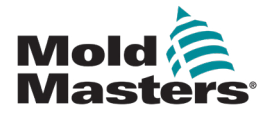

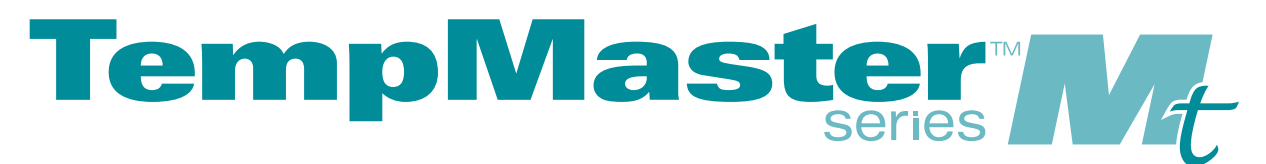

# Manual de usuario

Versión 4-6

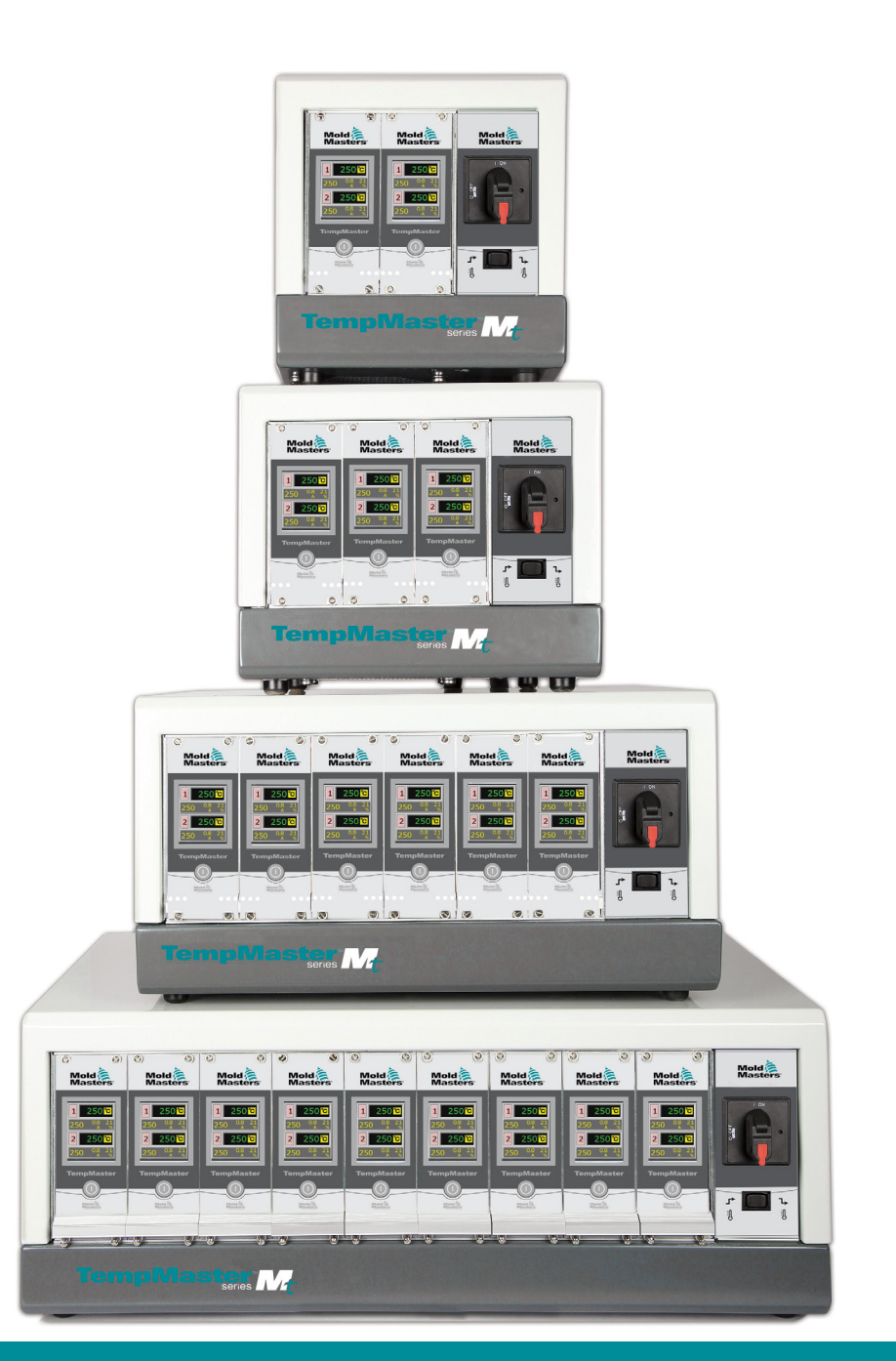

# Traducción de las instrucciones originales

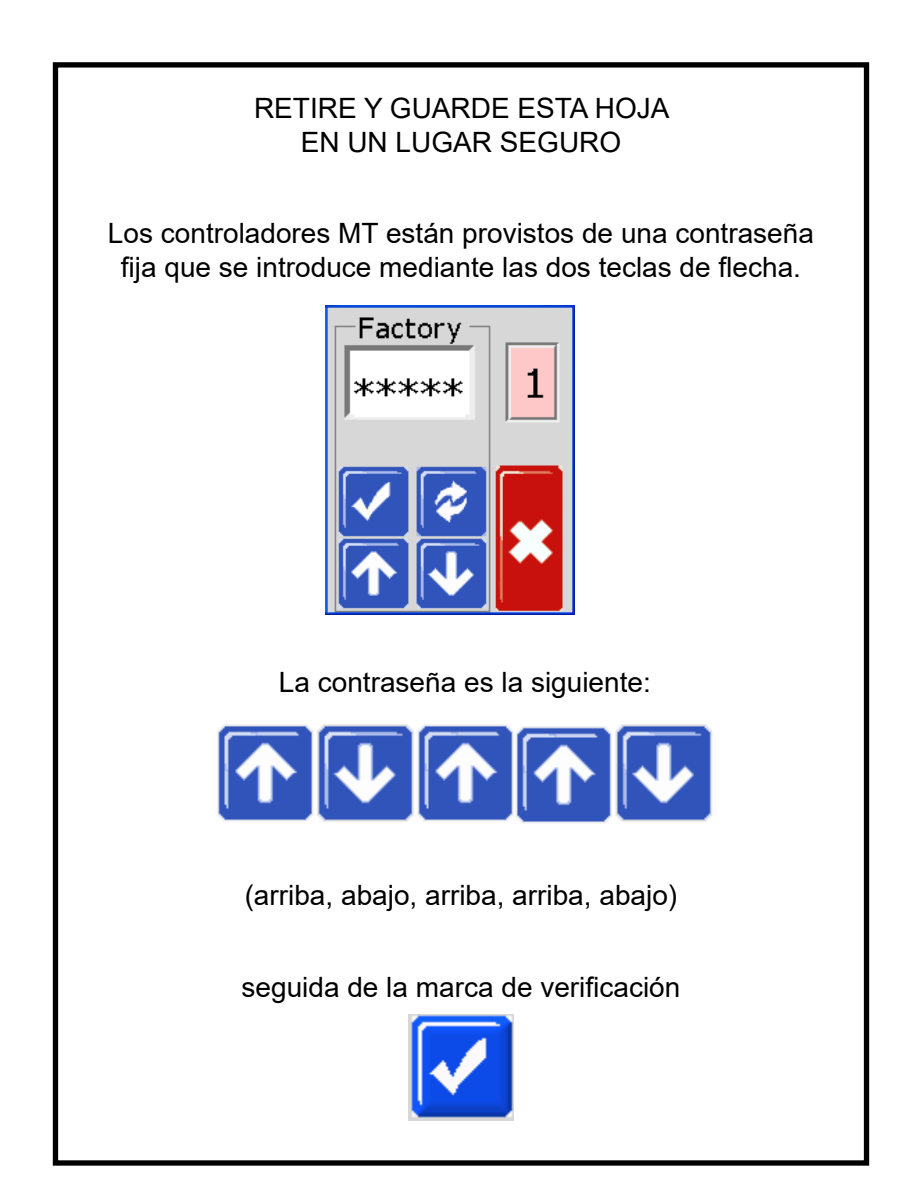

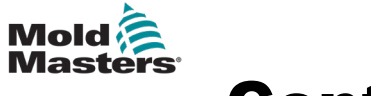

# Contenido

| Sección 1 - Introducción                                          | 1-1  |
|-------------------------------------------------------------------|------|
| 1 1 Lleo previeto                                                 | 1_1  |
| 1 2 Detalles de la nublicación                                    | 1_1  |
| 1 3 Detalles de la parantía                                       | 1_1  |
| 1 4 Política de devolución de productos                           | 1_1  |
| 1.5 Reubicación o reventa de productos o sistemas de Mold-Masters | 1_1  |
| 1.6 Derechos de autor                                             | 1_2  |
| 1.7 Unidades de medida y factores de conversión                   | 1-2  |
| Sección 2 - Asistencia internacional                              | 2-1  |
|                                                                   | 1    |
| 2.1 Officinas corporativas                                        | 2-1  |
| 2.2 Representantes internacionales                                | 2-2  |
| Sección 3 - Seguridad                                             | 3-1  |
| 3.1 Introducción                                                  | 3-1  |
| 3.2 Peligros para la seguridad                                    | 3-2  |
| 3.3 Peligros durante el funcionamiento                            | 3-5  |
| 3.4 Símbolos de seguridad general                                 | 3-7  |
| 3.5 Revisión del cableado                                         | 3-8  |
| 3.6 Seguridad de bloqueo                                          | 3-9  |
| 3.7 Bloqueo eléctrico                                             | 3-10 |
| 3.7.1 Formas de energía y pautas de bloqueo                       | 3-11 |
| 3.8 Eliminación                                                   | 3-12 |
| 3.9 Peligros para el usuario del controlador MT/MT2               | 3-13 |
| Sección 4 - Descripción general                                   | 4-1  |
| 4.1 Especificaciones                                              | 4-2  |
| 4.2 Compatibilidad TMXL/MT                                        | 4-2  |
| 4.3 Conexiones para la herramienta                                | 4-3  |
| 4.4 Fuentes de alimentación del controlador                       | 4-3  |
| 4.5 Opción de filtro                                              | 4-3  |
| 4.6 Encendido y apagado                                           | 4-3  |
| 4.6.1 Encendido                                                   | 4-3  |
| 4.6.2 Apagado de módulos individuales                             | 4-3  |
| 4.6.3 Apagado de todo el controlador                              | 4-3  |
| 4.6.4 Apagado de zonas individuales                               | 4-4  |
| 4.7 Armario del controlador                                       | 4-4  |
| 4.7.1 Módulos del controlador                                     | 4-5  |
| 4.8 Cómo funciona el controlador MT                               | 4-6  |
| 4.8.1 Establecimiento de la función Rampa (On/Off)                | 4-6  |
| 4.9 Menús de programa                                             | 4-7  |

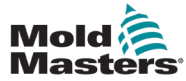

| Sección | 5 - | Configu | uración |
|---------|-----|---------|---------|
|         | -   |         |         |

| 5.1 Introducción       5-2         5.2 Establecimiento de la numeración de zona       5-3         5.3 Establecimiento de la escala de temperatura       5-5         5.4 Cambio de las características de PID de zona       5-7         5.5 Establecimiento de la función Rampa       5-9         5.6 Establecimiento del valor de Refuerzo       5-11         5.7 Establecimiento del valor de Refuerzo       5-11         5.7 Establecimiento del valor del modo En espera       5-13         5.8 Monitorización de los límites de temperatura       5-15         5.8.1 Límites de advertencia y alarma       5-15         5.9 Establecimiento de la detección de fallos de conexión a tierra       5-17         5.10 Establecimiento de la detección de fugas en el molde       5-19         5.11 Establecimiento de la respuesta a fallo del termopar       5-21         5.12 Restricción del acceso a Manual, En Espera o Refuerzo       5-23         5.13 Ampliación de alarmas para el funcionamiento de Manual,       5-25         5.14 Idioma       5-27         5.15 Establecimiento de las temperaturas de zona requeridas       5-28         Sección 6 - Funcionamiento         6-11         6.1 Modo de ejecución       6-1 | Sección 5 - Configuración                                          | 5-1  |
|----------------------------------------------------------------------------------------------------|--------------------------------------------------------------------|------|
| 5.2 Establecimiento de la numeración de zona       5-3         5.3 Establecimiento de la escala de temperatura       5-5         5.4 Cambio de las características de PID de zona       5-7         5.5 Establecimiento de la función Rampa       5-9         5.6 Establecimiento del valor de Refuerzo       5-11         5.7 Establecimiento del valor de Refuerzo       5-11         5.7 Establecimiento del valor de Refuerzo       5-13         5.8 Monitorización de los límites de temperatura       5-15         5.9 Establecimiento de la detección de fallos de conexión a tierra       5-15         5.9 Establecimiento de la detección de fugas en el molde       5-19         5.11 Establecimiento de la respuesta a fallo del termopar       5-23         5.13 Ampliación de alarmas para el funcionamiento de Manual,       En espera o Refuerzo       5-25         5.14 Idioma       5-27       5.15 Establecimiento de las temperaturas de zona requeridas       5-28         Sección 6 - Funcionamiento       6 las temperaturas de zona requeridas       5-28                                                                                                    | 5.1 Introducción                                                   | 5-2  |
| 5.3 Establecimiento de la escala de temperatura.       5-5         5.4 Cambio de las características de PID de zona.       5-7         5.5 Establecimiento de la función Rampa       5-9         5.6 Establecimiento del valor de Refuerzo       5-11         5.7 Establecimiento del valor de Refuerzo       5-11         5.7 Establecimiento del valor del modo En espera       5-13         5.8 Monitorización de los límites de temperatura       5-15         5.9 Establecimiento de la detección de fallos de conexión a tierra       5-17         5.10 Establecimiento de la detección de fugas en el molde       5-19         5.11 Establecimiento de la respuesta a fallo del termopar       5-21         5.12 Restricción del acceso a Manual, En Espera o Refuerzo       5-23         5.13 Ampliación de alarmas para el funcionamiento de Manual,       5-25         5.14 Idioma       5-27         5.15 Establecimiento de las temperaturas de zona requeridas       5-28         Sección 6 - Funcionamiento         6.1 Modo de ejecución       6-1                                                                                                    | 5.2 Establecimiento de la numeración de zona                       | 5-3  |
| 5.4 Cambio de las características de PID de zona                                                                                                    | 5.3 Establecimiento de la escala de temperatura                    | 5-5  |
| 5.5 Establecimiento de la función Rampa       5-9         5.6 Establecimiento del valor de Refuerzo       5-11         5.7 Establecimiento del valor del modo En espera       5-13         5.8 Monitorización de los límites de temperatura       5-15         5.9 Establecimiento de la detección de fallos de conexión a tierra       5-17         5.10 Establecimiento de la detección de fugas en el molde       5-19         5.11 Establecimiento de la detección de fugas en el molde       5-21         5.12 Restricción del acceso a Manual, En Espera o Refuerzo       5-23         5.13 Ampliación de alarmas para el funcionamiento de Manual,       5-25         5.14 Idioma       5-27         5.15 Establecimiento de las temperaturas de zona requeridas       5-28         Sección 6 - Funcionamiento         6.1 Modo de ejecución       6-1                                                                                                    | 5.4 Cambio de las características de PID de zona                   | 5-7  |
| 5.6 Establecimiento del valor de Refuerzo       5-11         5.7 Establecimiento del valor del modo En espera       5-13         5.8 Monitorización de los límites de temperatura       5-15         5.8.1 Límites de advertencia y alarma       5-15         5.9 Establecimiento de la detección de fallos de conexión a tierra       5-17         5.10 Establecimiento de la detección de fugas en el molde       5-19         5.11 Establecimiento de la respuesta a fallo del termopar       5-21         5.12 Restricción del acceso a Manual, En Espera o Refuerzo       5-23         5.13 Ampliación de alarmas para el funcionamiento de Manual,       5-25         5.14 Idioma       5-27         5.15 Establecimiento de las temperaturas de zona requeridas       5-28         Sección 6 - Funcionamiento         6.1 Modo de ejecución       6-1                                                                                                    | 5.5 Establecimiento de la función Rampa                            | 5-9  |
| 5.7 Establecimiento del valor del modo En espera       5-13         5.8 Monitorización de los límites de temperatura       5-15         5.8.1 Límites de advertencia y alarma       5-15         5.9 Establecimiento de la detección de fallos de conexión a tierra       5-17         5.10 Establecimiento de la detección de fugas en el molde       5-19         5.11 Establecimiento de la respuesta a fallo del termopar       5-21         5.12 Restricción del acceso a Manual, En Espera o Refuerzo       5-23         5.13 Ampliación de alarmas para el funcionamiento de Manual,       5-25         5.14 Idioma       5-27         5.15 Establecimiento de las temperaturas de zona requeridas       5-28         Gención 6 - Funcionamiento         6.1 Modo de ejecución       6-1                                                                                                    | 5.6 Establecimiento del valor de Refuerzo                          | 5-11 |
| 5.8 Monitorización de los límites de temperatura       5-15         5.8.1 Límites de advertencia y alarma       5-15         5.9 Establecimiento de la detección de fallos de conexión a tierra       5-17         5.10 Establecimiento de la detección de fugas en el molde       5-19         5.11 Establecimiento de la respuesta a fallo del termopar       5-21         5.12 Restricción del acceso a Manual, En Espera o Refuerzo       5-23         5.13 Ampliación de alarmas para el funcionamiento de Manual,       5-25         5.14 Idioma       5-27         5.15 Establecimiento de las temperaturas de zona requeridas       5-28 <b>Sección 6 - Funcionamiento</b> 6.1 Modo de ejecución       6-1                                                                                                    | 5.7 Establecimiento del valor del modo En espera                   | 5-13 |
| 5.8.1 Límites de advertencia y alarma       5-15         5.9 Establecimiento de la detección de fallos de conexión a tierra       5-17         5.10 Establecimiento de la detección de fugas en el molde       5-19         5.11 Establecimiento de la respuesta a fallo del termopar       5-21         5.12 Restricción del acceso a Manual, En Espera o Refuerzo       5-23         5.13 Ampliación de alarmas para el funcionamiento de Manual,       5-25         5.14 Idioma       5-27         5.15 Establecimiento de las temperaturas de zona requeridas       5-28 <b>Sección 6 - Funcionamiento</b> 6.1 Modo de ejecución       6-1                                                                                                    | 5.8 Monitorización de los límites de temperatura                   | 5-15 |
| 5.9 Establecimiento de la detección de fallos de conexión a tierra       5-17         5.10 Establecimiento de la detección de fugas en el molde       5-19         5.11 Establecimiento de la respuesta a fallo del termopar       5-21         5.12 Restricción del acceso a Manual, En Espera o Refuerzo       5-23         5.13 Ampliación de alarmas para el funcionamiento de Manual,       5-25         5.14 Idioma       5-27         5.15 Establecimiento de las temperaturas de zona requeridas       5-28         Gención 6 - Funcionamiento         6.1 Modo de ejecución       6-1                                                                                                    | 5.8.1 Límites de advertencia y alarma                              | 5-15 |
| 5.10 Establecimiento de la detección de fugas en el molde                                                                                                    | 5.9 Establecimiento de la detección de fallos de conexión a tierra | 5-17 |
| 5.11 Establecimiento de la respuesta a fallo del termopar       5-21         5.12 Restricción del acceso a Manual, En Espera o Refuerzo       5-23         5.13 Ampliación de alarmas para el funcionamiento de Manual,       5-25         5.14 Idioma       5-27         5.15 Establecimiento de las temperaturas de zona requeridas       5-28         Sección 6 - Funcionamiento         6.1 Modo de ejecución       6-1                                                                                                    | 5.10 Establecimiento de la detección de fugas en el molde          | 5-19 |
| <ul> <li>5.12 Restricción del acceso a Manual, En Espera o Refuerzo</li></ul>                                                                                                    | 5.11 Establecimiento de la respuesta a fallo del termopar          | 5-21 |
| 5.13 Ampliación de alarmas para el funcionamiento de Manual,<br>En espera o Refuerzo                                                                                                    | 5.12 Restricción del acceso a Manual, En Espera o Refuerzo         | 5-23 |
| En espera o Refuerzo                                                                                                    | 5.13 Ampliación de alarmas para el funcionamiento de Manual,       |      |
| 5.14 Idioma                                                                                                    | En espera o Refuerzo                                               | 5-25 |
| 5.15 Establecimiento de las temperaturas de zona requeridas                                                                                                    | 5.14 Idioma                                                        | 5-27 |
| Sección 6 - Funcionamiento                                                                                                    | 5.15 Establecimiento de las temperaturas de zona requeridas        | 5-28 |
| 6.1 Modo de ejecución6-1                                                                                                    | Sección 6 - Funcionamiento                                         | 6-1  |
|                                                                                                    | 6.1 Modo de ejecución                                              | 6-1  |

|                                                                 | ······································ |
|-----------------------------------------------------------------|----------------------------------------|
| 6.2 Modo apagado (zona individual)                              | 6-2                                    |
| 6.3 Modo apagado (módulo individual)                            | 6-2                                    |
| 6.4 Modo Manual                                                 | 6-3                                    |
| 6.5 Modo Manual: nivel de potencia                              | 6-4                                    |
| 6.6 Modo Esclavo                                                | 6-5                                    |
| 6.7 Modos En espera y Refuerzo                                  | 6-7                                    |
| 6.7.1 En espera: armario completo                               | 6-7                                    |
| 6.7.2 Refuerzo: armario completo                                | 6-7                                    |
| 6.7.3 Sin opciones Refuerzo o En espera                         | 6-7                                    |
| 6.8 Modo En espera: zonas individuales                          | 6-8                                    |
| 6.9 Cómo salir del modo En espera                               | 6-9                                    |
| 6.10 Modo Refuerzo: zonas individuales                          | 6-10                                   |
| 6.11 Cambio de la temperatura establecida (Automático o Manual) | 6-11                                   |
|                                                                 |                                        |

| Sección 7 - Mantenimiento                                         | 7-1 |
|-------------------------------------------------------------------|-----|
| 7.1 Mantenimiento y reparación del controlador                    | 7-1 |
| 7.1.1 Piezas de repuesto                                          | 7-1 |
| 7.1.2 Limpieza e inspección                                       | 7-1 |
| 7.2 Restauración de los ajustes de fábrica y recalibración        | 7-2 |
| 7.2.1 Parámetros predeterminados                                  | 7-3 |
| 7.2.2 Rutina de calibración                                       | 7-3 |
| 7.2.3 Secuencia de calibración                                    | 7-3 |
| 7.2.4 Opción M.Dis.                                               | 7-4 |
| 7.3 Fusibles y protección contra sobrecorriente                   | 7-5 |
| 7.3.1 Ventiladores                                                | 7-5 |
| 7.3.2 Tarjetas del controlador                                    | 7-6 |
| 7.3.3 Fuente de alimentación integrada                            | 7-6 |
| 7.3.4 Tipo de fusible de salida: HRC de alta velocidad            | 7-6 |
| 7.3.5 Tipo de fusible de entrada: rápido de montaje en superficie | 7-6 |

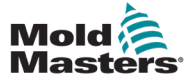

| Sección 8 - Solución de problemas                                       | 8-1  |
|-------------------------------------------------------------------------|------|
| 8 1 Diagnóstico de tarietas individuales                                | 8-1  |
| 8 2 Otras posibles condiciones de fallo                                 | 8-3  |
| 8 2 1 Eluctuaciones rápidas de temperatura                              | 8-3  |
| 8 2 2 Detección de fallos de conexión a tierra                          | 8-3  |
| 8.3 Desmontaje del módulo                                               | 8-3  |
| Sección 9 - Detalles del cableado                                       | 9-1  |
| 9.1 Cable de alimentación monofásico                                    | 9-1  |
| 9.2 Designación trifásica                                               | 9-2  |
| 9.2.1 Estrella de cinco hilos de 380 VCA                                | 9-2  |
| 9.2.2 Configuración del blogue de terminales de alimentación en ESTRELL | A9-3 |
| 9.2.3 Para delta de cuatro hilos de 240 V.                              | 9-4  |
| 9.2.4 Configuración del bloque de terminales de alimentación en DELTA   | 9-5  |
| 9.3 Opción de filtro                                                    | 9-6  |
| 9.4 Salida de alarma                                                    | 9-6  |
| 9.5 Conexiones estándar para la herramienta                             | 9-7  |
| 9.5.1 Controlador MT-02-02                                              | 9-7  |
| 9.5.2 Controlador MT-02-02 para el Reino Unido y Europa                 | 9-7  |
| 9.5.3 Controlador MT-02-02 para la India                                | 9-8  |
| 9.5.4 Controlador MT-02-02 para Norteamérica                            | 9-9  |
| 9.5.5 Controlador MT-04-04.                                             | 9-10 |
| 9.5.6 Controlador MT-06-06                                              | 9-11 |
| 9.5.7 Controladores MT-12-12 y MT-18-xx                                 | 9-12 |
| 9.5.8 Controladores MT-12-12 y MT-18-xx para el Reino Unido y Europa    | 9-12 |
| 9.5.9 Controladores MT-12-12 y MT-18-xx para Norteamérica               | 9-14 |
| Índice                                                                  | I    |

# Mold Masters Lista de tablas

| Tabla 1-2 Unidades de medida y factores de conversión1-2                          |
|-----------------------------------------------------------------------------------|
| Tabla 3-1 Peligros para la seguridad    3-3                                       |
| Tabla 3-2 Símbolos típicos de seguridad                                           |
| Tabla 3-3 Formas de energía, fuentes de energía y pautas generales de bloqueo3-11 |
| Tabla 4-1 Especificaciones generales    4-2                                       |
| Tabla 5-1 Ajustes de fábrica    5-2                                               |
| Tabla 7-1 Ajustes de fábrica                                                      |
| Tabla 7-2 Fusibles del ventilador    7-6                                          |
| Tabla 7-3 Fusible de la fuente de alimentación integrada    7-6                   |
| Tabla 7-4 Tipo de fusible de salida    7-6                                        |
| Tabla 7-5 Tipo de fusible de entrada    7-6                                       |
| Tabla 8-1 Condiciones de alarma    8-1                                            |
| Tabla 9-1 Marcado de cables: cable de alimentación monofásico                     |
| (controlador MT-02-02)9-1                                                         |
| Tabla 9-2 Marcado de cables: cinco hilos en estrella                              |
| Tabla 9-3 Marcado de cables: cuatro hilos en estrella    9-3                      |
| Tabla 9-4 Conexiones de pines del conector HAN4A                                  |
| Tabla 9-5 Configuración de pines del controlador MT-02-02                         |
| para el Reino Unido y Europa9-6                                                   |
| Tabla 9-6 Configuración de pines del controlador MT-02-02 para la India       9-7 |
| Tabla 9-7 Configuración de pines del controlador MT-02-02 para Norteamérica9-8    |
| Tabla 9-8 Configuración de pines del controlador MT-04-04                         |
| Tabla 9-9 Configuración de pines del controlador MT-06-069-10                     |
| Tabla 9-10 Configuración de pines de los controladores MT-12-12 y MT-18-xx        |
| para el Reino Unido y Europa9-12                                                  |
| Tabla 9-11 Configuración de pines de los controladores MT-12-12 y MT-18-xx        |
| para Norteamérica (conector 1)9-13                                                |
| Tabla 9-12 Configuración de pines de los controladores MT-12-12 y MT-18-xx        |
| para Norteamérica (conector 2)9-14                                                |

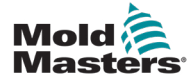

# Lista de figuras

| Figura 3-1 Zonas de peligro de una máquina de moldeado por inyección           | 3-2  |
|--------------------------------------------------------------------------------|------|
| Figure 4.2 Controlador MT2                                                     | 4-1  |
| Figure 4.2 Monú del controlador MT                                             | 4-1  |
| Figura 4-5 Menu del controlador MT2                                            | 4-7  |
| Figura 4-4 Menu dei controlador MTZ                                            | 4-1  |
| Figura 7-1 Obicación de los fusibles en una tarjeta del controlador            | 7-5  |
| Figura 9-1 Conexion del neutro: posicion indicada por la fiecha azul           | 9-2  |
| Figura 9-2 Instalación del enlace de tres vías                                 | 9-2  |
| Figura 9-3 Retirada del cable neutro: posición indicada por la flecha azul     | 9-4  |
| Figura 9-4 Instalación de tres enlaces de dos vías                             | 9-4  |
| Figura 9-5 Conector HAN4A                                                      | 9-5  |
| Figura 9-6 Inserto Harting Han 10 A <sup>®</sup> para el controlador MT-02-02  | 9-6  |
| Figura 9-7 Dimensiones del inserto Harting Han 10 A <sup>®</sup>               | 9-6  |
| Figura 9-8 Inserto Harting Han 16 E <sup>®</sup> para el controlador MT-02-02  | 9-7  |
| Figura 9-9 Dimensiones del inserto Harting Han 16 E <sup>®</sup>               | 9-7  |
| Figura 9-10 Inserto Harting Han 10 E <sup>®</sup> para el controlador MT-02-02 | 9-8  |
| Figura 9-11 Dimensiones del inserto Harting Han 10 E <sup>®</sup>              | 9-8  |
| Figura 9-12 Inserto para el controlador MT-04-04                               | 9-9  |
| Figura 9-13 Dimensiones del controlador MT-04-04                               | 9-9  |
| Figura 9-14 Inserto para el controlador MT-06-06                               | 9-10 |
| Figura 9-15 Dimensiones del controlador MT-06-06                               | 9-10 |
| Figura 9-16 Insertos para los controladores MT-12-12 y MT-18-xx                | 9-11 |
| Figura 9-17 Dimensiones de los controladores MT-12-12 v MT-18-xx:              |      |
| Reino Unido v Europa                                                           | 9-12 |
| Figura 9-18 Insertos para los controladores MT-12-12 y MT-18-xx                |      |
| (conector 1 y conector 2)                                                      | 9-13 |
| Figura 9-19 Dimensiones de los controladores MT-12-12 y MT-18-xx: Norteamérica | 9-14 |

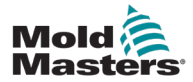

# Sección 1 - Introducción

El propósito de este manual es ayudar a los usuarios en la integración, el funcionamiento y el mantenimiento de los controladores MT y MT2. Este manual se ha diseñado para abarcar la mayoría de las configuraciones del sistema. Si necesita información adicional específica sobre su sistema, póngase en contacto con su representante o con una oficina de *Mold-Masters*, cuya ubicación se encuentra en la sección "Asistencia internacional".

# 1.1 Uso previsto

Los controladores de la serie MT se han diseñado como controladores de temperatura de varios canales para su uso en equipos de moldeado de plástico de canal caliente. Utilizan la retroalimentación de los termopares dentro de las boquillas y los colectores para proporcionar un control de temperatura preciso en ciclo cerrado, y se han diseñado para ser seguros durante el funcionamiento normal. Cualquier otro uso queda excluido del uso previsto por ingeniería para esta máquina, puede generar un peligro para la seguridad y anula todas las garantías.

El presente manual está redactado para que lo utilicen personas capacitadas que estén familiarizadas con la maquinaria de moldeo por inyección y su terminología. Los operarios deben estar familiarizados con las máquinas de moldeado por inyección de plástico y sus controles. Las personas de mantenimiento deben tener el conocimiento suficiente acerca de la seguridad eléctrica para reconocer los peligros de las fuentes de alimentación trifásicas. Deben saber cómo tomar las medidas necesarias para evitar cualquier peligro de las fuentes de alimentación eléctricas.

# 1.2 Detalles de la publicación

| Tabla 1-1 Detalles de la publicación |                      |         |
|--------------------------------------|----------------------|---------|
| Número de documento                  | Fecha de publicación | Versión |
| MT-UM-ES-00-04-5                     | Julio de 2019        | 04-5    |
| MTUMES0004-6                         | Marzo de 2021        | 04-6    |

# 1.3 Detalles de la garantía

Los detalles de la garantía se suministran con la documentación del pedido.

# 1.4 Política de devolución de productos

No devuelva ninguna pieza a *Mold-Masters* sin autorización previa y el número de autorización de devolución suministrado por *Mold-Masters*.

Nuestra política es de mejora continua y nos reservamos el derecho de alterar las especificaciones del producto en cualquier momento sin previo aviso.

# **1.5 Reubicación o reventa de productos o sistemas de Mold-Masters**

Esta documentación está diseñada para su utilización en el país de destino para el cual se adquirió el producto o sistema.

*Mold-Masters* no se hace responsable de la documentación de los productos o sistemas si se reubican o revenden fuera del país de destino previsto que se indica en la factura o en la hoja de ruta que se adjunta.

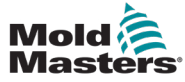

## **1.6 Derechos de autor**

© 2021 Mold-Masters (2007) Limited. Todos los derechos reservados. *Mold-Masters*® y el logotipo de *Mold-Masters* son marcas comerciales de Mold-Masters.

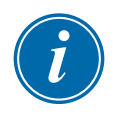

# 1.7 Unidades de medida y factores de conversión

## NOTA

Las dimensiones que se proporcionan en este manual corresponden a los diagramas originales de fabricación.

Todos los valores incluidos en este manual se proporcionan en unidades del sistema internacional (SI) o subdivisiones de estas unidades. Las unidades del sistema imperial se indican entre paréntesis inmediatamente después de las unidades del sistema internacional.

| Tabla 1-2 Unidades de medida y factores de conversión |                             |                             |
|-------------------------------------------------------|-----------------------------|-----------------------------|
| Abreviatura                                           | Unidad                      | Valor de conversión         |
| bar                                                   | Bar                         | 14,5 psi                    |
| in                                                    | Pulgada                     | 25,4 mm                     |
| kg                                                    | Kilogramo                   | 2,205 lb                    |
| kPa                                                   | Kilopascal                  | 0,145 psi                   |
| gal                                                   | Galón                       | 3,785                       |
| lb                                                    | Libra                       | 0,4536 kg                   |
| lbf                                                   | Libra fuerza                | 4,448 N                     |
| lbf/in                                                | Libra fuerza por pulgada    | 0,113 Nm                    |
| 1                                                     | Litro                       | 0,264 galones               |
| min                                                   | Minuto                      |                             |
| mm                                                    | Milímetro                   | 0,03937 in                  |
| mΩ                                                    | Miliohmio                   |                             |
| Ν                                                     | Newton                      | 0,2248 lbf                  |
| Nm                                                    | Newton metro                | 8,851 lbf/in                |
| psi                                                   | Libras por pulgada cuadrada | 0,069 bar                   |
| psi                                                   | Libras por pulgada cuadrada | 6,895 kPa                   |
| rpm                                                   | Revoluciones por minuto     |                             |
| s                                                     | Segundo                     |                             |
| °                                                     | Grado                       |                             |
| °C                                                    | Grados centígrados          | 0,556 ( <sup>°</sup> F −32) |
| ۴                                                     | Grados Fahrenheit           | 1,8 °C +32                  |

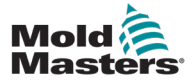

# Sección 2 - Asistencia internacional

# 2.1 Oficinas corporativas

## SEDE MUNDIAL

CANADÁ

Mold-Masters (2007) Limited 233 Armstrong Avenue Georgetown, Ontario Canadá L7G 4X5 Tel.: +1 905 877 0185 Fax: +1 905 877 6979 canada@moldmasters.com

#### SEDE SUDAMERICANA BRASIL

Mold-Masters do Brasil Ltda. R. James Clerk Maxwel, 280 – Techno Park, Campinas São Paulo, Brasil, 13069-380 Tel.: +55 19 3518 4040 brazil@moldmasters.com

#### **REINO UNIDO E IRLANDA**

Mold-Masters (UK) Ltd Netherwood Road Rotherwas Ind. Est. Hereford, HR2 6JU Reino Unido Tel.: +44 1432 265768 Fax: +44 1432 263782 uk@moldmasters.com

#### AUSTRIA/EUROPA ESTE Y SURESTE

Mold-Masters Handelsges.m.b.H. Pyhrnstrasse 16 A-4553 Schlierbach Austria Tel.: +43 7582 51877 Fax: +43 7582 51877 18 austria@moldmasters.com

#### ITALIA

Mold-Masters Italia Via Germania, 23 35010 Vigonza (PD) Italia Tel.: +39 049/5019955 Fax: +39 049/5019951 italy@moldmasters.com

#### SEDE EUROPEA ALEMANIA/SUIZA

Mold-Masters Europa GmbH Neumattring 1 76532 Baden-Baden, Alemania Tel.: +49 7221 50990 Fax: +49 7221 53093 germany@moldmasters.com

## SEDE INDIA

#### INDIA

Milacron India PVT Ltd. (Mold- Masters Div.) 3B,Gandhiji Salai, Nallampalayam, Rathinapuri Post, Coimbatore T.N. 641027 Tel.: +91 422 423 4888 Fax: +91 422 423 4800 india@moldmasters.com

#### EE. UU.

Mold-Masters Injectioneering LLC, 29111 Stephenson Highway, Madison Heights, MI 48071, EE. UU. Tel.: +1 800 450 2270 (EE. UU. solamente) Tel.: +1 (248) 544-5710 Fax: +1 (248) 544-5712 usa@moldmasters.com

#### **REPÚBLICA CHECA**

Mold-Masters Europa GmbH Hamerska 698 75654 Zubri República Checa Tel.: +420 571 619 017 Fax: +420 571 619 018 czech@moldmasters.com

#### COREA

Mold-Masters Korea Ltd. E dong, 2nd floor, 2625-6, Jeongwang-dong, Siheung City, Gyeonggi-do, 15117, Corea del Sur Tel.: +82-31-431-4756 korea@moldmasters.com

#### SEDE ASIÁTICA

#### CHINA/HONG KONG/TAIWÁN

Mold-Masters (KunShan) Co, Ltd Zhao Tian Rd Lu Jia Town, KunShan City Jiang Su Province República Popular de China Tel.: +86 512 86162882 Fax: +86 512-86162883 china@moldmasters.com

#### JAPÓN

Mold-Masters K.K. 1-4-17 Kurikidai, Asaoku Kawasaki, Kanagawa Japón, 215-0032 Tel.: +81 44 986 2101 Fax: +81 44 986 3145 japan@moldmasters.com

#### FRANCIA

Mold-Masters France ZI la Marinière, 2 Rue Bernard Palissy 91070 Bondoufle, Francia Tel.: +33 (0) 1 78 05 40 20 Fax: +33 (0) 1 78 05 40 30 france@moldmasters.com

#### MÉXICO

Milacron México Plastics Services S.A. de C.V. Circuito El Marqués norte #55 Parque Industrial El Marqués El Marqués, Queretaro C.P. 76246 México Tel.: +52 442 713 5661 (ventas) Tel.: +52 442 713 5664 (mantenimiento) mexico@moldmasters.com

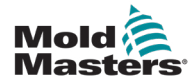

# **Oficinas corporativas (continuación)**

#### SINGAPUR\*

Mold-Masters Singapore PTE. Ltd. No 48 Toh Guan Road East #06-140 Enterprise Hub Singapur 608586 República de Singapur Tel.: +65 6261 7793 Fax: +65 6261 8378 singapore@moldmasters.com \*La cobertura incluye el sudeste asiático, Australia y Nueva Zelanda.

#### **ESPAÑA**

Mold-Masters Europa GmbH C/ Tecnología, 17 Edificio Canadá PL. 0 Office A2 08840 – Viladecans Barcelona Tel.: +34 93 575 41 29 spain@moldmasters.com

#### TURQUÍA

Mold-Masters Europa GmbH Merkezi Almanya Türkiye İstanbul Şubesi Alanaldı Caddesi Bahçelerarası Sokak No: 31/1 34736 İçerenköy-Ataşehir Estambul, Turquía Tel.: +90 216 577 32 44 Fax: +90 216 577 32 45 turkey@moldmasters.com

# **2.2 Representantes internacionales**

#### Argentina

Sollwert S.R.L. La Pampa 2849 2 B C1428EAY Buenos Aires, Argentina Tel.: +54 11 4786 5978 Fax: +54 11 4786 5978 Ext. 35 sollwert@fiberTel.com.ar

#### Dinamarca\*

Englmayer A/S Dam Holme 14-16 DK – 3660 Stenloese, Dinamarca Tel.: +45 46 733847 Fax: +45 46 733859 support@englmayer.dk \*La cobertura incluye Noruega y Suecia.

#### Portugal

Gecim LDA Rua Fonte Dos Ingleses, No 2 Engenho 2430-130 Marinha Grande, Portugal Tel.: +351 244 575600 Fax: +351 244 575601 gecim@gecim.pt

#### Sudáfrica

Plastic & Chemical Trading (P&CT) 23 Orange Road Johannesburgo 2192 Tel.: +27 (0)11 483 3015 sales@plastrading.com

#### Bielorrusia

HP Promcomplect Sharangovicha 13 220018 Minsk Tel.: +375 29 683-48-99 Fax: +375 17 397-05-65 info@mold.by

#### Finlandia\*\*

Scalar Ltd. Tehtaankatu 13 11710 Riihimaki Finlandia Tel.: +358 40 628 0359 info@scalar.fi \*\*La cobertura incluye Estonia.

#### Eslovenia

RD PICTA tehnologije d.o.o. Žolgarjeva ulica 2 2310 Slovenska Bistrica, Eslovenia +386 59 969 117 info@picta.si

#### Ucrania

Company Park LLC Gaydamatska str., 3, office 116 Kemenskoe City Dnipropetrovsk Region 51935, Ucrania Tel.: +38 (038) 277-82-82 moldmasters@parkgroup.com.ua

#### Bulgaria

Mold-Trade OOD 62, Aleksandrovska St. Ruse City Bulgaria Tel.: +359 82 821 054 Fax: +359 82 821 054 contact@mold-trade.com

#### Israel

ASAF Industries Ltd. 29 Habanai Street PO Box 5598 Holon 58154, Israel Tel.: +972 3 5581290 Fax: +972 3 5581293 sales@asaf.com

#### Rumanía

Tehnic Mold Trade SRL Str. W. A Mozart nr. 17 Sect. 2 020251 Bucarest, Rumanía Tel.: +4 021 230 60 51 Fax : +4 021 231 05 86 contact@matritehightech.ro

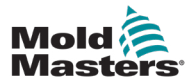

# Sección 3 - Seguridad

# 3.1 Introducción

Tenga en cuenta que la información de seguridad proporcionada por *Mold-Masters* no exime al integrador ni al empleador de comprender y seguir las normas internacionales y locales de seguridad de la maquinaria. Es responsabilidad del integrador final integrar el sistema final, proporcionar las conexiones de parada de emergencia, los interbloqueos de seguridad y las protecciones necesarios, elegir el cable eléctrico apropiado para la región de uso y garantizar el cumplimiento de todas las normas pertinentes.

Es responsabilidad del empleador:

- capacitar e instruir adecuadamente a su personal en el manejo seguro del equipo, incluido el uso de todos los dispositivos de seguridad;
- proporcionar a su personal toda la ropa de protección necesaria, incluidos artículos como protectores faciales y guantes resistentes al calor;
- garantizar la competencia inicial y continua del personal que cuida, instala, inspecciona y mantiene el equipo de moldeado por inyección;
- establecer y seguir un programa de inspecciones periódicas y regulares del equipo de moldeado por inyección para garantizar que esté en condiciones de funcionamiento seguro y con el ajuste adecuado;
- asegurarse de que no se hagan modificaciones, reparaciones ni reconstrucciones de secciones del equipo que reduzcan el nivel de seguridad que tiene en el momento de la fabricación o la remanufactura.

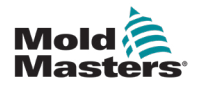

# 3.2 Peligros para la seguridad

## ADVERTENCIA

Consulte también todos los manuales de la máquina, y las normas y los códigos locales para obtener información de seguridad.

Los siguientes son los peligros para la seguridad que se asocian más comúnmente con el equipo de moldeado por inyección. Consulte la norma europea EN201 o la norma americana ANSI/SPI B151.1.

Consulte la ilustración de las zonas de peligro que se muestra a continuación al leer la sección Peligros para la seguridad (Figura 3-1 en la página 3-2).

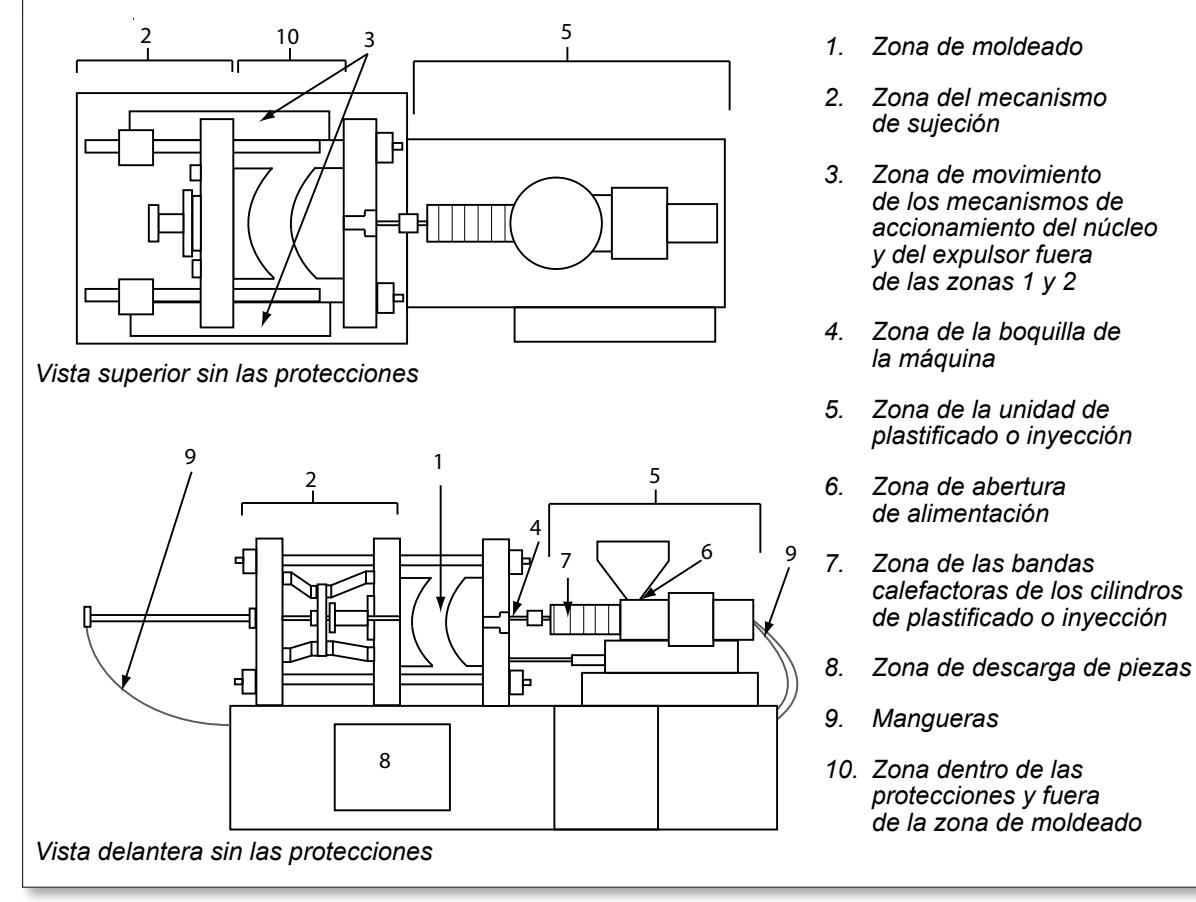

Figura 3-1 Zonas de peligro de una máquina de moldeado por inyección

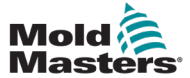

Г

# Peligros para la seguridad (continuación)

| Tabla 3-1 Peligros para la seguridad                                                                                                    |                                                                                                    |  |
|----------------------------------------------------------------------------------------------------|----------------------------------------------------------------------------------------------------|--|
| Zona de peligro                                                                                                    | Posibles peligros                                                                                                    |  |
| <b>Zona de moldeado</b><br>Zona entre las platinas<br>Consulte la Figura 3-1,<br>zona 1.                                                                                                    | <ul> <li>Peligros mecánicos</li> <li>Peligros de aplastamiento, corte o impacto causados por:</li> <li>Movimiento de la platina</li> <li>Movimiento de los cilindros de inyección en la zona de moldeado</li> <li>Movimiento de los núcleos y los expulsores y sus mecanismos de accionamiento</li> <li>Movimiento de la barra de sujeción</li> <li>Peligros térmicos</li> <li>Quemaduras o escaldaduras debido a la temperatura de funcionamiento de:</li> <li>Elementos calefactores del molde</li> <li>Material liberado desde o a través del molde</li> </ul>                                                                                                    |  |
| <b>Zona del mecanismo<br/>de sujeción</b><br>Consulte la Figura 3-1,<br>zona 2.                                                                                                    | <ul> <li>Peligros mecánicos</li> <li>Peligros de aplastamiento, corte o impacto causados por:</li> <li>Movimiento de la platina</li> <li>Movimiento del mecanismo de accionamiento de la platina</li> <li>Movimiento del mecanismo de accionamiento del núcleo y el expulsor</li> </ul>                                                                                                    |  |
| Movimiento de los me-<br>canismos de acciona-<br>miento fuera de la zona<br>de moldeado y fuera de<br>la zona del mecanismo<br>de sujeción<br>Consulte la Figura 3-1,<br>zona 3.                                                                                                 | <ul> <li>Peligros mecánicos</li> <li>Peligros mecánicos de aplastamiento, corte o impacto causados por el movimiento de:</li> <li>Mecanismos de accionamiento del núcleo y del expulsor</li> </ul>                                                                                                    |  |
| <b>Zona de la boquilla</b><br>Zona entre el cilindro<br>y el buje de la abertura<br>de alimentación<br>(bebedero)<br>Consulte la Figura 3-1,<br>zona 4.                                                                                                    | <ul> <li>Peligros mecánicos</li> <li>Peligros de aplastamiento, corte o impacto causados por: <ul> <li>Movimiento hacia adelante de la unidad de plastificado o inyección (incluida la boquilla)</li> <li>Movimientos de las piezas de apagado de la boquilla accionada por motor y sus accionamientos</li> <li>Sobrepresurización en la boquilla</li> </ul> </li> <li>Peligros térmicos <ul> <li>Quemaduras o escaldaduras debido a la temperatura de funcionamiento de:</li> <li>Boquilla</li> <li>Material que se descarga de la boquilla</li> </ul> </li> </ul>                                                                                                    |  |
| Zona de la unidad<br>de plastificado<br>o inyección<br>Zona desde el<br>adaptador, la cabeza<br>del cilindro o la tapa<br>de extremo hasta el<br>motor de la extrusora,<br>por encima del trineo<br>(incluidos los cilindros<br>del carro)<br>Consulte la Figura 3-1,<br>zona 5. | <ul> <li>Peligros mecánicos</li> <li>Peligros de aplastamiento, corte o sumergimiento causados por:</li> <li>Movimientos por gravedad no deseados, por ejemplo, para máquinas con unidad de plastificado o inyección ubicadas por encima de la zona de moldeado</li> <li>Movimientos del husillo o el émbolo de inyección en el cilindro accesible a través de la abertura de alimentación</li> <li>Movimiento de la unidad de carro</li> <li>Peligros térmicos</li> <li>Quemaduras o escaldaduras debido a la temperatura de funcionamiento de:</li> <li>Unidad de plastificado o inyección</li> <li>Elementos calefactores (por ejemplo, las bandas calefactoras)</li> <li>Material o vapores que salen de la abertura de ventilación, la boca de alimentación o la tolva</li> <li>Peligros debidos a la reducción de la resistencia mecánica del cilindro de plastificado o inyección de bido al sobrecalentamiento</li> </ul> |  |
| Abertura de<br>alimentación<br>Consulte la Figura 3-1,<br>zona 6.                                                                                                    | Pellizcos y aplastamientos entre el movimiento del husillo de inyección<br>y la carcasa                                                                                                    |  |

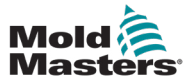

| Tabla 3-1 Peligros para la seguridad                                                                                           |                                                                                                    |  |
|----------------------------------------------------------------------------------------------------|----------------------------------------------------------------------------------------------------|--|
| Zona de peligro                                                                                                    | Posibles peligros                                                                                                    |  |
| Zona de las bandas<br>calefactoras de<br>los cilindros de<br>plastificado o<br>inyección<br>Consulte la Figura 3-1,<br>zona 7. | <ul> <li>Quemaduras o escaldaduras debido a la temperatura de funcionamiento de:</li> <li>Unidad de plastificado o inyección</li> <li>Elementos calefactores (por ejemplo, las bandas calefactoras)</li> <li>Material o vapores que salen de la abertura de ventilación, la boca de alimentación o la tolva</li> </ul>                                                                                                    |  |
| Zona de descarga de<br>piezas<br>Consulte la Figura 3-1,<br>zona 8.                                                            | <ul> <li>Peligros mecánicos <ul> <li>Accesible a través de la zona de descarga</li> <li>Peligros de aplastamiento, corte o impacto causados por:</li> <li>Movimiento de cierre de la platina</li> <li>Movimiento de los núcleos y los expulsores y sus mecanismos de accionamiento</li> </ul> </li> <li>Peligros térmicos <ul> <li>Accesible a través de la zona de descarga</li> <li>Quemaduras o escaldaduras debido a la temperatura de funcionamiento de:</li> <li>Molde</li> <li>Elementos calefactores del molde</li> <li>Material liberado desde o a través del molde</li> </ul> </li> </ul> |  |
| <b>Mangueras</b><br>Consulte la Figura 3-1,<br>zona 9.                                                                         | <ul> <li>Acción de látigo causada por un fallo en el conjunto de la manguera</li> <li>Posible liberación de líquido bajo presión que puede causar lesiones</li> <li>Peligros térmicos asociados al fluido caliente</li> </ul>                                                                                                    |  |
| Zona dentro de<br>las protecciones y<br>fuera de la zona de<br>moldeado<br>Consulte la Figura 3-1,<br>zona 10.                 | <ul> <li>Peligros de aplastamiento, corte o impacto causados por:</li> <li>Movimiento de la platina</li> <li>Movimiento del mecanismo de accionamiento de la platina</li> <li>Movimiento del mecanismo de accionamiento del núcleo y el expulsor</li> <li>Movimiento de apertura de la abrazadera</li> </ul>                                                                                                    |  |
| Peligros eléctricos                                                                                                    | <ul> <li>Interferencias eléctricas o electromagnéticas generadas por la unidad de control del motor</li> <li>Interferencias eléctricas o electromagnéticas que pueden causar fallos en los sistemas de control de la máquina y los controles de las máquinas adyacentes</li> <li>Interferencias eléctricas o electromagnéticas generadas por la unidad de control del motor</li> </ul>                                                                                                    |  |
| Acumuladores<br>hidráulicos                                                                                                    | Descarga de alta presión                                                                                                    |  |
| Compuerta accionada por motor                                                                                                  | Peligros de aplastamiento o impacto causados por el movimiento de las puertas accionadas por motor                                                                                                    |  |
| Vapores y gases                                                                                                    | Humos o vapores peligrosos causados por determinadas condiciones de procesamiento o resinas                                                                                                    |  |

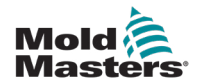

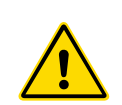

# **3.3 Peligros durante el funcionamiento** ADVERTENCIAS

- Consulte todos los manuales de la máquina, y las normas y los códigos locales para obtener información de seguridad.
- El equipo suministrado está sujeto a altas presiones de inyección y altas temperaturas. Asegúrese de que se extreme la precaución durante el funcionamiento y el mantenimiento de las máquinas de moldeado por inyección.
- Solo personal plenamente capacitado debe utilizar o realizar tareas de mantenimiento del equipo.
- No utilice el equipo con el cabello largo sin sujetar, ropa o piezas de joyería que no le queden ajustadas, incluidas tarjetas de identificación, corbatas, etc. Todos estos elementos pueden quedar atrapados en el equipo y causar la muerte o lesiones graves.
- · Nunca inhabilite ni derive un dispositivo de seguridad.
- Asegúrese de que los protectores estén colocados alrededor de la boquilla para evitar que el material salpique o se escurra.
- Existe riesgo de quemaduras por el material durante la purga rutinaria. Use equipo de protección individual (EPI) resistente al calor para evitar quemaduras por contacto con superficies calientes o salpicaduras de material y gases calientes.
- El material que se purga de la máquina puede estar extremadamente caliente. Asegúrese de que los protectores estén colocados en su sitio alrededor de la boquilla para evitar que el material salpique. Use el equipo de protección individual apropiado.
- Se recomienda que todos los operarios utilicen máscaras faciales y guantes resistentes al calor cuando trabajen alrededor de la entrada de alimentación, purguen la máquina o limpien las compuertas del molde.
- Retire el material purgado de la máquina inmediatamente.
- El material quemado o en descomposición puede generar gases nocivos del material purgado, la entrada de alimentación o el molde.
- Asegúrese de que haya ventilación y sistemas de extracción adecuados para ayudar a evitar la inhalación de gases y vapores nocivos.
- Consulte las hojas de datos de seguridad de materiales (MSDS) del fabricante. Las mangueras conectadas al molde contendrán fluidos a alta o baja temperatura, o aire a alta presión. El operario debe apagar y bloquear estos sistemas, además de aliviar toda la presión antes de realizar cualquier trabajo con estas mangueras. Inspeccione y reemplace regularmente todas las mangueras flexibles y las sujeciones.
- El agua o el sistema hidráulico del molde pueden quedar muy cerca de las conexiones eléctricas y del equipo. Una fuga de agua podría causar un cortocircuito eléctrico. Una fuga de fluido hidráulico podría generar un riesgo de incendio. Mantenga siempre las mangueras para el agua, y las mangueras y los accesorios del sistema hidráulico en buenas condiciones para evitar fugas. Nunca realice ningún trabajo en la máquina de moldeado a menos que la bomba hidráulica esté apagada.
- Compruebe frecuentemente si hay posibles fugas de aceite o agua. Apague la máquina y lleve a cabo las reparaciones.
- Asegúrese de que los cables estén conectados a los motores correspondientes (los cables y los motores están claramente etiquetados). Invertir los cables puede resultar en un movimiento inesperado e incontrolado que genere un riesgo para la seguridad o un daño a la máquina.

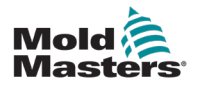

## Peligros durante el funcionamiento (continuación)

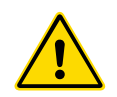

## engros durante el funcionamiento (conti

### ADVERTENCIA

- Existe un peligro de aplastamiento entre la boquilla y la entrada de fundición del molde durante el movimiento de avance del carro.
- Existe un posible peligro de corte entre el borde del protector de inyección y la carcasa de inyección durante la inyección.
- El puerto de alimentación abierto puede representar un peligro para un dedo o una mano que se introduzca durante el funcionamiento de la máquina.
- Los servomotores eléctricos pueden sobrecalentarse y generar una superficie caliente que podría causar quemaduras si se entra en contacto.
- El cilindro, la cabeza del cilindro, la boquilla, las bandas calefactoras y los componentes del molde son superficies calientes que pueden producir quemaduras.
- Mantenga los líquidos o polvos inflamables alejados de las superficies calientes, ya que podrían encenderse.
- Siga procedimientos de limpieza adecuados y mantenga los suelos limpios para evitar resbalones, tropiezos y caídas debido al material derramado en el suelo de trabajo.
- Aplique controles de ingeniería o programas de protección de la audición, según sea necesario, para controlar el ruido.
- Cuando realice cualquier trabajo en la máquina que requiera moverla y elevarla, asegúrese de que los equipos de elevación (cáncamos, carretilla elevadora, grúas, etc.) tengan capacidad suficiente para manipular el peso del molde, la unidad de inyección auxiliar o el canal caliente.
- Conecte todos los dispositivos de elevación y sostenga la máquina con una grúa de la capacidad adecuada antes de comenzar el trabajo. Si la máquina no se sujeta, podrían producirse lesiones graves o la muerte.
- El cable del molde que va desde el controlador al molde debe retirarse antes de realizar tareas de mantenimiento en el molde.

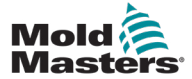

# 3.4 Símbolos de seguridad general

| Tabla 3-2 Símbolos típicos de seguridad |                                                                                                    |  |
|-----------------------------------------|----------------------------------------------------------------------------------------------------|--|
| Símbolo                                 | Descripción general                                                                                                    |  |
|                                         | General — Advertencia<br>Indica una situación inmediata o posiblemente peligrosa que, si no se evita,<br>puede producir una lesión grave o la muerte, o daños en el equipo.                                                                                                    |  |
|                                         | Advertencia — Correa de conexión a tierra de la cubierta del cilindro<br>Deben seguirse los procedimientos de bloqueo y etiquetado antes de quitar<br>la cubierta del cilindro. La cubierta del cilindro puede energizarse al retirar las<br>correas de conexión a tierra, de modo que el contacto puede provocar la muerte<br>o lesiones graves. Las correas de conexión a tierra deben conectarse de nuevo<br>antes de reconectar la alimentación a la máquina.                                                |  |
|                                         | Advertencia — Puntos de aplastamiento o impacto<br>El contacto con las piezas en movimiento puede producir lesiones graves por<br>aplastamiento. Mantenga siempre las protecciones en su lugar.                                                                                                    |  |
|                                         | Advertencia — Peligro de aplastamiento durante el cierre del molde                                                                                                    |  |
| <u>4</u>                                | Advertencia — Voltaje peligroso<br>El contacto con voltajes peligrosos causará la muerte o lesiones graves.<br>Desconecte la alimentación y revise los diagramas eléctricos antes de realizar<br>tareas de mantenimiento en el equipo. Puede contener más de un circuito<br>energizado. Revise todos los circuitos antes de manipularlos para asegurarse<br>de que no tengan corriente.                                                                                                    |  |
|                                         | Advertencia — Alta presión<br>Los fluidos sobrecalentados pueden producir quemaduras graves. Alivie la<br>presión antes de desconectar las tuberías de agua.                                                                                                    |  |
|                                         | Advertencia — Acumulador de alta presión<br>La liberación repentina de gas o aceite a alta presión puede causar la muerte<br>o lesiones graves. Descargue todo el gas y alivie la presión del sistema<br>hidráulico antes de desconectar o desmontar el acumulador.                                                                                                    |  |
|                                         | Advertencia — Superficies calientes<br>El contacto con las superficies calientes expuestas causará lesiones graves<br>por quemaduras. Use guantes protectores cuando trabaje cerca de estas zonas.                                                                                                    |  |
|                                         | <b>Obligatorio — Bloqueo/etiquetado</b><br>Asegúrese de que todas las fuentes de alimentación queden correctamente<br>bloqueadas y que permanezcan así hasta que el trabajo de mantenimiento<br>se haya completado. El mantenimiento de los equipos sin desactivar todas las<br>fuentes de alimentación internas y externas puede causar la muerte o lesiones<br>graves. Desenergice todas las fuentes de alimentación internas y externas<br>(eléctrica, hidráulica, neumática, cinética, potencial y térmica). |  |
|                                         | Advertencia — Peligro de salpicaduras de material fundido<br>El material fundido o el gas a alta presión pueden causar la muerte o quemaduras<br>graves. Use equipo de protección individual mientras realice tareas de mantenimien-<br>to en la boca de alimentación, la boquilla y las zonas de moldeado, y cuando purgue<br>la unidad de inyección.                                                                                                    |  |
|                                         | Advertencia — Leer el manual antes de la utilización<br>El personal debe leer y comprender todas las instrucciones de los manuales<br>antes de trabajar en el equipo. Solo personal debidamente cualificado debe<br>utilizar el equipo.                                                                                                    |  |
|                                         | Advertencia — Peligro de resbalones, tropiezos o caídas<br>No se suba a las superficies del equipo. Pueden producirse lesiones graves por<br>resbalones, tropiezos o caídas cuando el personal se sube a las superficies del equipo.                                                                                                    |  |

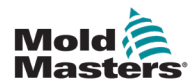

## Símbolos de seguridad general (continuación)

| Tabla 3-2 Símbolos típicos de seguridad |                                                                                          |  |
|-----------------------------------------|------------------------------------------------------------------------------------------|--|
| Símbolo                                 | Descripción general                                                                      |  |
| CAUTION                                 | <b>Precaución</b><br>Si no se siguen las instrucciones, pueden causarse daños al equipo. |  |
| i                                       | Importante<br>Indica información adicional o se utiliza como un recordatorio.            |  |

# 3.5 Revisión del cableado

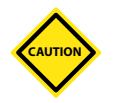

## PRECAUCIÓN

Cableado de la red de alimentación del sistema:

- Antes de conectar el sistema a una fuente de alimentación, es importante comprobar que el cableado entre el sistema y la fuente de alimentación esté conectado correctamente.
- Debe prestarse especial atención a la capacidad de corriente de la fuente de alimentación. Por ejemplo, si un controlador está clasificado para 63 A, la fuente de alimentación también debe estar clasificada para 63 A.
- Compruebe que las fases de la fuente de alimentación estén cableadas correctamente.

Cableado del controlador al molde:

- Para conexiones de alimentación y de termopar separadas, asegúrese de que los cables de electricidad nunca se conecten a los conectores del termopar y viceversa.
- Para conexiones de alimentación y de termopar mezcladas, asegúrese de que las conexiones de potencia y de termopar no estén cableadas incorrectamente.

Interfaz de comunicaciones y secuencia de control:

- Es responsabilidad del cliente verificar la funcionalidad de cualquier interfaz de máquina personalizada a velocidades seguras antes de utilizar el equipo en el entorno de producción a la velocidad máxima en modo automático.
- Es responsabilidad del cliente verificar que todas las secuencias de movimiento requeridas funcionen correctamente antes de utilizar el equipo en el entorno de producción a la velocidad máxima en modo automático.
- Usar la maquinaria en el modo automático sin verificar que los interbloqueos de control y la secuencia de movimiento estén correctos puede causar daños a la maquinaria o al equipo.

Si el cableado o las conexiones no se establecen correctamente, se producirán fallos en el equipo.

El uso de las conexiones estándar de *Mold-Masters* puede contribuir a eliminar posibles errores de cableado.

*Mold-Masters Ltd.* no se hace responsable de los daños causados por los errores de cableado o conexión del cliente.

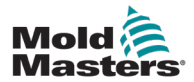

# **3.6 Seguridad de bloqueo**

NO acceda al armario sin AISLAR primero los suministros.

Hay cables de alto voltaje y corriente conectados al controlador y al molde. El servomotor y el controlador también están conectados mediante una conexión por cable de alto voltaje. La alimentación eléctrica debe desconectarse y deben seguirse los procedimientos de bloqueo/etiquetado antes de instalar o retirar cualquier cable.

Utilice el bloqueo/etiquetado para evitar el funcionamiento de la unidad durante el mantenimiento.

Todo mantenimiento debe realizarlo personal debidamente cualificado de conformidad con las leyes y reglamentos locales. Es posible que los componentes eléctricos pierdan su conexión a tierra cuando se retiren del conjunto del equipo o del estado de funcionamiento normal.

Asegúrese de que todos los componentes eléctricos estén correctamente conectados a tierra antes de realizar cualquier tipo de mantenimiento para evitar el riesgo de una posible descarga eléctrica.

A menudo, las fuentes de alimentación se conectan accidentalmente o las válvulas se abren por error antes de que se completen los trabajos de mantenimiento, lo que puede causar lesiones graves y la muerte. Por lo tanto, es importante asegurarse de que todas las fuentes de alimentación queden correctamente bloqueadas y que permanezcan así hasta que el trabajo se haya completado.

Si no se realiza el bloqueo, las fuentes de energía no controladas pueden causar lo siguiente:

- Electrocución por contacto con circuitos energizados
- Cortes, magulladuras, aplastamientos, amputaciones o la muerte como resultado de quedar atrapado en correas, cadenas, transportadores, rodillos, ejes o impulsores
- Quemaduras por contacto con piezas, materiales o equipos calientes como los hornos
- Incendios y explosiones
- Exposición química a gases o líquidos liberados de las tuberías

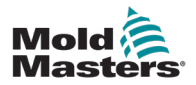

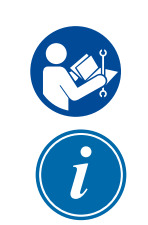

## **3.7 Bloqueo eléctrico**

## ADVERTENCIA — LEER EL MANUAL

Consulte todos los manuales de la máquina y las normas y códigos locales.

### ΝΟΤΑ

En algunos casos, puede haber más de una fuente de alimentación suministrando energía al equipo y deberán tomarse las medidas necesarias para garantizar que todas las fuentes estén bloqueadas.

Los empleadores deben suministrar un programa eficaz de bloqueo y etiquetado.

- Apague la máquina mediante los controles y el procedimiento de apagado normal. Esto debe hacerlo el operario de la máquina u otra persona bajo su coordinación.
- 2. Después de asegurarse de que la maquinaria esté completamente apagada y que todos los controles estén en la posición de apagado, abra el interruptor de desconexión principal situado en el sitio de trabajo.
- 3. Con su propio candado personal, o uno asignado por su supervisor, bloquee el interruptor de desconexión en la posición de apagado. No bloquee solamente la caja. Retire y retenga la llave. Escriba la información necesaria en una etiqueta de bloqueo y colóquela en el interruptor de desconexión. Toda persona que trabaje en el equipo debe realizar este paso. El candado de la persona que realice el trabajo, o que esté a cargo del mismo, debe ser el primero en instalarse, permanecer instalado en todo momento y ser el último en retirarse. Pruebe el interruptor de desconexión principal y asegúrese de que no pueda moverse a la posición de encendido.
- 4. Intente poner en marcha la máquina mediante los controles de funcionamiento normal y los interruptores de la zona de procesamiento para asegurarse de que la alimentación esté desconectada.
- 5. Todas las demás fuentes de energía que puedan crear un peligro mientras se trabaja en el equipo deben también desenergizarse y bloquearse adecuadamente. Esto puede incluir la gravedad, el aire comprimido, el sistema hidráulico, el vapor, y otros líquidos y gases presurizados o peligrosos. Consulte la Tabla 3-3.
- 6. Cuando el trabajo esté terminado, y antes de retirar el último bloqueo, asegúrese de que los controles de funcionamiento estén en la posición de apagado para que la conmutación de la desconexión principal se realice sin carga. Asegúrese de que todos los bloques, herramientas y demás materiales extraños se retiren de la máquina. Asegúrese también de que se comunique a todo el personal que pueda verse afectado que se retirarán los candados.
- 7. Retire el bloqueo y la etiqueta, y cierre el interruptor de desconexión principal, si se ha otorgado autorización.
- 8. Cuando el trabajo no se completa en el primer turno, el operario del siguiente turno debe instalar un candado y una etiqueta personales antes de que el primer operario retire el candado y la etiqueta originales. Si el siguiente operario se retrasa, el siguiente supervisor debe instalar un candado y una etiqueta. Los procedimientos de bloqueo deben indicar cómo debe realizarse la transferencia.
- 9. Es importante que, para su protección personal, cada trabajador y cada persona que trabaje en o sobre una máquina, coloque su propio candado de seguridad en el interruptor de desconexión. Use etiquetas para avisar de que se está realizando un trabajo y proporcionar detalles sobre el mismo. Solo cuando el trabajo se haya completado y la aprobación del trabajo se haya firmado, podrá cada trabajador retirar su candado. El último candado que debe retirarse es el de la persona que supervisa el bloqueo; esta responsabilidad no debe delegarse.

© Industrial Accident Prevention Association, 2008.

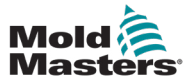

| Tabla 3-3 Formas de energía, fuentes de energía y pautas generales de bloqueo                                                                             |                                                                                                    |                                                                                                    |  |  |
|----------------------------------------------------------------------------------------------------|----------------------------------------------------------------------------------------------------|----------------------------------------------------------------------------------------------------|--|--|
| Forma de energía                                                                                                    | Fuente de energía                                                                                                    | Pautas de bloqueo                                                                                                    |  |  |
| Energía eléctrica                                                                                                    | <ul> <li>Líneas de transmisión<br/>de energía</li> <li>Cables de alimentación<br/>de la máquina</li> <li>Motores</li> <li>Solenoides</li> <li>Condensadores<br/>(energía eléctrica almacenada)</li> </ul>                                                    | <ul> <li>Corte la corriente que alimenta<br/>la máquina usando primero<br/>el interruptor de la zona de<br/>procesamiento y, después,<br/>el interruptor de desconexión<br/>principal de la máquina.</li> <li>Bloquee y etiquete el interruptor<br/>de desconexión principal.</li> <li>Descargue completamente todos los<br/>sistemas capacitivos (por ejemplo,<br/>complete un ciclo de la máquina para<br/>descargar la potencia acumulada<br/>en los condensadores) según las<br/>instrucciones del fabricante.</li> </ul> |  |  |
| Energía hidráulica                                                                                                    | <ul> <li>Sistemas hidráulicos<br/>(por ejemplo, prensas<br/>hidráulicas, arietes, cilindros<br/>y martillos)</li> </ul>                                                                                                    | <ul> <li>Apague, bloquee (con cadenas,<br/>dispositivos de bloqueo incorporados<br/>o accesorios de bloqueo) y etiquete<br/>las válvulas.</li> <li>Purgue y selle las tuberías según<br/>sea necesario.</li> </ul>                                                                                                    |  |  |
| Energía neumática                                                                                                    | <ul> <li>Sistemas neumáticos<br/>(por ejemplo, tuberías, tanques<br/>de presión, acumuladores,<br/>tanques de compensación<br/>de aire, arietes y cilindros)</li> </ul>                                                                                      | <ul> <li>Apague, bloquee (con cadenas,<br/>dispositivos de bloqueo incorporados<br/>o accesorios de bloqueo) y etiquete<br/>las válvulas.</li> <li>Purgue el exceso de aire.</li> <li>Si la presión no puede aliviarse,<br/>bloquee cualquier posible<br/>movimiento de la maquinaria.</li> </ul>                                                                                                    |  |  |
| Energía cinética<br>(Energía de un objeto<br>o de materiales en<br>movimiento; el objeto<br>en movimiento puede<br>impulsarse por motor<br>o por inercia) | <ul> <li>Cuchillas</li> <li>Volantes</li> <li>Materiales en las tuberías<br/>de suministro</li> </ul>                                                                                                    | <ul> <li>Detenga y bloquee las piezas<br/>de la máquina (por ejemplo, detenga<br/>los volantes y asegúrese de que<br/>no puedan girar).</li> <li>Revise el ciclo completo del<br/>movimiento mecánico y asegúrese<br/>de que no quede ninguna pieza en<br/>movimiento.</li> <li>Evite que el material se desplace<br/>hacia la zona de trabajo.</li> <li>Selle, si es necesario.</li> </ul>                                                                                                    |  |  |
| Energía potencial<br>(Energía almacenada<br>que un objeto puede<br>liberar debido a su<br>posición)                                                       | <ul> <li>Resortes<br/>(por ejemplo, en los cilindros<br/>de los frenos de aire)<br/>Accionadores</li> <li>Contrapesos</li> <li>Cargas elevadas</li> <li>La parte superior o la parte<br/>móvil de una prensa o de un<br/>dispositivo de elevación</li> </ul> | <ul> <li>Si es posible, baje todas las piezas y<br/>las cargas suspendidas a la posición<br/>más baja (posición apoyada).</li> <li>Bloquee las piezas que puedan<br/>moverse por efecto de la gravedad.</li> <li>Libere o bloquee la energía de<br/>los resortes.</li> </ul>                                                                                                    |  |  |
| Energía térmica                                                                                                    | <ul> <li>Tuberías de suministro</li> <li>Tanques y recipientes de<br/>almacenamiento</li> </ul>                                                                                                    | <ul> <li>Apague, bloquee (con cadenas,<br/>dispositivos de bloqueo incorporados<br/>o accesorios de bloqueo) y etiquete<br/>las válvulas.</li> <li>Purgue el exceso de líquidos o<br/>gases.</li> <li>Selle las tuberías según sea<br/>necesario.</li> </ul>                                                                                                    |  |  |

# 3.7.1 Formas de energía y pautas de bloqueo

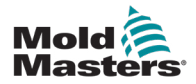

## ADVERTENCIA

Milacron *Mold-Masters* no acepta ninguna responsabilidad por daños o lesiones personales derivados de la reutilización de los componentes individuales, si estas piezas se utilizan para un fin distinto al previsto originalmente.

- 1. El canal caliente y los componentes del sistema deben desconectarse completamente y en forma correcta de la fuente de alimentación antes de la eliminación, incluidos los sistemas eléctrico, hidráulico, neumático y de enfriamiento.
- Asegúrese de que el sistema que va a eliminar no contenga fluidos. En el caso de los sistemas de válvulas de aguja hidráulicas, vacíe el aceite de las tuberías y los cilindros, y elimínelo de manera respetuosa con el medio ambiente.
- 3. Los componentes eléctricos deben desmontarse y separarse debidamente como desechos respetuosos con el medioambiente o eliminarse como desechos peligrosos, si es necesario.
- 4. Retire el cableado. Los componentes electrónicos deben eliminarse de conformidad con las disposiciones nacionales acerca de desechos eléctricos.
- 5. Las partes metálicas se deben devolver para el reciclaje de metales (comercio de residuos metálicos y de chatarra). En este caso, deben seguirse las instrucciones de la empresa de eliminación de desechos correspondiente.

El reciclaje de todos los materiales posibles debe ser una prioridad en el proceso de eliminación.

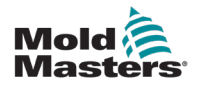

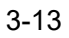

# 4

# 3.9 Peligros para el usuario del controlador MT/MT2

## ADVERTENCIA — PELIGRO DE DESCARGA ELÉCTRICA

La mayoría de las advertencias del controlador son relativas a peligros eléctricos. Es muy importante tener en cuenta estas advertencias para disminuir al mínimo cualquier peligro de lesiones personales.

- Asegúrese de que todas las fuentes de energía estén correctamente bloqueadas en el controlador y en la máquina de moldeado antes de instalar el controlador en el sistema.
- NO acceda al armario sin AISLAR primero los suministros. Hay terminales no protegidos en el interior del armario que pueden tener un potencial eléctrico peligroso. Cuando se utiliza un suministro trifásico, este potencial puede ser de hasta 415 VCA.
- Hay cables de voltaje y corriente conectados al controlador y al molde. La alimentación eléctrica debe desconectarse y deben seguirse los procedimientos de bloqueo/etiquetado antes de instalar o retirar cualquier cable.
- La integración debe realizarla personal debidamente cualificado de conformidad con los códigos y reglamentos locales. Es posible que los componentes eléctricos pierdan su conexión a tierra cuando se retiren del conjunto del equipo o del estado de funcionamiento normal.
- No mezcle los cables de electricidad con los cables de extensión del termopar. No pueden usarse indistintamente: unos están diseñados para conducir la carga de energía y los otros para proporcionar indicaciones precisas de temperatura.
- El interruptor de alimentación principal se encuentra en la parte inferior trasera del controlador. Tiene la clasificación necesaria para gestionar la corriente de carga total durante el encendido y el apagado.
- El interruptor de alimentación principal puede bloquearse con un candado mediante el procedimiento de bloqueo/etiquetado que se encuentra en la Tabla 3-3 Formas de energía, fuentes de energía y pautas generales de bloqueo, en la página 3-11.
- Utilice el bloqueo/etiquetado para evitar el funcionamiento de la unidad durante el mantenimiento.
- Todo mantenimiento debe realizarlo personal debidamente cualificado de conformidad con las leyes y reglamentos locales. Es posible que los componentes eléctricos pierdan su conexión a tierra cuando se retiren del conjunto del equipo o del estado de funcionamiento normal.
- Asegúrese de que todos los componentes eléctricos estén correctamente conectados a tierra antes de realizar cualquier tipo de mantenimiento para evitar el riesgo de una posible descarga eléctrica.

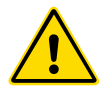

## **ADVERTENCIA**

La consola de visualización y el armario del controlador se han diseñado para su uso en el sector del moldeado por inyección de plástico como controladores de temperatura en sistemas de canal caliente de terceros que se usan comúnmente en herramientas de moldeado. No deben utilizarse en entornos residenciales o comerciales, ni en la industria de productos de consumo general. Además, no deben utilizarse en un ambiente explosivo, o donde exista la posibilidad de que se genere ese tipo de ambiente.

El armario del controlador y la consola de pantalla táctil deben instalarse en un entorno limpio y seco, en el que las condiciones ambientales no excedan los siguientes límites:

Temperatura De +5 a +45 °C
Humedad relativa 90 % (sin condensación)

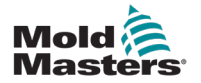

# Sección 4 - Generalidades

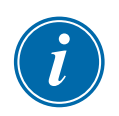

## ΝΟΤΑ

Los controladores MT y MT-02-02 funcionan del mismo modo, aunque sus pantallas pueden tener un aspecto diferente. En este manual, se usará el término "MT" para hacer referencia a ambos controladores. Además, se indicará específicamente si existe alguna diferencia entre ambos.

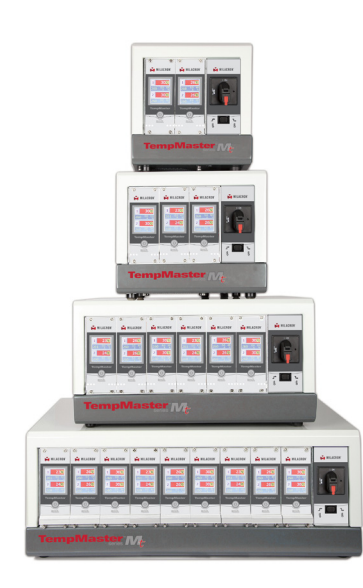

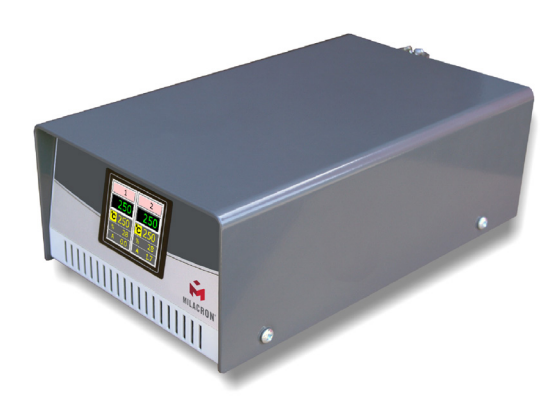

Figura 4-1 Controlador MT

Figura 4-2 Controlador MT2

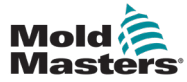

## **4.1 Especificaciones**

Las siguientes son especificaciones generales. El controlador/consola suministrado puede tener variaciones contractuales y diferir en algunas opciones especificadas.

| Tabla 4-1 Especificaciones generales        |                                                                                                    |  |  |  |
|---------------------------------------------|----------------------------------------------------------------------------------------------------|--|--|--|
| Tensión de alimentación                     | Trifásico de 95-265 VCA y 50 Hz<br>con neutro; otros disponibles incluyen<br>220/60 Hz en configuración delta |  |  |  |
| Protección contra sobrecarga<br>de unidad   | Disyuntor miniatura                                                                                           |  |  |  |
| Protección contra sobrecarga<br>de salida   | Fusible (FF) de acción superrápida<br>de 15 A en ambas patas                                                  |  |  |  |
| Potencia de salida                          | 15 A/3000 W por zona                                                                                          |  |  |  |
| Detección de fallos<br>de conexión a tierra | 20 mA por zona                                                                                                |  |  |  |
| Entrada del termopar                        | Hierro y constatán (Fe/Con)<br>tipo "J" o tipo "K"                                                            |  |  |  |
| Algoritmo de control                        | PIDD de autoajuste                                                                                            |  |  |  |
| Arranque suave con<br>ajuste automático     | Método único de baja tensión para<br>la seguridad del calefactor                                              |  |  |  |
| Escala de temperatura                       | Celsius (centígrados) o Fahrenheit                                                                            |  |  |  |
| Rango de funcionamiento                     | De 0 a 472 °C o de 32 a 882 °F                                                                                |  |  |  |
| Precisión del control                       | +/-1 °F                                                                                                    |  |  |  |
| Salida de alarma                            | Contactos de cierre sin potencial:<br>2 A como máximo; 125 VCA o 60 VCC                                       |  |  |  |
| Interfaz                                    | Pantalla táctil LCD a todo color de 2 pulgadas                                                                |  |  |  |
| Detalles del caso                           | Armario de metal resistente                                                                                   |  |  |  |

# 4.2 Compatibilidad TMXL/MT

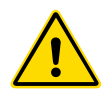

### **ADVERTENCIA**

NO introduzca tarjetas TMXL en una funda de MT. Aunque las tarjetas parezcan intercambiables, introducir una tarjeta TMXL en una funda de MT dejaría el circuito de salida desprotegido, ya que no habría fusible de salida.

Es seguro introducir tarjetas MT en una funda de TMXL porque los circuitos de salida estarían protegidos con fusibles de salida en la tarjeta y bajo la tapa de la funda.

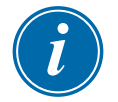

#### NOTA

Esta sección no es aplicable al controlador MT-02-02.

El controlador de la serie MT se ha diseñado para ofrecer cierta intercambiabilidad con su predecesor: el sistema TMXL2. Tiene el mismo tamaño y cabe en un armario similar.

Presenta un cambio físico significativo: los fusibles de la zona principal se han trasladado de la parte inferior de la tapa del sistema TMXL2 a la tarjeta en el controlador MT. Este cambio implica que las tarjetas individuales se pueden extraer para acceder y cambiar con seguridad cualquier fusible de salida roto.

En el sistema TMXL2, los fusibles de salida estaban situados bajo la tapa, así que había que apagar el sistema para acceder a un fusible roto y reemplazarlo en condiciones de seguridad.

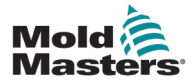

# 4.3 Conexiones para la herramienta

Las distintas conexiones con el sistema mediante los cables suministrados con el equipo se detallan en la Sección 9 - Detalles del cableado.

# 4.4 Fuentes de alimentación del controlador

El armario de control se puede fabricar para aceptar una amplia gama de fuentes de alimentación y secuencias de fases. Consulte la placa de número de serie del armario del controlador para confirmar los requisitos de suministro de electricidad. Si el suministro local está fuera del rango especificado, consulte la Sección 2 - Asistencia internacional, en la página 2-1.

# 4.5 Opción de filtro

En los países donde el ruido a través de las líneas eléctricas supone un problema, *Mold-Masters* recomienda instalar el filtro en línea 63AYC10B, que suministra TE Connectivity.

# 4.6 Encendido y apagado

El interruptor de alimentación principal es un interruptor giratorio que se encuentra en la parte delantera del controlador. Tiene la clasificación necesaria para desconectar la corriente de carga total durante el encendido y el apagado.

# 4.6.1 Encendido

Al encender el controlador, todas las zonas entran en el modo de ejecución y la herramienta se comienza a calentar automáticamente.

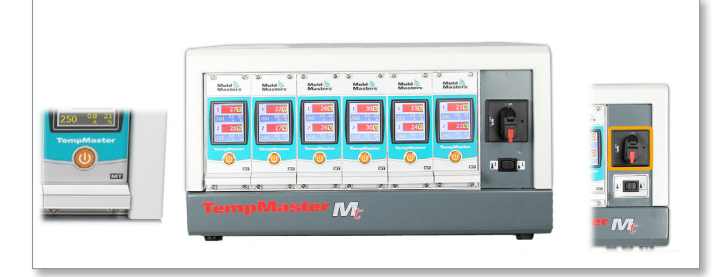

## 4.6.2 Apagado de módulos individuales

Cada módulo cuenta con su propio interruptor de alimentación. Utilice el botón situado debajo de la pantalla para encender y apagar el módulo.

# 4.6.3 Apagado de todo el controlador

Al apagar la alimentación de todo el controlador, los parámetros de configuración de todas las zonas se memorizan. Si se han configurado distintas zonas a temperaturas diferentes para obtener un rendimiento óptimo, el controlador aplicará estos parámetros la próxima vez que se encienda.

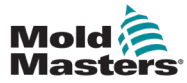

#### 4.6.4 Apagado de zonas individuales

1. Para apagar una zona individual, elija la zona para que se muestre el menú inicial.

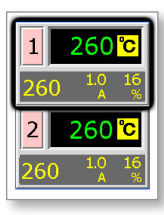

2. Elija [o] para apagar dicha zona.

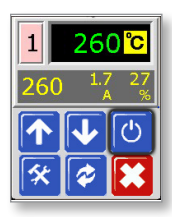

 Ahora la zona se mostrará apagada ("OFF"). Repita los mismos pasos para volver a encenderla.

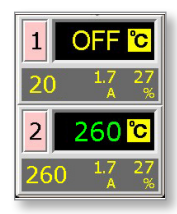

## 4.7 Armario del controlador

#### Para el controlador de la serie MT:

El suministro de alimentación al armario de control se realiza a través de un conector con prensaestopas, cable de alivio de tensión y configuración en estrella de cinco hilos o delta de cuatro hilos. Revise en las especificaciones los detalles de la configuración de alimentación empleada.

Las conexiones a la herramienta se realizan, como norma, mediante cable de alimentación y termopar mezclados, o cables de potencia individuales y cables de termopar individuales.

Los detalles del cableado estándar de *Mold-Masters* se muestran en la Sección 9 - Detalles del cableado.

#### Para el controlador MT-02-02:

El suministro de alimentación al armario de control se realiza a través de un conector con prensaestopas, cable de alivio de tensión y configuración monofásica. Se debe instalar un enchufe de alimentación apto para la región de uso del controlador. La conexión a la herramienta se efectúa mediante un haz inseparable provisto de un conector Harting HAN 10 E.

Los detalles del cableado típico se muestran en la Sección 9 - Detalles del cableado.

Existe una opción de salida de alarma para ampliar la alarma o inhibir el proceso de inyección.

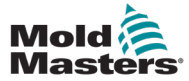

## 4.7.1 Módulos del controlador

El controlador es una unidad modular de dos zonas que proporciona control de temperatura en tiempo real.

Cada tarjeta tiene tres componentes principales:

- Circuitos de entrada del termopar
- CPU
- Triacs de salida multi-voltaje

#### Entradas del termopar

Las entradas del termopar tienen respuestas preestablecidas para termopares tipo J y K. La selección del tipo de sensor se puede efectuar desde el menú Programa. La selección del tipo de sensor ajusta la linealización de la CPU para que coincida con el tipo de termopar seleccionado.

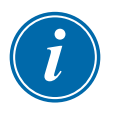

#### ΝΟΤΑ

Como norma, se suministran cables de termopar tipo J. Si su aplicación emplea un termopar de tipo K, le aconsejamos que solicite cables específicos.

### Unidad central de procesamiento (CPU)

La CPU proporciona las siguientes funciones:

- Control de bucle cerrado y abierto de las zonas
- Procesamiento de indicaciones de los termopares y de corriente para mostrarlas en la pantalla
- Revisión de las condiciones de alarma, lo que incluye corriente excesiva, cableado incorrecto del termopar, condición de sobretemperatura de zona, baja impedancia entre calefactor y conexión a tierra, y generación de información de alarma para la pantalla de visualización y el relé de alarma
- Control de potencia de salida al triac incorporado usando una serie de algoritmos de ajuste automático

La tarjeta no requiere calibración analógica y queda lista para su uso una vez que se configura en la consola de visualización.

### Triacs de salida

La tarjeta del controlador tiene un par de triacs integrados que pueden controlar cargas máximas de calentamiento de hasta 16 A.

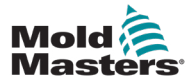

## 4.8 Cómo funciona el controlador MT

Los controladores de *Mold-Masters* se han diseñado para funcionar en configuraciones de bucle cerrado y abierto. En nuestro caso, el modo de funcionamiento normal es en bucle cerrado, lo cual se ilustra en el diagrama siguiente y se explica a continuación.

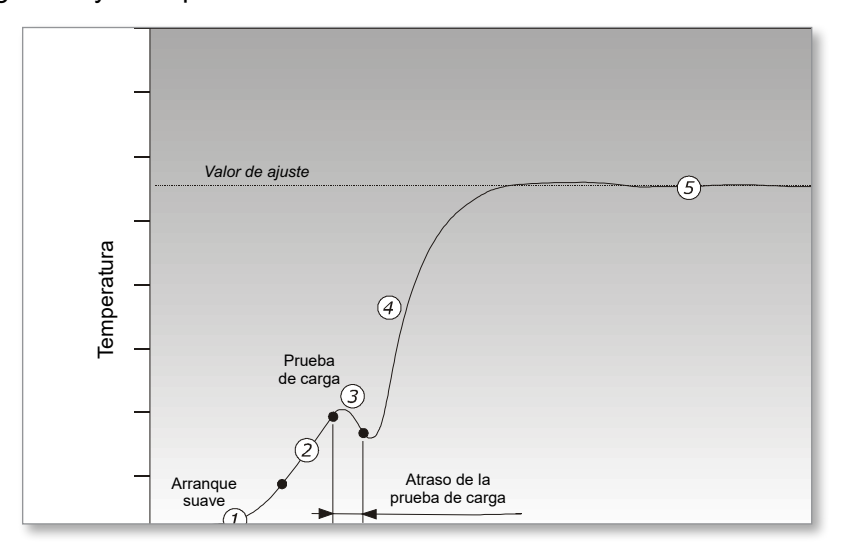

El controlador de zona aumenta la potencia del calefactor lentamente y, al mismo tiempo, busca un cambio de temperatura positivo en la entrada del termopar. El controlador verifica la tasa real de aumento con respecto a un valor predeterminado en el parámetro r1 del programa. La potencia aumenta lentamente hasta que se alcanza la tasa de aumento correcta.

A la temperatura de rampa rE, el tiempo de parada rt se activa (dos minutos) para permitir que se elimine la posible humedad residual de los elementos calefactores. Cuando todas las zonas hayan alcanzado la temperatura de rampa, empezarán a calentarse juntas otra vez.

El controlador continúa aumentando la temperatura hasta el valor de ajuste con la velocidad establecida en el parámetro r2 del programa, lo que debería lograrse con un rebasamiento mínimo.

Al haber creado un modelo virtual para mapear las características de la herramienta y el calefactor, el controlador puede mantener la temperatura en un punto preciso prácticamente sin desviarse.

## 4.8.1 Establecimiento de la función Rampa (On/Off)

Normalmente, el controlador empieza a calentar una zona y, a continuación, realiza una pausa durante dos minutos a unos 120 °C para secar la posible humedad presente.

Si prefiere no esperar durante este tiempo de parada, puede utilizar la función "Rampa" para saltarse este periodo de atraso y alcanzar la temperatura de moldeado más rápidamente. Consulte la descripción completa en la página 5-9.

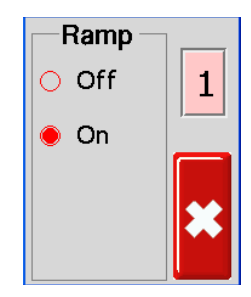

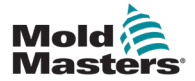

## 4.9 Menús de Programa

Seleccione [**Programa**] en el menú Función para acceder a más opciones de configuración. Los botones  $[\uparrow]$  y  $[\downarrow]$  le permiten ver las diversas opciones que se muestran en los siguientes diagramas.

En la Sección 5 - Configuración, en la página 5-1, y en la Sección 6 - Funcionamiento, en la página 6-1, ambas en este manual de usuario, encontrará una descripción más completa de estos parámetros.

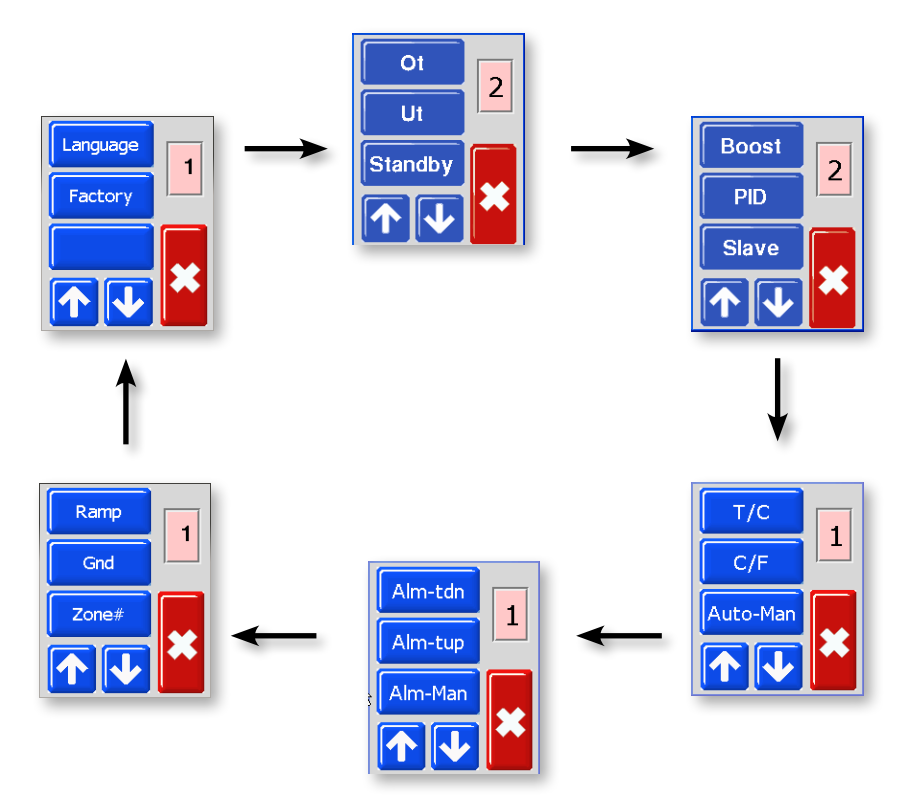

Figura 4-3 Menú del controlador MT

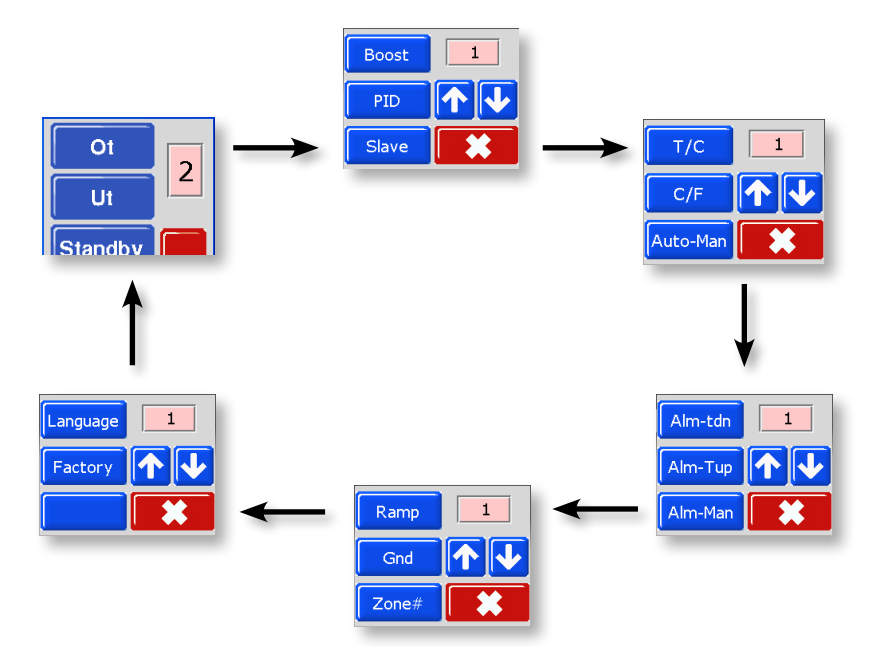

Figura 4-4 Menú del controlador MT2

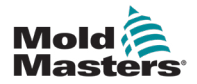

# Sección 5 - Configuración

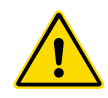

### ADVERTENCIA

Antes de conectar o utilizar el controlador, asegúrese de leer completamente la Sección 3 - Seguridad.

Es responsabilidad del integrador comprender y seguir las normas internacionales y locales de seguridad de la maquinaria al integrar el controlador con el sistema de moldeado.

El controlador MT debe ubicarse de forma que se pueda acceder fácilmente a la desconexión principal en caso de emergencia.

Los controladores de la serie MT se suministran con un cable de potencia del tamaño adecuado para el funcionamiento del sistema. Cuando instale un conector en el cable, asegúrese de que el conector pueda soportar en forma segura toda la carga del sistema.

El suministro de electricidad del controlador MT debe tener un dispositivo de desconexión con fusible o un disyuntor principal, de acuerdo con los códigos de seguridad locales. Consulte la placa de número de serie del armario del controlador para confirmar los principales requisitos de suministro de electricidad. Si el suministro local está fuera del rango especificado, póngase en contacto con *Mold-Masters* para recibir asesoramiento.

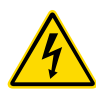

### ADVERTENCIA — PELIGRO DE DESCARGA ELÉCTRICA

Es muy importante tener en cuenta estas advertencias para disminuir al mínimo cualquier peligro de lesiones personales.

- Asegúrese de que todas las fuentes de energía estén correctamente bloqueadas en el controlador y en la máquina de moldeado antes de instalar el controlador en el sistema.
- NO acceda al armario sin AISLAR primero los suministros. Hay terminales no protegidos en el interior del armario que pueden tener un potencial eléctrico peligroso. Cuando se utiliza un suministro trifásico, este potencial puede ser de hasta 415 VCA.
- Hay cables de voltaje y corriente conectados al controlador y al molde.
   La alimentación eléctrica debe desconectarse y deben seguirse los procedimientos de bloqueo/etiquetado antes de instalar o retirar cualquier cable.
- La integración debe realizarla personal debidamente cualificado de conformidad con los códigos y reglamentos locales. Es posible que los componentes eléctricos pierdan su conexión a tierra cuando se retiren del conjunto del equipo o del estado de funcionamiento normal.

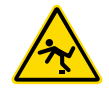

 No mezcle los cables de electricidad con los cables de extensión del termopar. No pueden usarse indistintamente: unos están diseñados para conducir la carga de energía y los otros para proporcionar indicaciones precisas de temperatura.

## ADVERTENCIA — PELIGRO DE TROPIEZO

El integrador debe asegurarse de que los cables del controlador no supongan un peligro de tropiezo en el suelo, entre el controlador y la máquina de moldeado.

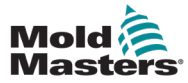

## 5.1 Introducción

Los nuevos controladores de la serie MT salen de fábrica con los parámetros predeterminados que se indican en esta tabla:

| Tabla 5-1 Ajustes de fábrica                                     |                 |  |
|------------------------------------------------------------------|-----------------|--|
| Temperatura de zona                                              | 260 °C o 500 °F |  |
| Nivel en espera                                                  | 100 °C o 180 °F |  |
| Nivel de refuerzo                                                | 75 °C o 135 °F  |  |
| Rango de temperatura por encima                                  | 10 °C o 18 °F   |  |
| Rango de temperatura por debajo                                  |                 |  |
| Rampa                                                            | On              |  |
| Auto-Man                                                         | On              |  |
| Alarmas ampliadas para los modos<br>Manual, En espera y Refuerzo | Off             |  |

Esta sección del manual contiene procedimientos para cambiar los parámetros predeterminados a los valores de su preferencia, así como para guardar estos valores nuevos.

Es posible restaurar los parámetros predeterminados en cualquier momento.

Consulte 7.2 Restauración de los ajustes de fábrica y recalibración en la página 7-2.
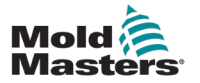

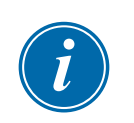

# 5.2 Establecimiento de la numeración de zona

#### ΝΟΤΑ

Esta sección no es aplicable al controlador MT-02-02.

En los controladores MT con dos o más módulos, el usuario puede numerar las zonas más altas en una secuencia lógica.

A continuación, consulte un ejemplo con el sistema MT-06-06:

| 1 260 °C                                           | 3 260 °C                         | 5 260 °C                                        |
|----------------------------------------------------|----------------------------------|-------------------------------------------------|
| 260 <sup>1.0</sup> <sup>16</sup><br><sup>A</sup> % | 260 <sup>1.0</sup> <sup>16</sup> | 260 <sup>1.0</sup> <sup>16</sup> <sub>A</sub> % |
| 2 260 °C                                           | 4 260 °C                         | 6 260 °C                                        |
| 260 <sup>1.0</sup> <sub>A %</sub>                  | 260 <sup>1.0</sup> <sup>16</sup> | 260 <sup>1.0</sup> <sup>16</sup> <sub>8</sub>   |

1. Desde la pantalla de visualización de temperatura, seleccione alguna de las zonas para acceder al menú inicial.

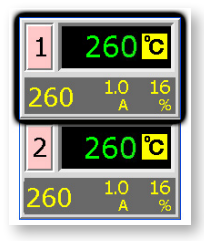

2. Seleccione [**\***] para acceder al menú Función.

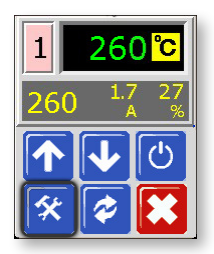

3. Seleccione [Programa] para acceder al menú Programa.

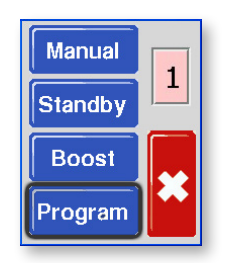

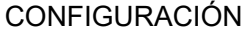

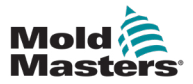

# Establecimiento de la numeración de zona (continuación)

 Seleccione [↑] o [↓] para encontrar la página donde se encuentre una opción N.º de zona.

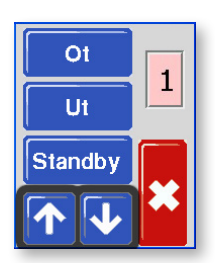

5. Seleccione [N.º de zona] para abrir la opción de numeración de zona.

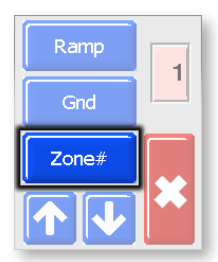

6. Utilice  $[\uparrow]$  o  $[\downarrow]$  para establecer el número de zona requerido.

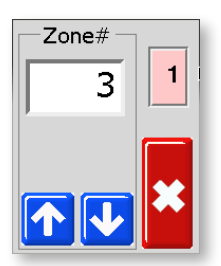

7. Seleccione [\*] dos veces para volver a la pantalla principal.

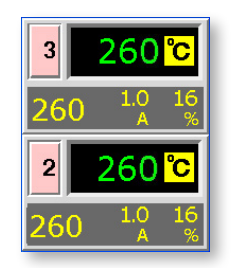

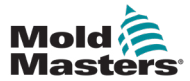

# **5.3 Establecimiento de la escala de temperatura**

El controlador MT puede mostrar la temperatura en Celsius (centígrados) o Fahrenheit. Los cambios en este parámetro se aplican en ambas zonas de la tarjeta del controlador.

1. Desde la pantalla de visualización de temperatura, seleccione alguna de las zonas para acceder al menú inicial.

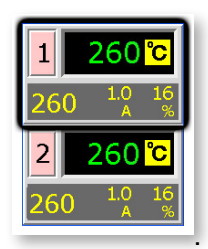

2. Seleccione [**\***] para acceder al menú Función.

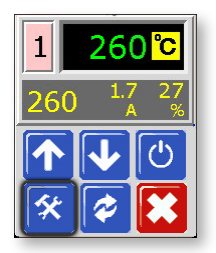

3. Seleccione [Programa] para acceder al menú Programa.

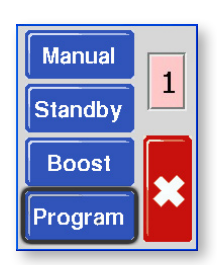

 Seleccione [↑] o [↓] para encontrar la página donde se encuentre una opción C/F.

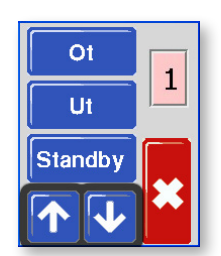

5. Seleccione [C/F] para abrir la opción Escala de temperatura.

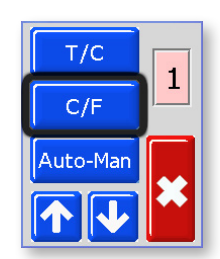

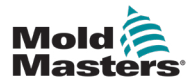

# Establecimiento de la escala de temperatura (continuación)

6. Seleccione [C] o [F] según las preferencias de funcionamiento locales.

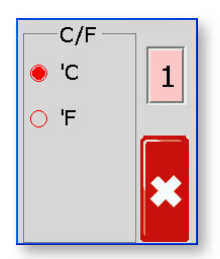

 Seleccione [★] dos veces para volver a la pantalla principal. La pantalla principal se muestra ahora en Celsius (centígrados).

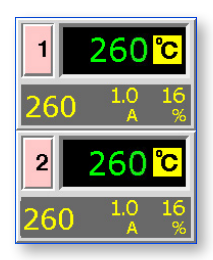

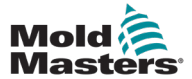

### 5.4 Cambio de las características de PID de zona

En la configuración inicial, cada módulo CPU lee la característica del calefactor de zona y determina una curva PID apropiada para dicha zona. El usuario tiene la posibilidad de anular este parámetro de configuración y cambiar el tiempo de respuesta de zona de cualquier zona.

En general, una boquilla pequeña funciona mejor con una configuración "rápida", un colector más grande emplea una configuración "media" y una platina de calentamiento muy grande puede requerir una configuración "lenta". Si tiene problemas para ajustar una zona, acuda a su proveedor local para que le asesore.

Cuando el controlador se haya ejecutado y la curva PID se haya seleccionado, la pantalla indicará la velocidad seleccionada con un anillo azul. Consulte el paso cinco del siguiente procedimiento para ver un ejemplo de este anillo azul.

1. Desde la pantalla de visualización de temperatura, seleccione alguna de las zonas para acceder al menú inicial.

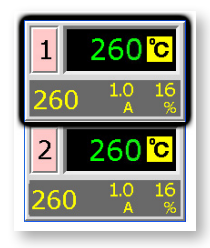

2. Seleccione [\*] para acceder al menú Función.

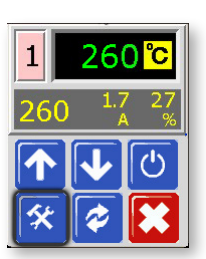

3. Seleccione [Programa] para acceder al menú Programa.

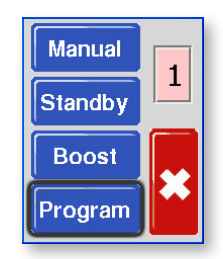

4. Seleccione  $[\uparrow]$  o  $[\downarrow]$  para encontrar la página donde se encuentra la opción PID.

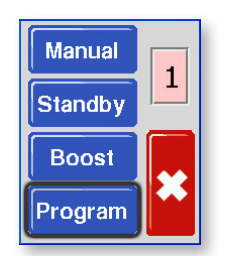

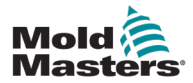

# Cambio de las características de PID de zona (continuación)

5. Seleccione [PID] y elija una cadencia alternativa.

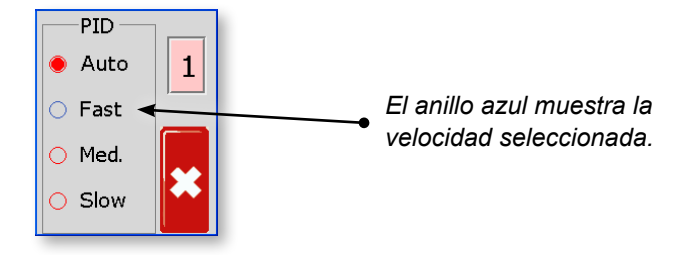

6. Seleccione [★] dos veces para volver a la pantalla principal. El sistema ahora está configurado para ejecutarse a la velocidad seleccionada.

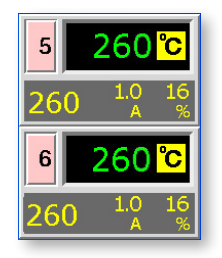

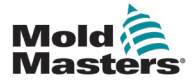

# 5.5 Establecimiento de la función Rampa

Normalmente, el controlador empieza a calentar una zona y, a continuación, realiza una pausa durante dos minutos a unos 120 °C para secar la posible humedad presente. Para obtener más información, consulte 4.8 Cómo funciona el controlador MT, en la página 4-6.

Para alcanzar la temperatura de moldeado más rápidamente, el usuario puede utilizar la función "Rampa" para saltarse este periodo de detención.

De forma predeterminada, la función "Rampa" está activada, de modo que sigue el periodo normal de atraso.

1. Desde la pantalla de visualización de temperatura, seleccione alguna de las zonas para acceder al menú inicial.

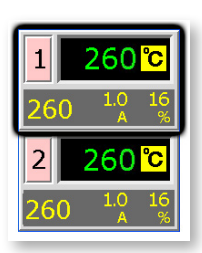

2. Seleccione [\*] para acceder al menú Función.

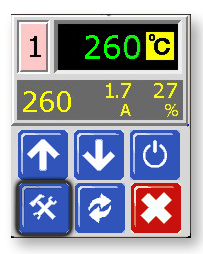

3. Seleccione [Programa] para acceder al menú Programa.

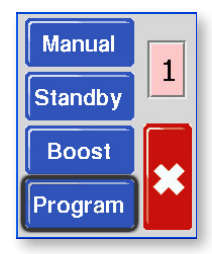

 Seleccione [↑] o [↓] para encontrar la página donde se encuentra la opción Rampa.

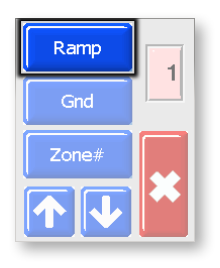

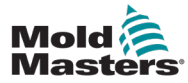

#### Establecimiento de la función Rampa (continuación)

5. Seleccione [Rampa] y cámbielo a "Off".

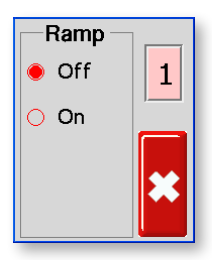

6. Seleccione [\*] dos veces para volver a la pantalla principal.

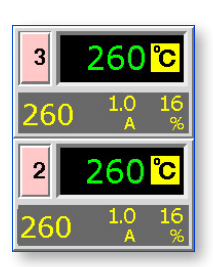

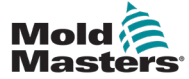

#### 5-11

#### 5.6 Establecimiento del valor de Refuerzo

Para poder utilizar la función Refuerzo, debe configurar primero el valor de dicha función. Los parámetros de Refuerzo que se establecen aquí son solo para la temperatura del modo Refuerzo y se establecen individualmente para cada zona.

El periodo de Refuerzo está establecido en dos minutos y no se puede configurar.

Cuando el modo Refuerzo se activa, el controlador eleva la temperatura de zona.

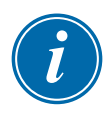

#### ΝΟΤΑ

Si se elige una temperatura de refuerzo alta para una zona establecida a velocidad lenta, la zona podría no disponer de tiempo suficiente para alcanzar la temperatura de refuerzo antes de que el periodo de refuerzo finalice.

El parámetro predeterminado o de fábrica de la función Refuerzo es de 20 °C o 36 °F. Si el controlador se establece en 200 °C, la temperatura subirá hasta 220 °C. Si el controlador se establece en 400 °F, la temperatura subirá hasta 436 °F.

1. Desde la pantalla de visualización de temperatura, seleccione alguna de las zonas para acceder al menú inicial.

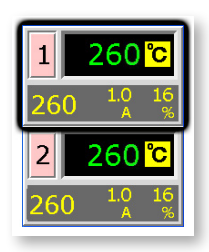

2. Seleccione [\*] para acceder al menú Función.

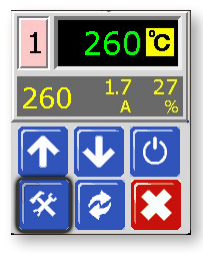

3. Seleccione [Programa] para acceder al menú Programa.

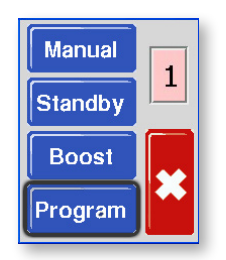

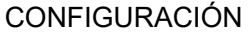

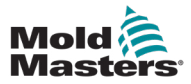

4. Seleccione [♠] o [▶] para encontrar la página donde se encuentre una opción Refuerzo. Seleccione [**Refuerzo**] para abrir la opción de configuración de dicho valor.

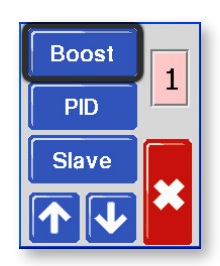

5. Utilice  $[\uparrow]$  o  $[\downarrow]$  para establecer la temperatura deseada para Refuerzo.

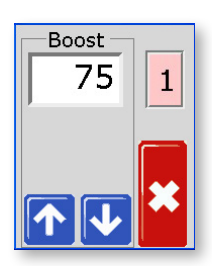

6. Seleccione [\*] dos veces para volver a la pantalla principal.

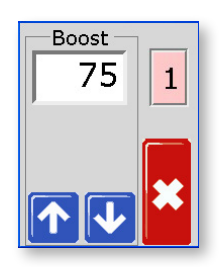

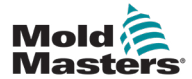

## 5.7 Establecimiento del valor del modo En espera

Para poder activar la función En espera, el usuario debe configurar los parámetros correspondientes. Los valores que se establecen mediante este proceso solo hacen referencia a la temperatura de la función En espera y deben configurarse de forma individual para cada zona. Cuando se activa la función En espera, las zonas configuradas con cualquier valor para el modo En espera reducirán su temperatura.

El ajuste predeterminado o de fábrica de la función En espera es de 100 °C o 180 °F. Si el controlador se establece en Celsius (centígrados) a 300 °C, la temperatura bajará hasta 200 °C. Si el controlador se establece en Fahrenheit a 580 °F, la temperatura bajará hasta 400 °C.

1. Desde la pantalla de visualización de temperatura, seleccione alguna de las zonas para acceder al menú inicial.

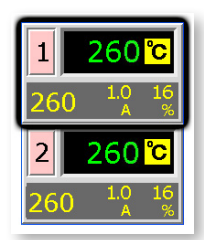

2. Seleccione [\*] para acceder al menú Función.

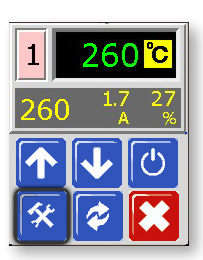

3. Seleccione [Programa] para acceder al menú Programa.

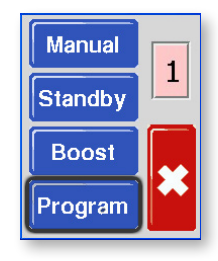

4. Seleccione [↑] o [↓] para encontrar la página donde se encuentre una opción En espera. Seleccione el botón [**En espera**] para abrir la opción de configuración de dicho valor.

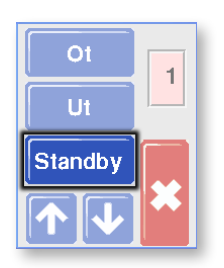

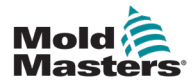

# Establecimiento del valor del modo En espera (continuación)

5. Utilice [♠] o [▶] para establecer la temperatura deseada para la función En espera.

Mantenga pulsados los botones  $[\uparrow]$  o  $[\downarrow]$  para aumentar o disminuir el valor en cantidades grandes.

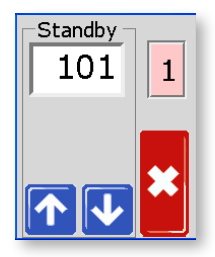

6. Seleccione [\*] dos veces para volver a la pantalla principal.

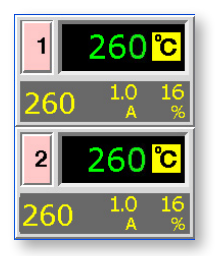

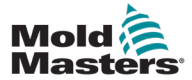

### 5.8 Monitorización de los límites de temperatura

La tarjeta del controlador monitoriza la temperatura real de cada zona y verifica que la zona esté funcionando dentro de los límites especificados. En lugar de puntos fijos de temperatura, los límites de temperatura por encima (Ot) y por debajo (Ut) se establecen como desviaciones por encima o por debajo del valor establecido. Si se superan estas temperaturas, el relé de la alarma de la tarjeta MT cambia de estado para activar una alarma o interbloqueo de inyección.

#### 5.8.1 Límites de advertencia y alarma

Aunque solo hay un parámetro de alarma superior y uno inferior, cada uno genera una advertencia visual en un punto intermedio. Si la alarma de temperatura superior se ha establecido en 10 grados, se mostrará una advertencia a 5 grados. Sucede lo mismo con el nivel de alarma de temperatura por debajo.

1. Desde la pantalla de visualización de temperatura, seleccione alguna de las zonas para acceder al menú inicial.

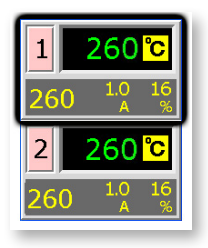

2. Seleccione [\*] para acceder al menú Función.

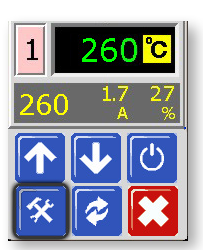

3. Seleccione [Programa] para acceder al menú Programa.

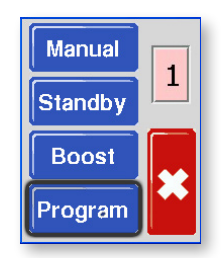

4. Seleccione [Ot] para abrir la opción de configuración del valor.

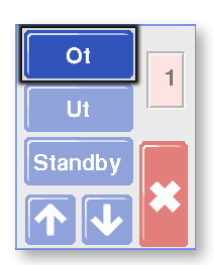

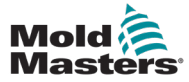

#### Límites de advertencia y alarma (continuación)

Utilice [↑] o [↓] para establecer el límite de temperatura superior deseado.
Mantenga pulsados los botones [↑] o [↓] para aumentar o disminuir el valor en cantidades grandes.

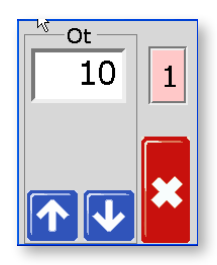

6. Seleccione **[≭**] para volver y, a continuación, **[Ut]** para acceder al límite de temperatura inferior.

Utilice  $[\uparrow]$  o  $[\downarrow]$  para definir el límite de temperatura inferior deseado.

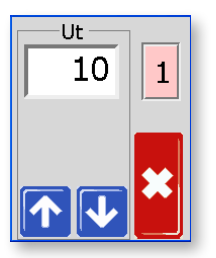

7. Seleccione [\*] dos veces para volver a la pantalla principal.

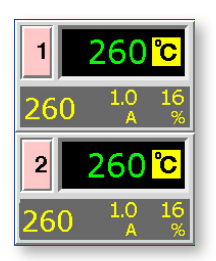

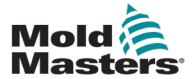

# 5.9 Establecimiento de la detección de fallos de conexión a tierra

El ajuste predeterminado es "On", donde la tarjeta empezará a disminuir la potencia si detecta una corriente de fuga superior a 20 mA. Si detecta una pérdida a tierra de 40 mA o más, reduce la salida a cero.

Si la opción se establece en "Off", la zona continuará suministrando la potencia normal.

1. Desde la pantalla de visualización de temperatura, seleccione alguna de las zonas para acceder al menú inicial.

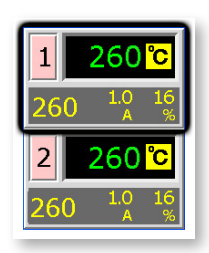

2. Seleccione [\*] para acceder al menú Función.

| 1        | 260 <mark>°C</mark> |            |  |
|----------|---------------------|------------|--|
| 260      | 1.7<br>A            | 27<br>%    |  |
|          | <b>4</b>            | $\bigcirc$ |  |
| <b>*</b> | <b>~</b>            |            |  |

3. Seleccione [Programa] para acceder al menú Programa.

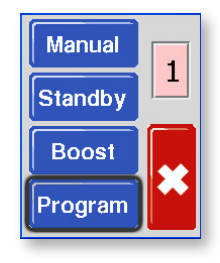

 Seleccione [↑] o [↓] para encontrar la página donde se encuentra la opción de selección Tierra.

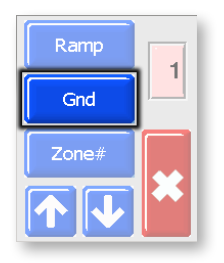

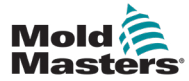

5. Seleccione [**Gnd**] para abrir la página y establecerla en "On" o en "Off" según sea necesario.

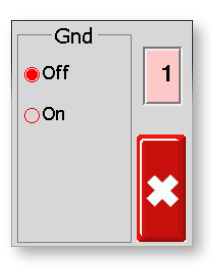

6. Seleccione [**\***] dos veces para volver a la pantalla principal.

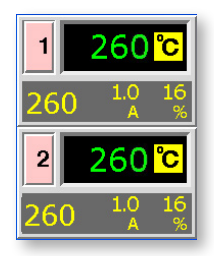

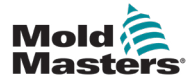

#### 5.10 Establecimiento de la detección de fugas en el molde

Una zona que empiece a necesitar un nivel más elevado de potencia para mantener una temperatura establecida podría presentar una condición de fallo. La presencia de plástico fundido escapándose por la boquilla es la causa más común de este problema. El sistema necesitará más potencia para calentar el plástico adicional que pueda estar filtrándose en el molde o el sistema de canal caliente.

El usuario puede utilizar la función de detección de fugas, que cambiará el valor porcentual de potencia de la pantalla de la zona a rojo si se utiliza potencia adicional por encima de un nivel establecido.

Desde la pantalla de visualización de temperatura, seleccione alguna de las zonas para acceder al menú inicial.

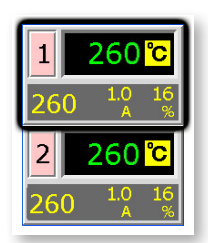

1. Seleccione [\*] para acceder al menú Función.

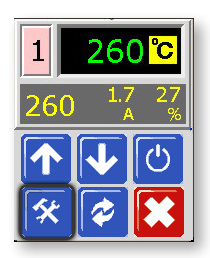

2. Seleccione [Programa] para acceder al menú Programa.

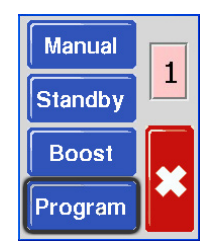

3. Seleccione [♠] o [▶] para encontrar la página donde se encuentra la opción Fuga.

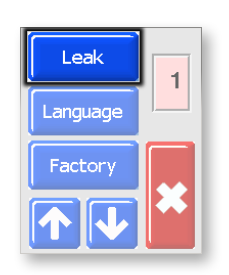

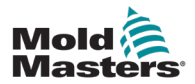

# Establecimiento de la detección de fugas en el molde (continuación)

4. Seleccione [**Fuga**] para abrir la página y, a continuación, elija [♠] o [♥] para establecer el nivel de potencia de detección de fuga.

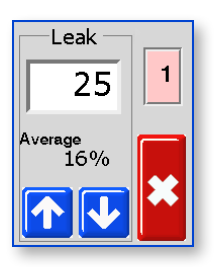

5. Seleccione [ **\***] dos veces para volver a la pantalla principal.

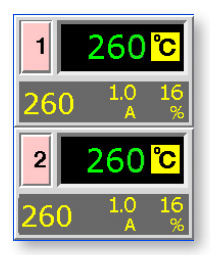

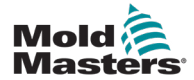

# 5.11 Establecimiento de la respuesta a fallo del termopar

Seleccione una respuesta para cualquier zona que detecte un termopar fallido.

**Normal** (Auto-Man OFF): no se realiza acción correctiva. La potencia de la zona se establece en 0 % y muestra una alarma de error fatal del termopar.

**Automático Manual** (Auto-Man ON): después de 10 minutos de funcionamiento continuo, la zona tiene suficientes datos para cambiar al modo Manual a un nivel de potencia que debería mantener la temperatura anterior.

1. Desde la pantalla de visualización de temperatura, seleccione alguna de las zonas para acceder al menú inicial.

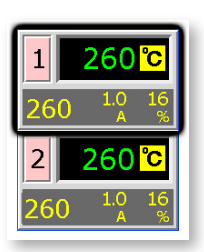

2. Seleccione [\*] para acceder al menú Función.

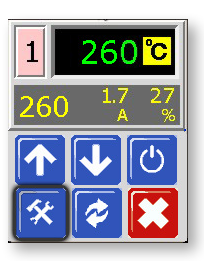

3. Seleccione [Programa] para acceder al menú Programa.

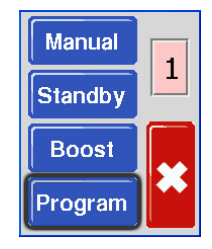

4. Seleccione [♠] o [▶] para encontrar la página donde se encuentra la opción Auto-Man.

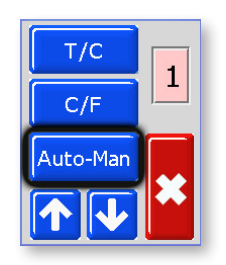

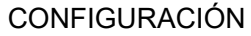

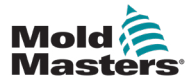

# Establecimiento de la respuesta a fallo del termopar (continuación)

5. Seleccione [Auto-Man] para abrir la página y establecer la función en "On".

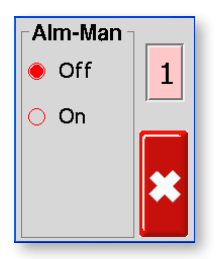

6. Seleccione [**\***] dos veces para volver a la pantalla principal.

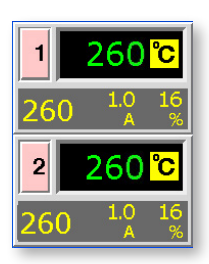

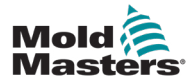

### 5.12 Restricción del acceso a Manual, En Espera o Refuerzo

Es posible impedir que un usuario seleccione las funciones Manual, En espera o Refuerzo.

Desde la pantalla de visualización de temperatura, seleccione alguna de las zonas para acceder al menú inicial.

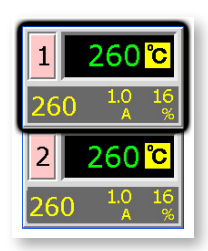

1. Seleccione [\*] para acceder al menú Función.

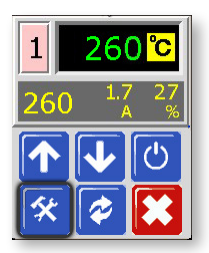

2. Seleccione [Programa] para acceder al menú Programa.

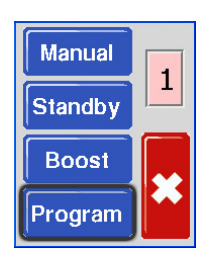

3. Seleccione [♠] o [▶] para encontrar la página que contiene la opción [Fábrica].

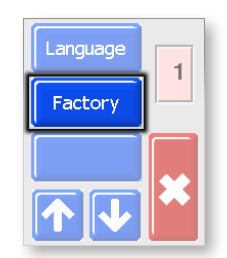

4. Introduzca la contraseña y, a continuación, seleccione [✔] para acceder a la siguiente pantalla.

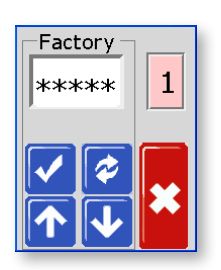

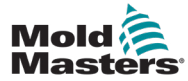

# Restricción del acceso a Manual, En Espera o Refuerzo (continuación)

5. Marque la casilla M.Dis.

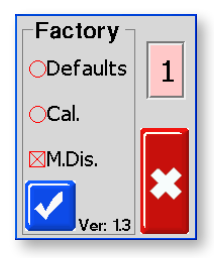

6. Seleccione **[\*]** para volver a la pantalla principal.

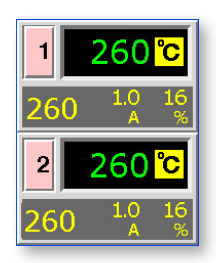

- Para comprobar este parámetro de configuración, seleccione [\*] y [Programa] y verá que estos botones de funciones de usuario aparecen en color gris y están deshabilitados.
- 8. Para restablecer esta opción, vuelva a la casilla Fábrica y desmarque M.Dis.

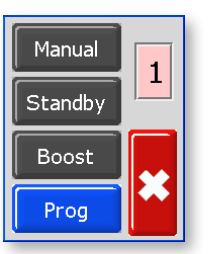

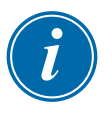

#### ΝΟΤΑ

Al seleccionar esta opción, se desactivará el interruptor basculante del panel frontal, así que la selección de Refuerzo o En espera tampoco estará operativa.

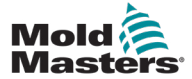

# 5.13 Ampliación de alarmas para el funcionamiento de Manual, En espera o Refuerzo

Existen tres condiciones que pueden seleccionarse para generar condiciones de alarma externa. Estas opciones están disponibles para proporcionar una señal (de cierre) de salida si el controlador está establecido en Manual (Alm-Man), En espera (Alm-tdn) o Refuerzo (Alm-tup).

La condición predeterminada es "Off", pero podría cambiarse a "On", en cuyo caso, activar Manual, En espera o Refuerzo podría generar una salida de alarma.

1. Desde la pantalla de visualización de temperatura, seleccione alguna de las zonas para acceder al menú inicial.

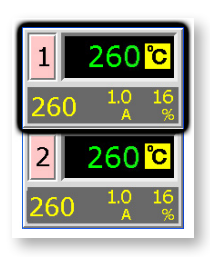

2. Seleccione [\*] para acceder al menú Función.

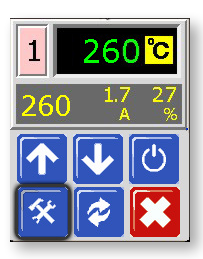

3. Seleccione [Programa] para acceder al menú Programa.

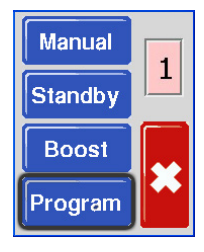

Seleccione [↑] o [↓] para encontrar la página donde se encuentra la opción Alarma.

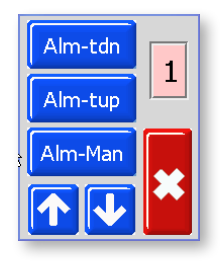

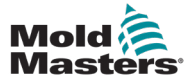

5. Seleccione alguna de las tres opciones (aquí se muestra [Alm-tdn]) para abrir la página y establecerla en "On".

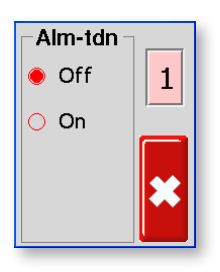

6. Seleccione [**★**] una vez para volver a la selección de alarma y elegir más opciones de Alarma.

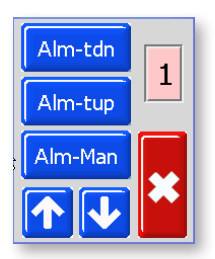

7. Seleccione [**\***] una segunda vez para volver a la pantalla principal.

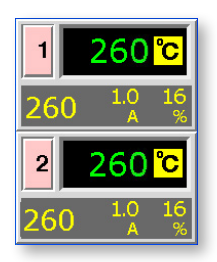

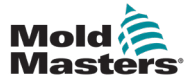

#### 5.14 Idioma

Hay cuatro opciones de idioma disponibles para el controlador MT. Para seleccionar un idioma, siga el procedimiento que se describe a continuación:

1. Desde la pantalla de visualización de temperatura, seleccione alguna de las zonas para acceder al menú inicial.

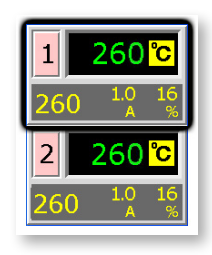

2. Seleccione [\*] para acceder al menú Función.

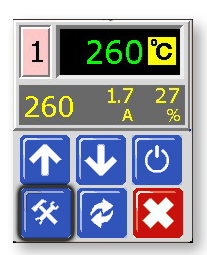

3. Seleccione [Programa] para acceder al menú Programa.

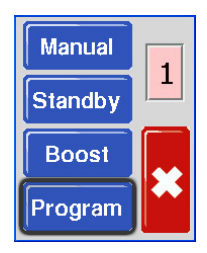

 Seleccione [↑] o [↓] para encontrar la página donde se encuentra la opción Idioma.

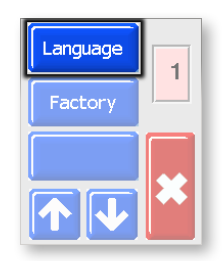

5. Seleccione [Idioma] para abrir la página y establecer el idioma correspondiente.

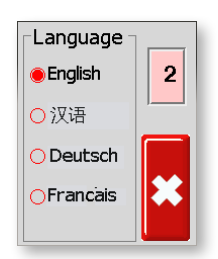

5-27

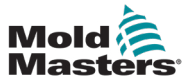

6. Seleccione [\*] dos veces para volver a la pantalla principal.

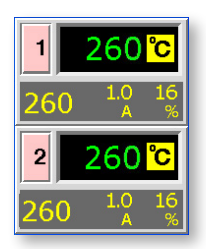

# 5.15 Establecimiento de las temperaturas de zona requeridas

Cuando se hayan definido todas las opciones de usuario, se deben establecer las temperaturas de funcionamiento normal.

1. En la pantalla principal, elija la zona cuya temperatura se debe establecer.

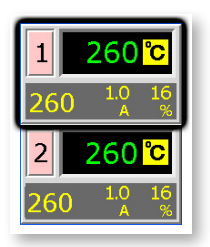

Utilice [↑] o [↓] para ajustar la temperatura establecida.
Mantenga pulsados los botones [↑] o [↓] para aumentar o disminuir el valor en cantidades grandes.

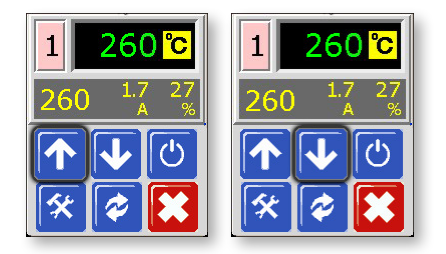

3. Seleccione **[≭**] para volver a la pantalla principal. Repita los mismos pasos con otras zonas.

| 1   | 245 <mark>℃</mark> |  |  |
|-----|--------------------|--|--|
| 245 | 6.0 20<br>A %      |  |  |
|     |                    |  |  |
| 2   | 245 <mark>℃</mark> |  |  |

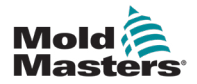

# Sección 6 - Funcionamiento

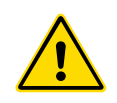

#### ADVERTENCIA

Antes de utilizar el controlador, asegúrese de leer completamente la Sección 3 - Seguridad.

El funcionamiento se relaciona con la utilización cotidiana del controlador para el uso normal de producción, por ejemplo, seleccionar un modo de ejecución adecuado del equipo según si la herramienta está en funcionamiento o en espera.

También puede ser necesario realizar cambios en las temperaturas del calefactor y usar la visualización gráfica del rendimiento reciente, que podría ser útil para tomar estas decisiones.

# 6.1 Modo de ejecución

1. Aquí, el controlador muestra una zona apagada (OFF).

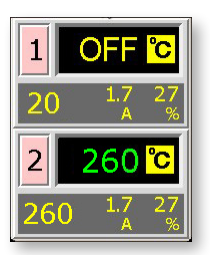

2. Elija dicha zona y, a continuación, seleccione [<sup>(b)</sup>] para activarla.

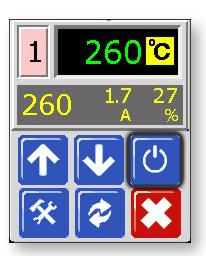

 Seleccione [\*] para volver a la pantalla principal, donde verá que la zona 1 ahora está en modo de ejecución automática. Si es necesario, repita estos pasos con la otra zona.

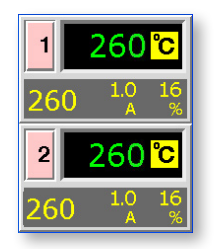

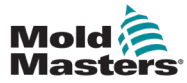

## 6.2 Modo apagado (zona individual)

1. Cada tarjeta controla dos zonas a la vez y cada zona puede apagarse de manera individual.

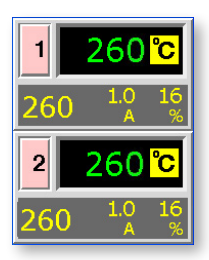

2. Elija una zona y, a continuación, seleccione [0] para desactivarla.

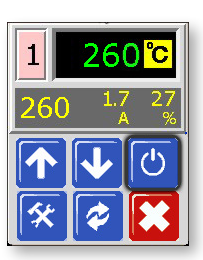

 Seleccione [\*] para volver a la pantalla principal, donde verá que la zona 1 ahora está en modo apagado (OFF).
Si es necesario, repita estos pasos con la otra zona.

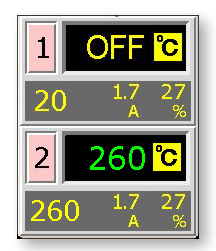

# 6.3 Modo apagado (módulo individual)

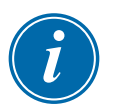

#### ΝΟΤΑ

Esta sección no es aplicable al controlador MT-02-02.

1. Seleccione el botón [<sup>(b)</sup>] de la parte delantera de la tarjeta individual para apagar el módulo.

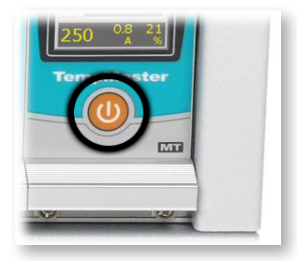

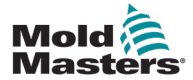

### 6.4 Modo Manual

El modo Manual (funcionamiento en bucle abierto) puede seleccionarse simplemente como alternativa al modo Automático (funcionamiento en bucle cerrado).

Si la pantalla del paso tres muestra los botones Manual, En espera y Refuerzo en color gris, significa que la función se ha deshabilitado. Consulte 5.12 Restricción del acceso a Manual, En Espera o Refuerzo.

1. Desde la pantalla de visualización de temperatura, seleccione alguna de las zonas para acceder al menú inicial.

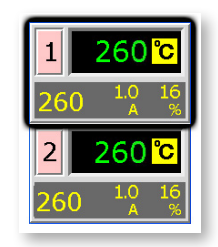

2. Seleccione [\*] para acceder al menú Función.

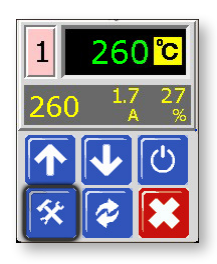

3. Seleccione [**Manual**] para activar el modo Manual y vaya al funcionamiento en bucle abierto.

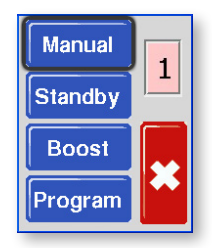

4. Seleccione [**≭**] para volver al a pantalla principal y fíjese en que la zona 1 ahora se está ejecutando el modo Manual.

| 1   | 260 <mark>°C</mark> |         |  |
|-----|---------------------|---------|--|
| MAN | 1.0<br>A            | 16<br>% |  |
| 2   | 260                 | °C      |  |
|     | 10                  | 16      |  |

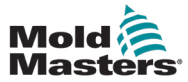

## 6.5 Modo Manual: nivel de potencia

1. Seleccione la zona Manual para acceder al menú inicial.

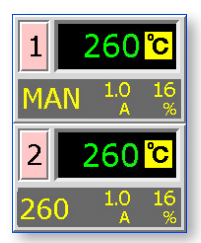

2. Seleccione [♠] para aumentar o [▶] para disminuir el parámetro de potencia y, por consiguiente, la temperatura.

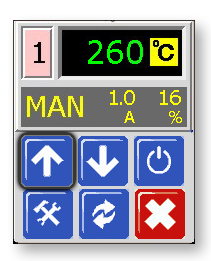

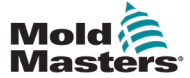

#### 6.6 Modo Esclavo

El modo Esclavo es una alternativa al modo Manual y puede seleccionarse cuando una zona tiene un termopar defectuoso. La zona esclavizada imita la misma salida de potencia que la zona en buen estado. Si previamente ambas zonas funcionaban a un nivel de potencia similar, la zona esclavizada mantendrá una temperatura similar.

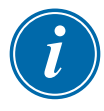

#### ΝΟΤΑ

El modo Esclavo solo puede utilizarse entre dos zonas de control en el mismo módulo y no entre distintos módulos.

1. Desde la pantalla de visualización de temperatura, seleccione alguna de las zonas para acceder al menú inicial.

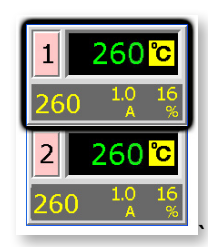

2. Seleccione [\*] para acceder al menú Función.

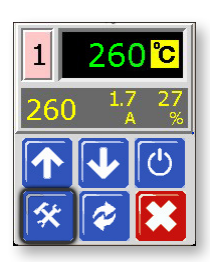

3. Seleccione [**Programa**] y utilice [♠] o [♥] hasta encontrar Esclavo.

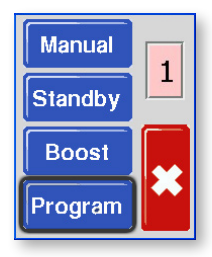

4. Seleccione [Esclavo].

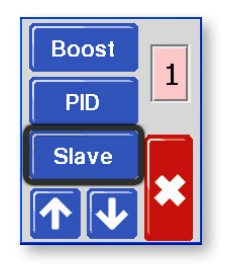

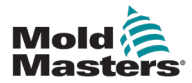

#### Modo Esclavo (continuación)

5. Seleccione Esclavo [On].

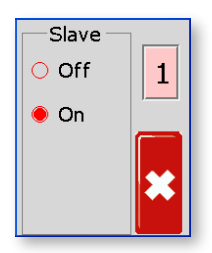

6. Seleccione [**≭**] dos veces para volver a la pantalla principal y verá que la zona 1 muestra "S2" para indicar que es esclava de la zona 2.

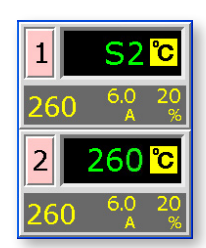

7. Para restablecer el modo Automático, repita los cinco primeros pasos y seleccione Esclavo [**Off**].

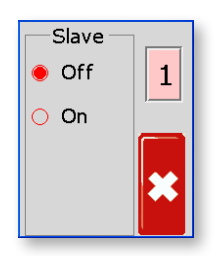

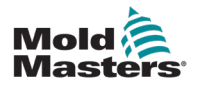

### 6.7 Modos En espera y Refuerzo

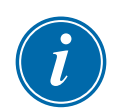

# ΝΟΤΑ

Esta sección no es aplicable al controlador MT-02-02.

Hay dos opciones para cambiar a los modos En espera y Refuerzo.

- 1. Puede configurar cada zona de manera individual mediante las pantallas táctiles del módulo.
- 2. También puede cambiar todas las zonas a la vez utilizando el selector Refuerzo/Normal/En espera del armario que se muestra a continuación.

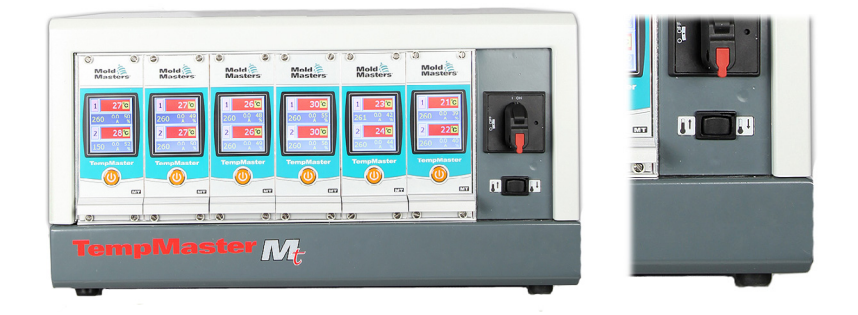

#### 6.7.1 En espera: armario completo

Mueva el interruptor Refuerzo/Normal/En espera a la derecha y seleccione En espera. Todas las zonas se establecen en la cantidad de En espera y permanecen a esa menor temperatura hasta devolver el selector a la posición central de apagado.

#### 6.7.2 Refuerzo: armario completo

Mueva el interruptor Refuerzo/Normal/En espera a la izquierda y seleccione Refuerzo. Todas las zonas se establecen en la cantidad de Refuerzo durante un periodo fijo de dos minutos. Pasados dos minutos, la función Refuerzo se detendrá aunque el interruptor permanezca en la posición Refuerzo.

#### 6.7.3 Sin opciones Refuerzo o En espera

Tenga en cuenta que si el ajuste de fábrica se ha establecido en "M.Dis." (Deshabilitado manualmente), el interruptor basculante En espera/Refuerzo no tendrá efecto sobre la temperatura del controlador. Si sospecha que pueda estar establecido, elija cualquier zona y, a continuación, seleccione [\*] para acceder al menú Función. Si los tres botones aparecen en gris, como se muestra en la siguiente imagen, En espera y Refuerzo no están disponibles.

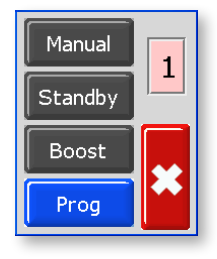

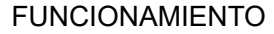

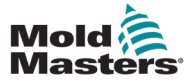

### 6.8 Modo En espera: zonas individuales

Este modo se utiliza cuando la herramienta de molde se pausa. Las zonas se reducirán a una cantidad presente para evitar la degradación de los materiales. Para establecer la reducción de temperatura, consulte Establecimiento del valor del modo En espera en la página 5-13.

Una vez activado el modo En espera, ambas zonas se reducirán a la temperatura de la función En espera.

1. Desde la pantalla de visualización de temperatura, seleccione alguna de las zonas para acceder al menú inicial.

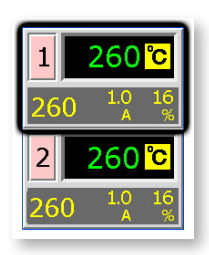

2. Seleccione [\*] para acceder al menú Función.

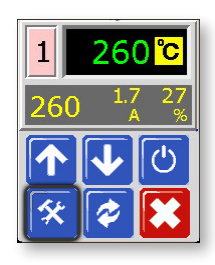

 Seleccione [Programa] para acceder al menú Programa. Seleccione [En espera] para activar el modo En espera y reducir la temperatura de las zonas.

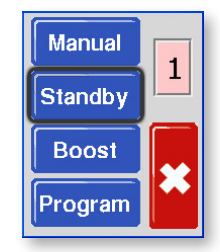

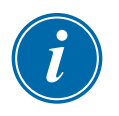

#### NOTA

Si la pantalla de este paso muestra los botones Manual, En espera y Refuerzo de color gris, significa que la función se ha bloqueado. Consulte más información en la página 5-23.

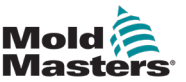

 La pantalla vuelve a la visualización principal.
La temperatura de la función En espera y el mensaje de confirmación "tdn" parpadearán de forma alternativa en la ventana Temperatura real.

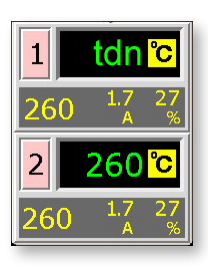

# 6.9 Cómo salir del modo En espera

1. Seleccione la zona En espera para acceder al menú inicial.

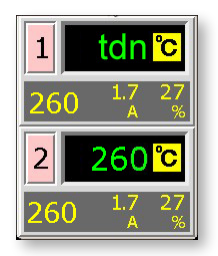

2. Seleccione [*a*] para salir del modo En espera y volver al modo Automático.

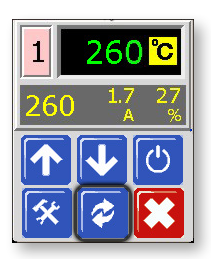

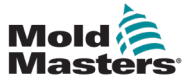

## 6.10 Modo Refuerzo: zonas individuales

El modo Refuerzo aumenta temporalmente la temperatura de zona durante un periodo de dos minutos no configurable por el usuario.

1. Desde la pantalla de visualización de temperatura, seleccione alguna de las zonas para elegir el menú inicial.

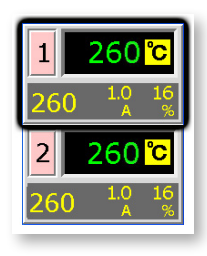

2. Seleccione [\*] para acceder al menú Función.

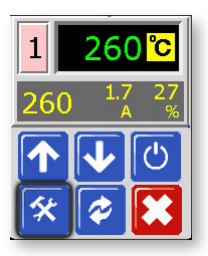

 Seleccione [Programa] para acceder al menú Programa. Seleccione [Refuerzo] para activar el modo Refuerzo durante el periodo fijado de dos minutos.

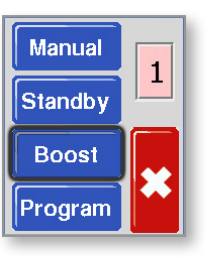

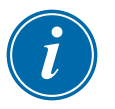

#### NOTA

Si la pantalla de este paso muestra los botones Manual, En espera y Refuerzo de color gris, significa que la función se ha bloqueado. Consulte más información en la página 5-23.

Volverá a la pantalla principal, pero verá la temperatura aumentada y el mensaje de confirmación "tup" parpadeando de forma alternativa en la ventana Temperatura real.
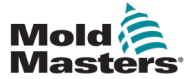

El parámetro de temperatura de las zonas en los modos Automático y Manual puede cambiarse mediante los botones de flecha hacia arriba y hacia abajo.

1. Para aumentar el parámetro:

Seleccione la zona para que se muestre el menú inicial y seleccione [**↑**] para aumentar la temperatura.

Seleccione [\*] para volver a la pantalla principal.

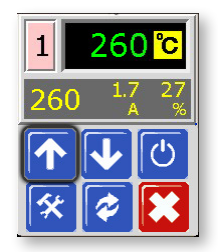

 Para disminuir el parámetro: Seleccione la zona para que se muestre el menú inicial y seleccione [↓] para disminuir la temperatura. Seleccione [★] para volver a la pantalla principal.

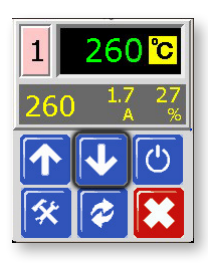

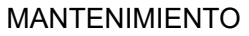

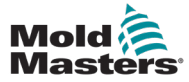

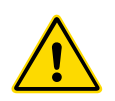

#### ADVERTENCIA

Antes de efectuar procedimientos de mantenimiento en el controlador, asegúrese de leer completamente la Sección 3 - Seguridad.

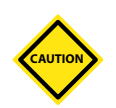

#### PRECAUCIÓN

Los cables externos deben revisarse para verificar que no haya daños en el conducto flexible, los enchufes o los tomacorrientes.

Si el conducto flexible está dañado o si hay conductores expuestos, deben sustituirse.

## 7.1 Mantenimiento y reparación del controlador

#### 7.1.1 Piezas de repuesto

No esperamos que sea necesario que repare ninguna pieza del controlador a nivel de placa que no sean los fusibles. En el caso poco probable de que se produzca un fallo en la placa, proporcionamos un servicio de reparación e intercambio a todos nuestros clientes. Consulte nuestras instalaciones en la Sección 2 - Asistencia internacional, en la página 2-1.

#### 7.1.2 Limpieza e inspección

El exceso de polvo que se introduzca en el armario puede eliminarse con un cepillo suave y una aspiradora.

Si el equipo está sujeto a vibración, recomendamos usar un destornillador aislado para comprobar que los terminales no se hayan aflojado.

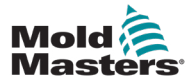

## 7.2 Restauración de los ajustes de fábrica y recalibración

Existen dos funciones principales para restaurar y recalibrar el equipo. Están disponibles mediante la opción Fábrica, protegida con contraseña.

1. Desde la pantalla de visualización de temperatura, seleccione alguna de las zonas para acceder al menú inicial.

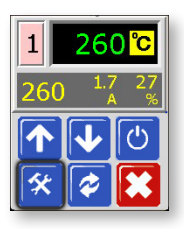

2. Seleccione [\*] para acceder al menú Función.

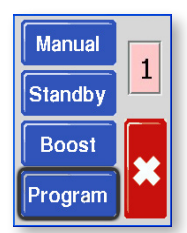

 Seleccione [Programa] para acceder al menú Programa. Seleccione [↑] o [↓] para encontrar la página que contiene la opción [Fábrica].

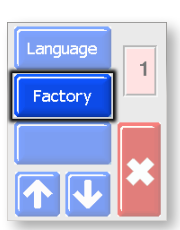

4. Introduzca la contraseña y, a continuación, seleccione [✔] para acceder a la siguiente pantalla.

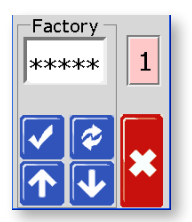

La pantalla Fábrica muestra las siguientes opciones:

- Defaults: restaura la unidad a los parámetros predeterminados.
- CAL: activa una rutina de control de calibración.
  - M.Dis.: habilita o deshabilita opciones de usuario.

Estas opciones se describen en la página siguiente.

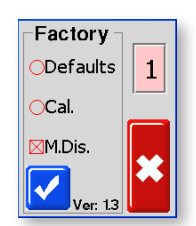

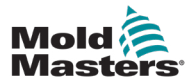

#### 7.2.1 Parámetros predeterminados

Son los parámetros de configuración que se aplican cuando la unidad sale de la fábrica y se recibe por primera vez. Son los siguientes:

| Tabla 7-1 Ajustes de fábrica                                     |                 |  |
|------------------------------------------------------------------|-----------------|--|
| Temperatura de zona                                              | 260 °C o 500 °F |  |
| Nivel en espera                                                  | 100 °C o 180 °F |  |
| Nivel de refuerzo                                                | 75 °C o 135 °F  |  |
| Rango de temperatura por encima                                  |                 |  |
| Rango de temperatura por debajo                                  | 10 C 0 18 F     |  |
| Rampa                                                            | On              |  |
| Auto-Man                                                         | On              |  |
| Alarmas ampliadas para los modos<br>Manual, En espera y Refuerzo | Off             |  |

#### 7.2.2 Rutina de calibración

Antes de iniciar la calibración de temperatura, necesita:

- un simulador de termopar capaz de suministrar valores de ajuste precisos de 20 °C y 400 °C; y
- un conector apto para poder conectar el simulador a las zonas adecuadas sin que haya zonas térmicas conectadas. En caso de duda, consulte el diagrama de cableado de haz para verificar las conexiones de pines del calefactor y el termopar.

#### 7.2.3 Secuencia de calibración

- 1. Conecte el simulador a las entradas normales del termopar de ambas zonas del módulo que se vaya a calibrar.
- 2. Seleccione [Cal] y [ ] para iniciar la rutina de calibración.
- 3. En la pantalla se solicita una fuente de 20 °C: establezca el simulador del termopar en 20 °C.
- 4. El temporizador de la pantalla cuenta hacia atrás y establece el parámetro de temperatura de rango bajo.
- 5. En la pantalla se solicita una fuente de 400 °C: establezca el simulador del termopar en 400 °C.
- 6. El temporizador de la pantalla cuenta hacia atrás y establece el parámetro de temperatura de rango alto.
- 7. En la pantalla, se le informa de que la calibración se ha completado.
- 8. Retire el simulador de termopar y el conector temporal.

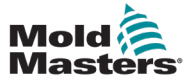

#### 7.2.4 Opción M.Dis.

Se puede impedir que un usuario seleccione las funciones Manual, En espera o Refuerzo si se selecciona la casilla M.Dis. (deshabilitado manualmente) en esta pantalla:

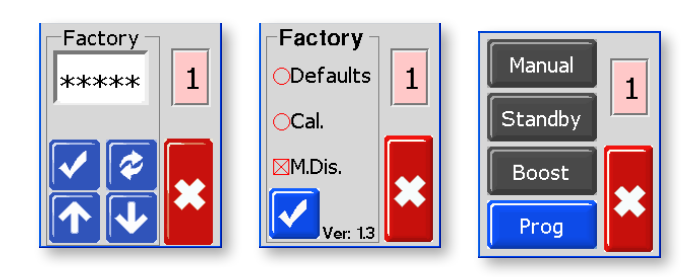

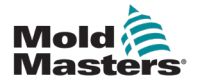

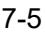

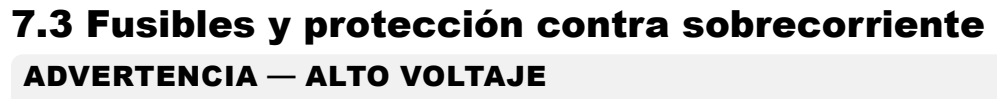

Aísle siempre el controlador en la fuente antes de abrir la unidad para inspeccionarla o sustituir los fusibles.

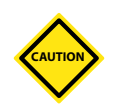

#### PRECAUCIÓN

Si se rompe algún fusible, debe sustituirlo por uno nuevo de iguales características.

El disyuntor modular (MCB, del inglés modular circuit breaker) ofrece protección general contra sobrecorriente y existen fusibles para los distintos circuitos secundarios. En el interior del armario, hay dos fusibles que protegen los ventiladores de refrigeración y la distribución interna del panel posterior, que alimenta las tarjetas individuales.

En las tablas de cada uno de los encabezados de las siguientes secciones se muestra el tipo correcto de fusible.

#### 7.3.1 Ventiladores

Si algún ventilador ha dejado de funcionar, inspeccione la unidad en primer lugar para comprobar si hay alguna obstrucción o algún objeto que haya atascado los rotores. Si el ventilador puede girar libremente, compruebe el fusible montado en el panel de la parte trasera de la unidad.

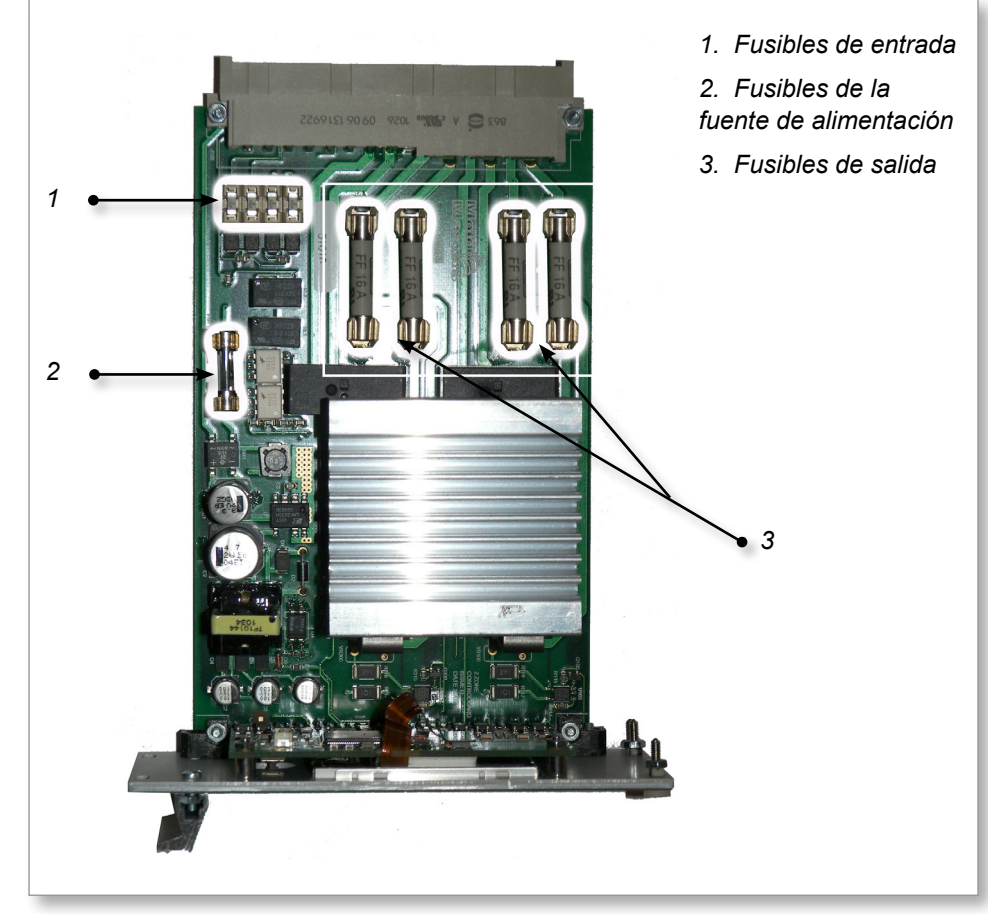

Figura 7-1 Ubicación de los fusibles en una tarjeta del controlador

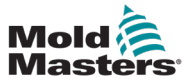

#### Ventiladores (continuación)

Consulte las especificaciones del fusible del ventilador en la Tabla 7-2:

#### Tabla 7-2 Fusibles del ventilador

| Fusible       | 32 mm contra sobretensiones |
|---------------|-----------------------------|
| Clasificación | 2 A                         |

#### 7.3.2 Tarjetas del controlador

Cada tarjeta del módulo cuenta con fusibles de protección propios para su fuente de alimentación integrada, para la entrada del termopar y para la salida de carga de calentamiento.

Consulte la disposición en la Figura 7-1 Ubicación de los fusibles en una tarjeta del controlador.

#### 7.3.3 Fuente de alimentación integrada

La fuente de alimentación del módulo cuenta con un fusible cerámico de tensión de suministro de red situado junto al circuito de alimentación.

| Tabla 7-3 Fusible de la fuente<br>de alimentación integrada |                                |  |
|-------------------------------------------------------------|--------------------------------|--|
| Fusible                                                     | 20 mm contra<br>sobretensiones |  |
| Clasificación 1,6 A                                         |                                |  |

#### 7.3.4 Tipo de fusible de salida: HRC de alta velocidad

Si el módulo muestra una alarma de fusible "FUSE", la tarjeta puede extraerse fácilmente para cambiar el fusible.

| Tabla 7-4 Tipo de fusible de salida |                             |  |
|-------------------------------------|-----------------------------|--|
| Fusible                             | 32 mm cerámico ultrarrápido |  |
| Clasificación                       | 15 A                        |  |

## 7.3.5 Tipo de fusible de entrada: rápido de montaje en superficie

Si el módulo muestra una alarma de termopar "T/C", podría ser indicio de que el fusible de entrada se ha roto. La tarjeta puede extraerse fácilmente para cambiarlo.

| Tabla 7-5 Tipo de fusible de entrada |                         |  |
|--------------------------------------|-------------------------|--|
| Código<br>de pieza                   | Nanocerámico muy rápido |  |
| Clasificación                        | 62 mA                   |  |

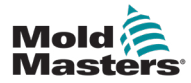

## Sección 8 - Solución de problemas

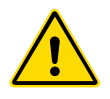

#### **ADVERTENCIA**

Antes de solucionar cualquier problema en el controlador, asegúrese de leer completamente la Sección 3 - Seguridad.

## 8.1 Diagnóstico de tarjetas individuales

El sistema de control tiene varias características que permiten el diagnóstico de las fallos en el sistema de control, los calefactores de la herramienta y los sensores del termopar.

Si se detecta que la temperatura de una zona se desvía del valor de parámetro real más allá de los límites de alarma, la pantalla cambia a un formato de texto blanco en un cuadro rojo y se genera una alarma remota. Consulte la Tabla 8-1 Condiciones de alarma.

| Tabla 8-1 Condiciones de alarma |                                                                                                    |                                                                                                    |  |
|---------------------------------|----------------------------------------------------------------------------------------------------|----------------------------------------------------------------------------------------------------|--|
| Mensaje<br>de error             | Causa                                                                                                    | Acción                                                                                                    |  |
| ERR!                            | Se ha detectado poca o ninguna elevación de<br>temperatura en esa zona. Al aplicar energía,<br>debería producirse el correspondiente un<br>aumento de calor en el termopar. Si el<br>termopar se ha quedado pellizcado en la<br>herramienta o el cable, no se puede detectar<br>el aumento total de calor que se produce en<br>la punta. Si no se corrige, existe el peligro<br>de que la zona se sobrecaliente y se dañe la<br>punta. El circuito mantendrá la salida al nivel<br>que haya alcanzado cuando el circuito de<br>monitorización detectó el fallo.                                                                                                    | Revise el cableado del termopar,<br>porque puede estar invertido.<br>El cableado del calefactor puede<br>estar defectuoso o el elemento<br>puede estar en circuito abierto.                           |  |
| FUSE                            | El fusible de salida de esa zona ha fallado.<br>Atención: Un fusible solo puede fallar debido<br>a una falla externa al controlador. Identifique<br>y corrija el fallo antes de sustituir el fusible.<br>Nota: El circuito de detección de fusibles<br>requiere una corriente continua de bajo<br>nivel a través de un resistor regulador de<br>alta impedancia para mantener la condición<br>de alarma. Como resultado, el circuito de<br>carga permanece conectado a la red de<br>suministro de voltaje, y reparar o reemplazar<br>el fusible sin antes aislar el circuito no es<br>un procedimiento seguro. Si el fusible está<br>montado en una tarjeta de control, entonces<br>puede desconectarse de forma segura la<br>tarjeta para aislar el circuito y sustituir el<br>fusible de la tarjeta. | Sustituya el fusible por uno del mismo<br>tipo y la misma clasificación, es decir,<br>un fusible de carga de corriente de<br>ruptura alta (HRC). El fusible se<br>encuentra en la tarjeta de control. |  |
| GND                             | El sistema ha detectado un fallo de conexión a tierra.                                                                                                    | Revise el cableado del calefactor<br>para ver si hay una trayectoria de<br>baja impedancia hacia tierra.                                                                                              |  |

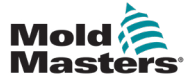

## Diagnóstico de tarjetas individuales (continuación)

| Tabla 8-1 Condiciones de alarma |                                                                                                    |                                                                                                    |  |  |
|---------------------------------|----------------------------------------------------------------------------------------------------|----------------------------------------------------------------------------------------------------|--|--|
| Mensaje<br>de error             | Causa                                                                                                    | Acción                                                                                                    |  |  |
| LINE                            | No se reciben pulsos de sincronización de<br>la red de suministro. El suministro trifásico<br>se utiliza en un circuito de detección de<br>cruce para generar pulsos de sincronización<br>destinados al control preciso de la fase y el<br>disparo del triac. Si la detección de fase falla<br>en una o dos fases, entonces no se genera<br>el pulso que se requiere para medir el ángulo<br>de fase y se genera el mensaje de error de<br>línea LINE. Mientras, todos los circuitos con<br>las fases correctas seguirán funcionando<br>normalmente. | Hay una detección de fase en el<br>controlador. El error más común<br>es la ausencia de una fase o, si un<br>enchufe se ha cableado de nuevo<br>incorrectamente, una fase y un neutro<br>intercambiados. En raras ocasiones,<br>un fallo en el circuito puede provocar el<br>mensaje de error de línea LINE. Si se<br>produce un mensaje de error de línea<br>LINE, apague y aísle el controlador y,<br>a continuación, revise el cableado<br>de alimentación para comprobar<br>si están las tres fases. |  |  |
| REV                             | La tarjeta ha detectado una entrada anormal<br>en la terminación del termopar que indica un<br>termopar en cortocircuito o invertido.                                                                                                    | Si la alarma de inversión <b>REV</b> persiste,<br>apague el controlador e investigue<br>la zona defectuosa. La zona con el<br>problema puede también esclavizarse<br>a una zona que esté funcionando<br>correctamente hasta que el fallo<br>pueda resolverse.                                                                                                    |  |  |
| T/C                             | Se ha detectado un termopar en circuito<br>abierto y no se ha seleccionado ninguna<br>respuesta automática en la columna<br>"Error de termopar en circuito abierto"<br>de la página Configuración.                                                                                                    | Para una recuperación inmediata,<br>puede esclavizar esa zona de control<br>a una zona adyacente o cambiar a<br>control de bucle abierto.                                                                                                    |  |  |

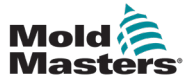

## 8.2 Otras posibles condiciones de fallo

#### 8.2.1 Fluctuaciones rápidas de temperatura

La causa más probable de las fluctuaciones de temperatura son los voltajes extraños que inciden en el cable del termopar, es decir, un modo común. Esto puede ser causado por una conexión deficiente a tierra de la herramienta, un cable de termopar blindado defectuoso o un calefactor defectuoso. Recomendamos que se prueben todas las conexiones a tierra.

#### 8.2.2 Detección de fallos de conexión a tierra

La detección de fallos de conexión a tierra detecta cualquier fallo causado por la corriente de pérdidas a tierra. Los fallos de conexión a tierra pueden ocurrir si una herramienta permanece inactiva por algún tiempo y se introduce humedad en un calefactor. Si es posible identificar el calefactor, la zona defectuosa se puede reparar utilizando los calefactores adyacentes para calentarlo y secarlo.

## 8.3 Desmontaje del módulo

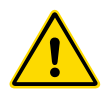

#### **ADVERTENCIA**

Los terminales ocultos en el tablero Euroback permanecen energizados a menos que el suministro de energía esté apagado.

Para retirar un módulo de control de su ranura, desatornille primero los cuatro tornillos de las esquinas. No es necesario desconectar el suministro de la red eléctrica. No obstante, el armario puede aislarse si los requisitos de funcionamiento lo permiten.

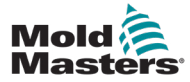

## Sección 9 - Detalles del cableado

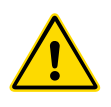

#### ADVERTENCIA

Antes de conectar el controlador, asegúrese de leer completamente la Sección 3 - Seguridad.

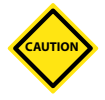

#### PRECAUCIÓN

Tenga mucha precaución al conectar el controlador a la fuente trifásica. Una conexión incorrecta podría parecer funcionar, pero podría causar daños en el controlador.

Las siguientes normas solo se aplican a los controladores cableados a un *Mold-Masters* estándar. Es posible que se hayan establecido otras especificaciones cuando se hizo el pedido del controlador. Consulte la información que se suministra acerca de las especificaciones.

## 9.1 Cable de alimentación monofásico

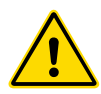

#### **ADVERTENCIA**

Los colores de los cables pueden variar. Realice el cableado según lo indicado por el marcado de los cables.

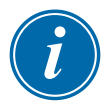

#### IMPORTANTE

Esta configuración es solo para controladores MT-02-02.

El cable de tres núcleos se suministra sin conector a la red de suministro. Debe dotarse de un conector adecuado para el país en el que se utilice.

| Tabla 9-1 Marcado de cables: cable de alimentación monofásico (MT-02-02) |                |                                                      |                                 |
|--------------------------------------------------------------------------|----------------|------------------------------------------------------|---------------------------------|
| Marcado                                                                  | Color          | Descripción del suministro                           |                                 |
| de cables                                                                |                | Para estrella con<br>5 hilos o (estrella<br>380 VCA) | Para 4 hilos<br>(delta 220 VCA) |
| L                                                                        | Marrón         | Fase                                                 | Fase 1                          |
| N                                                                        | Azul           | Neutro                                               | Fase 2                          |
| G                                                                        | Verde/amarillo | Tierra                                               | Tierra                          |

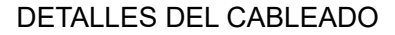

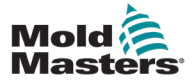

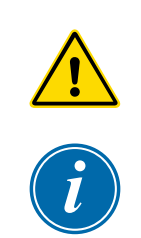

## 9.2 Designación trifásica

#### ADVERTENCIA

Los colores de los cables pueden variar. Realice el cableado según lo indicado por el marcado de los cables.

#### IMPORTANTE

Esta configuración es para todos los controladores de la serie MT, excepto los modelos MT-02-02.

El controlador se suministra con conexión en estrella o delta según sus requisitos.

#### 9.2.1 Estrella de cinco hilos 380 VCA

| Tabla 9-2 Marcado de cables: cinco hilos en estrella |                               |        |  |
|------------------------------------------------------|-------------------------------|--------|--|
| Marcado<br>de cables                                 | Descripción<br>del suministro |        |  |
| R                                                    | Negro                         | Fase 1 |  |
| S                                                    | Gris                          | Fase 2 |  |
| Т                                                    | Marrón                        | Fase 3 |  |
| N                                                    | Azul                          | Neutro |  |
| G                                                    | Verde/amarillo                | Tierra |  |

Consulte más información en 9.2.2 Configuración del bloque de terminales de alimentación en ESTRELLA, en la página 9-3.

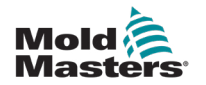

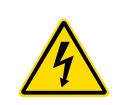

#### 9.2.2 Configuración del bloque de terminales de alimentación en ESTRELLA

#### **ADVERTENCIA**

Asegúrese de que el controlador se haya aislado de todas las fuentes de alimentación antes de cambiar el cableado.

Los colores de los cables pueden variar. Realice el cableado según lo indicado por el marcado de los cables.

1. Conecte el cable neutro del cable de alimentación principal en el terminal inferior derecho, como indica el conductor azul. Consulte la Figura 9-1.

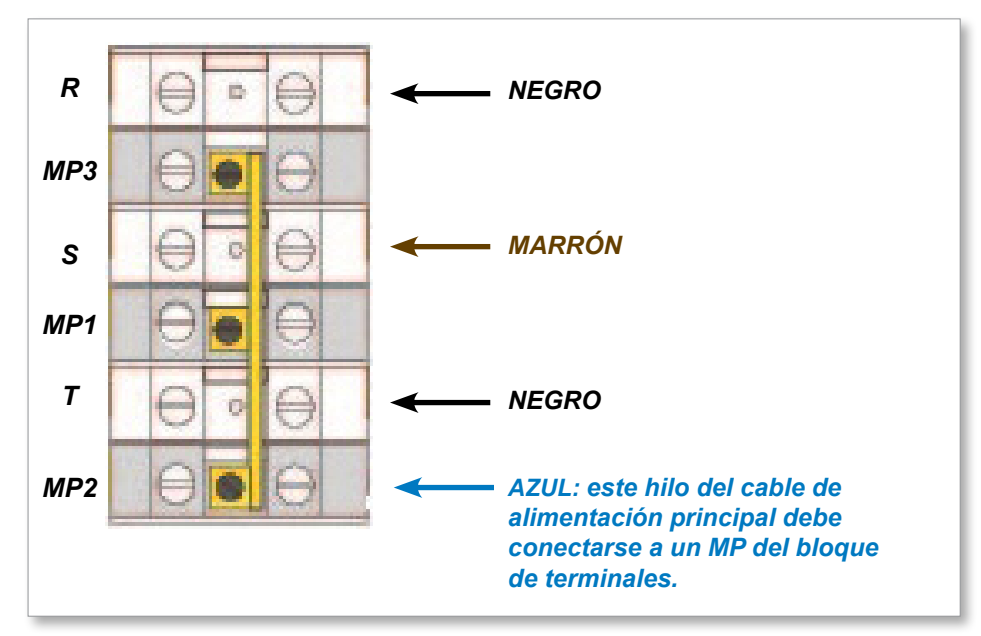

Figura 9-1 Conexión del neutro: posición indicada por la flecha azul

2. Conecte MP1, MP2 y MP3 al conductor azul N del bloque de terminales. Consulte la Figura 9-2.

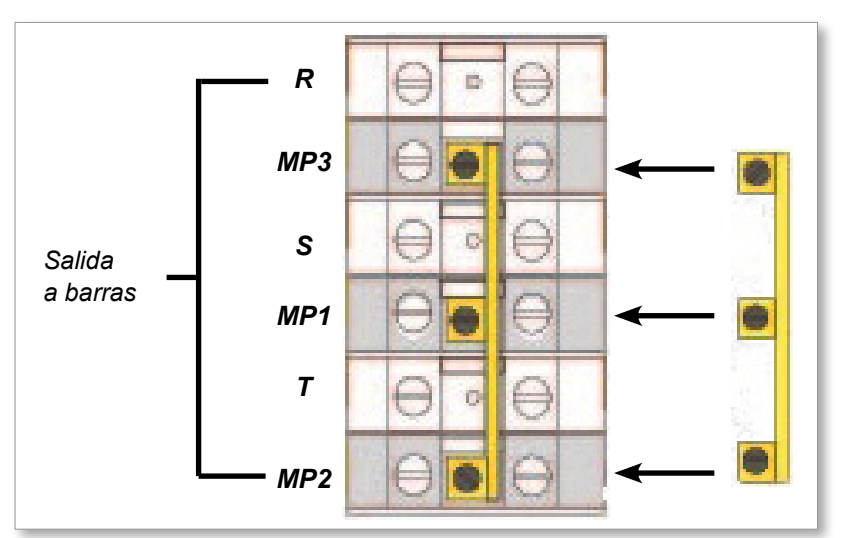

Figura 9-2 Instalación del enlace de tres vías

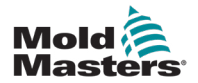

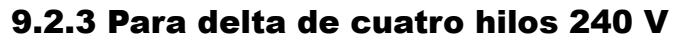

#### **ADVERTENCIA**

por el marcado de los cables.

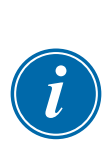

## ΝΟΤΑ

Las configuraciones delta se suministran sin neutro en el cable de alimentación principal.

Los colores de los cables pueden variar. Realice el cableado según lo indicado

| Tabla 9-3 Marcado de cables: cuatro hilos en estrella |                |                               |  |
|-------------------------------------------------------|----------------|-------------------------------|--|
| Marcado Color<br>de cables                            |                | Descripción<br>del suministro |  |
| R                                                     | Negro          | Fase 1                        |  |
| S                                                     | Gris           | Fase 2                        |  |
| Т                                                     | Marrón         | Fase 3                        |  |
| G                                                     | Verde/amarillo | Tierra                        |  |

Consulte más información en 9.2.4 Configuración del bloque de terminales de alimentación en DELTA, en la página 9-5.

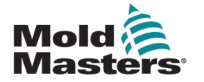

#### 9-5

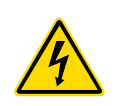

#### 9.2.4 Configuración del bloque de terminales de alimentación en DELTA

#### **ADVERTENCIA**

Asegúrese de que el controlador se haya aislado de todas las fuentes de alimentación antes de cambiar el cableado.

Los colores de los cables pueden variar. Realice el cableado según lo indicado por el marcado de los cables.

1. Retire el cable neutro del cable de alimentación principal del terminal inferior derecho, como indica el conductor azul, y asegúrelo. Consulte la Figura 9-3.

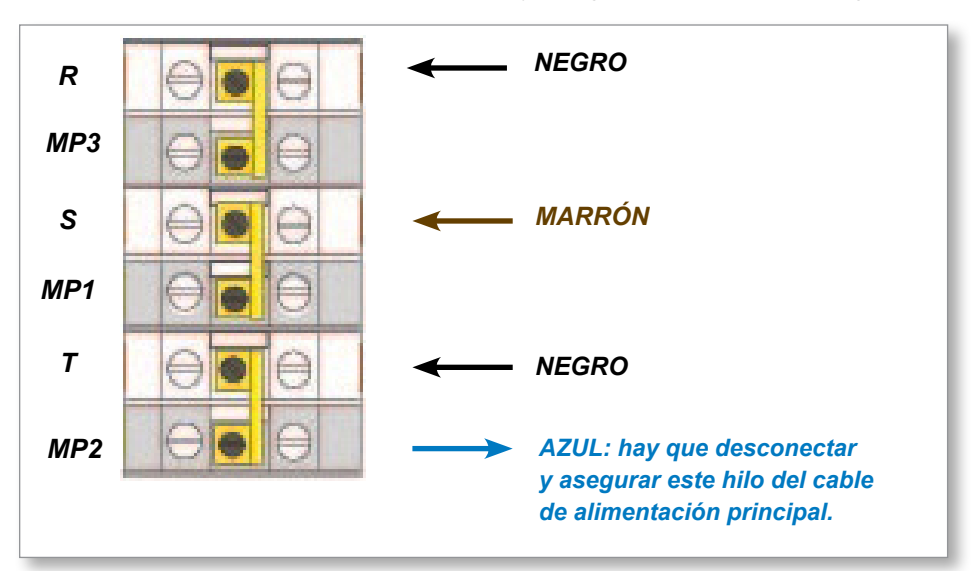

Figura 9-3 Retirada del cable neutro: posición indicada por la flecha azul

2. Conecte MP3, MP1 y MP2 con los tres enlaces de dos vías. Consulte la Figura 9-4.

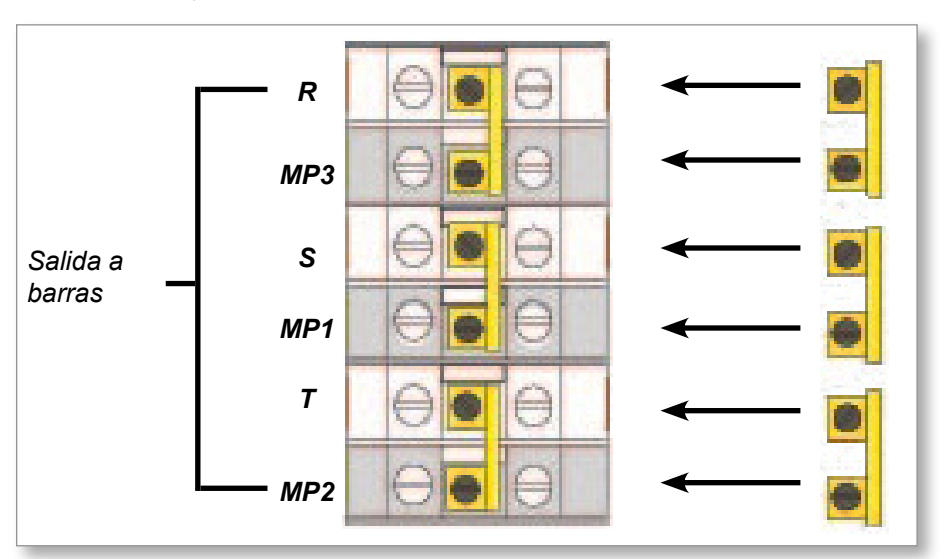

Figura 9-4 Instalación del enlace de dos vías

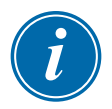

#### IMPORTANTE

No conecte MP1, MP3 y MP2 juntos.

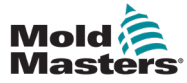

### 9.3 Opción de filtro

En los países donde el ruido a través de las líneas eléctricas supone un problema, *Mold-Masters* recomienda instalar un filtro en línea. Comuníquese con *Mold-Masters* para obtener información adicional.

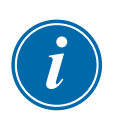

## 9.4 Salida de alarma

#### NOTA

Esta sección no es aplicable al controlador MT-02-02.

Un conector HAN4A proporciona una salida de alarma desde un conjunto interno de contactos de relé. Utilizando una fuente de alimentación externa, el armario puede activar una serie de dispositivos de advertencia cuando alguna de las zonas pasa a un estado de alarma. Se utiliza comúnmente para balizas, alarmas sonoras o como información para la máquina de moldeado. Los contactos están clasificados para 2 A a 125 VCA/60 VCC.

Puede aceptarse una entrada a través del mismo conector. Puede usarse para el modo En espera remoto. Para conocer los detalles exactos, consulte las especificaciones del modelo concreto.

| Tabla 9-4 Conexiones de pines del conector HAN4A |                                       |                  |  |
|--------------------------------------------------|---------------------------------------|------------------|--|
| Pin                                              | Conexión                              | Entrada/salida   |  |
| 1                                                | Señal de entrada auxiliar             | Puerto en espera |  |
| 2                                                | Conexión a tierra de entrada auxiliar | seco)            |  |
| 3                                                | Contacto de salida de alarma          | Contactos secos  |  |
| 4                                                | Contacto de salida de alarma          | abiertos         |  |

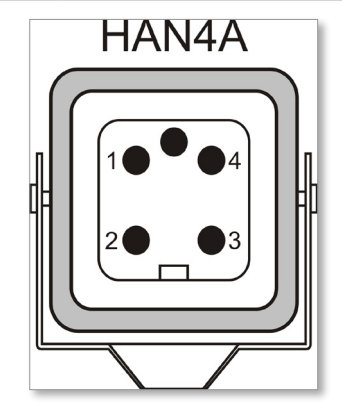

Figura 9-5 Conector HAN4A

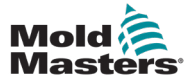

### 9.5 Conexiones estándar para la herramienta

En las páginas siguientes se muestran las conexiones a la herramienta para el controlador MT.

#### 9.5.1 Controlador MT-02-02

#### **ADVERTENCIA**

Con el sistema MT-02-02 se utilizan tres configuración distintas en función de la ubicación geográfica del controlador. Es responsabilidad del integrador identificar e implementar el cableado adecuado para la herramienta.

#### 9.5.2 Controlador MT-02-02 para el Reino Unido y Europa

El conector del molde a la herramienta en un inserto macho Harting Han 10 A<sup>®</sup> con carcasa Han 10 A<sup>®</sup> con palanca de bloqueo simple. Consulte la Figura 9-6.

Figura 9-6 Inserto Harting Han 10 A<sup>®</sup> para el controlador MT-02-02

Consulte la configuración de los pines en la Tabla 9-5:

| Tabla 9-5 Configuración de pines del controlador MT-02-02<br>para el Reino Unido y Europa |                    |       |            |            |
|-------------------------------------------------------------------------------------------|--------------------|-------|------------|------------|
|                                                                                           | Potencia Termopar  |       |            |            |
| Zona                                                                                      | Suministro Retorno |       | Termopar + | Termopar - |
| 1                                                                                         | Pin 3              | Pin 4 | Pin 1      | Pin 2      |
| 2                                                                                         | Pin 8              | Pin 9 | Pin 6      | Pin 7      |

Las dimensiones se indican en la Figura 9-6.

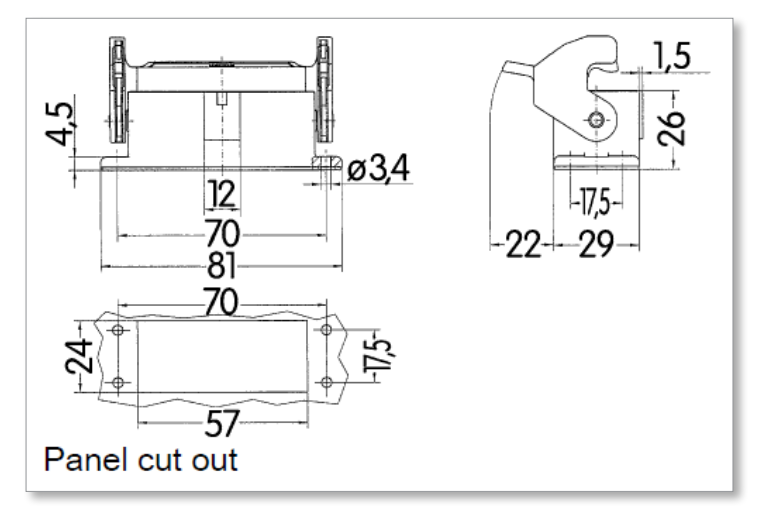

Figura 9-7 Dimensiones del inserto Harting Han 10 A<sup>®</sup> **Tensión máxima:** 220 VCA/10 A.

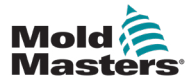

#### 9.5.3 Controlador MT-02-02 para la India

El conector del molde a la herramienta es un inserto macho Han 16 E<sup>®</sup> con carcasa Han 16 B<sup>®</sup> con palanca de bloqueo doble. Consulte la Figura 9-8.

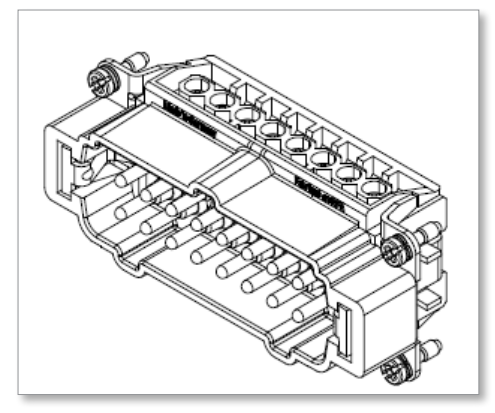

Figura 9-8 Inserto Harting Han 16 E<sup>®</sup> para el controlador MT-02-02

Consulte la configuración de los pines en la Tabla 9-6:

| Tabla 9-6 Configuración de pines del controlador MT-02-02 para la India |                   |         |            |            |  |
|-------------------------------------------------------------------------|-------------------|---------|------------|------------|--|
|                                                                         | Potencia Termopar |         |            |            |  |
| Zona                                                                    | Suministro        | Retorno | Termopar + | Termopar - |  |
| 1                                                                       | Pin 9             | Pin 10  | Pin 1      | Pin 2      |  |
| 2                                                                       | Pin 11            | Pin 12  | Pin 3      | Pin 4      |  |

Las dimensiones se muestran en la Figura 9-9.

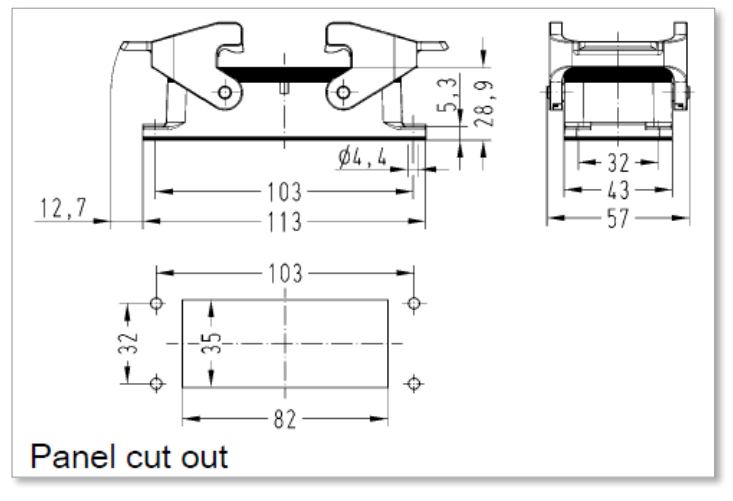

Figura 9-9 Dimensiones del inserto Harting Han 16 E<sup>®</sup> Tensión máxima: 220 VCA/10 A.

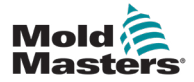

#### 9.5.4 Controlador MT-02-02 para Norteamérica

El conector del molde a la herramienta es un inserto macho Han 10 E<sup>®</sup> con carcasa Han 10 B<sup>®</sup> con palanca de bloqueo doble. Consulte la Figura 9-10.

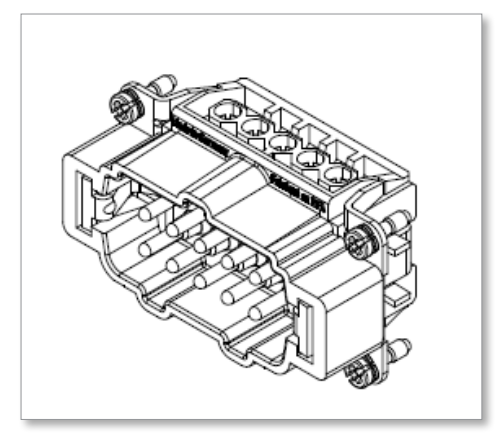

Figura 9-10 Inserto Harting Han 10 E® para el controlador MT-02-02

Consulte la configuración de los pines en la Tabla 9-7.

| Tabla 9-7 Configuración de pines del controlador MT-02-02 para Norteamérica |                   |         |            |            |  |
|-----------------------------------------------------------------------------|-------------------|---------|------------|------------|--|
|                                                                             | Potencia Termopar |         |            |            |  |
| Zona                                                                        | Suministro        | Retorno | Termopar + | Termopar - |  |
| 1                                                                           | Pin 1             | Pin 2   | Pin 6      | Pin 7      |  |
| 2                                                                           | Pin 4             | Pin 5   | Pin 9      | Pin 10     |  |

Las dimensiones se muestran en la Figura 9-11.

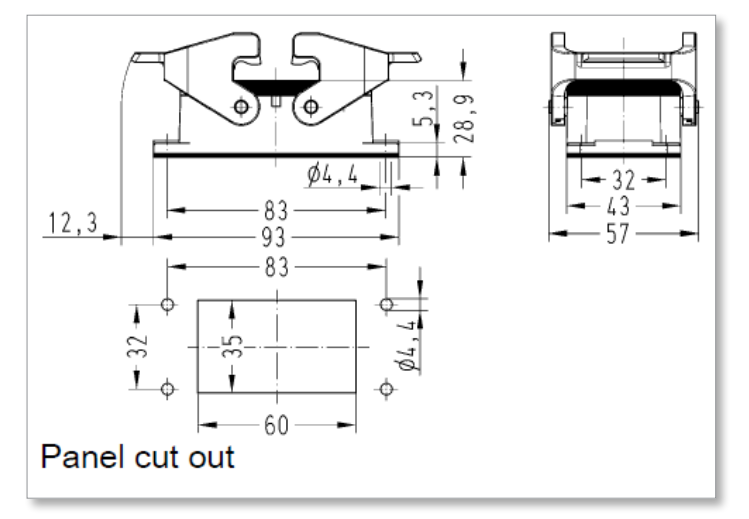

Figura 9-11 Dimensiones del inserto Harting Han 10 E®

Tensión máxima: 220 VCA/10 A.

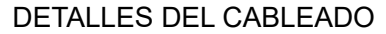

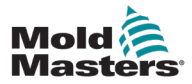

#### 9.5.5 Controlador MT-04-04

Con el sistema MT-04-04, se utiliza una configuración de conexión a la herramienta.

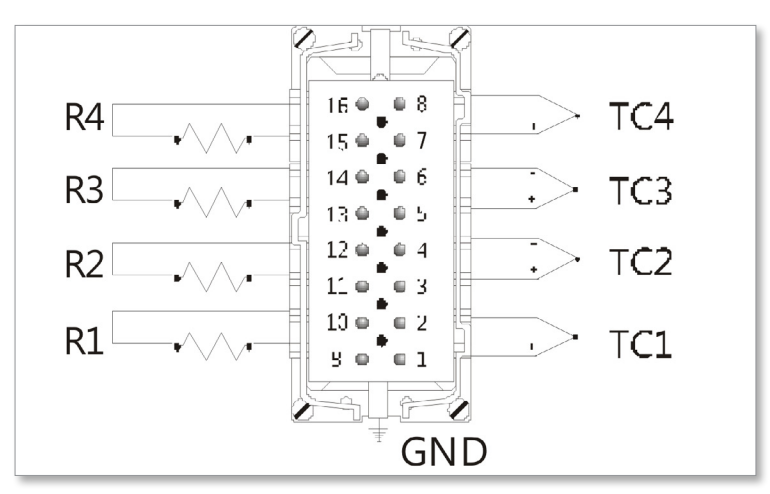

Figura 9-12 Inserto para el controlador MT-04-04

Consulte la configuración de los pines en la Tabla 9-8:

| Tabla 9-8 Configuración de pines del controlador MT-04-04 |            |         |            |            |  |
|-----------------------------------------------------------|------------|---------|------------|------------|--|
|                                                           | Potencia   |         | Termopar   |            |  |
| Zona                                                      | Suministro | Retorno | Termopar + | Termopar - |  |
| 1                                                         | Pin 9      | Pin 10  | Pin 1      | Pin 2      |  |
| 2                                                         | Pin 11     | Pin 12  | Pin 3      | Pin 4      |  |
| 3                                                         | Pin 13     | Pin 14  | Pin 5      | Pin 6      |  |
| 4                                                         | Pin 15     | Pin 16  | Pin 7      | Pin 8      |  |

Las dimensiones se muestran en la Figura 9-13.

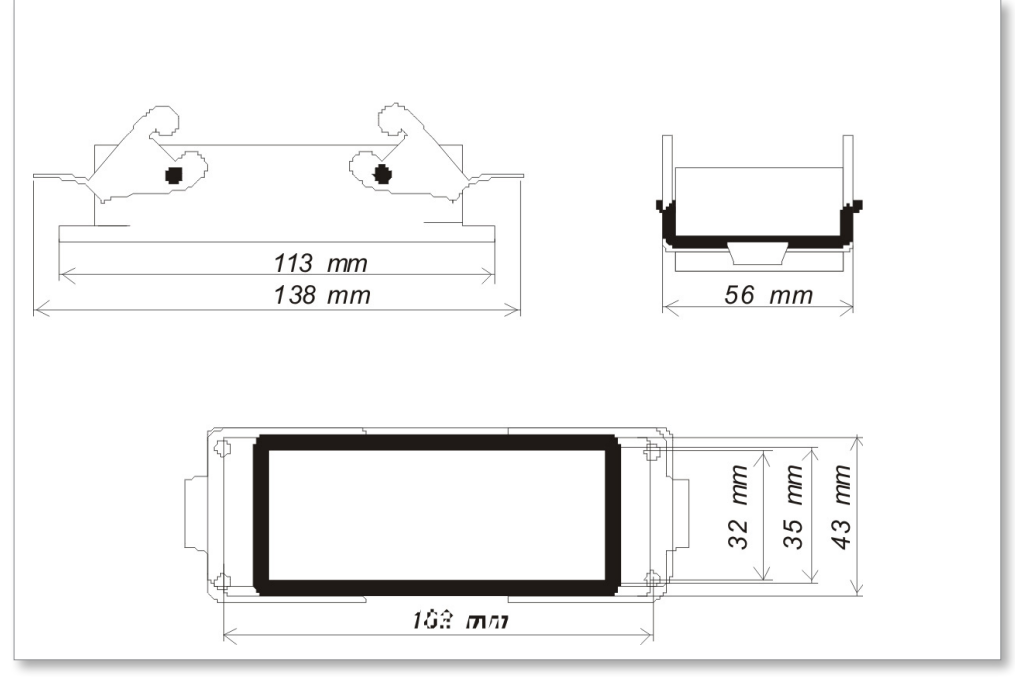

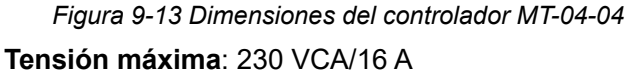

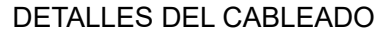

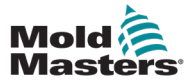

#### 9.5.6 Controlador MT-06-06

Con el sistema MT-06-06, se utiliza una configuración de conexión a la herramienta.

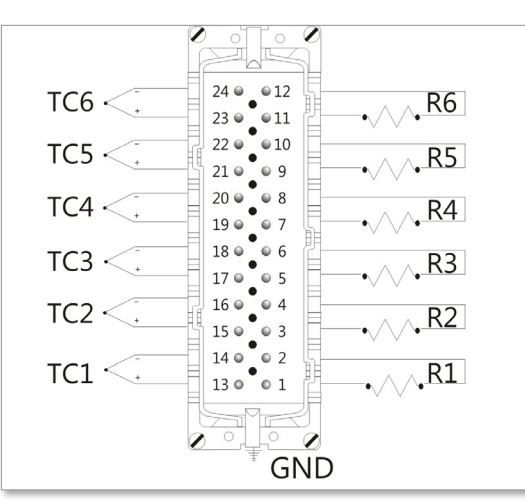

Figura 9-14 Inserto para el controlador MT-06-06

Consulte la configuración de los pines en la Tabla 9-9:

| Tabla 9-9 Configuración de pines del controlador MT-06-06 |                    |        |            |            |  |
|-----------------------------------------------------------|--------------------|--------|------------|------------|--|
|                                                           | Potencia           |        | Termopar   |            |  |
| Zona                                                      | Suministro Retorno |        | Termopar + | Termopar - |  |
| 1                                                         | Pin 1              | Pin 2  | Pin 13     | Pin 14     |  |
| 2                                                         | Pin 3              | Pin 4  | Pin 15     | Pin 16     |  |
| 3                                                         | Pin 5              | Pin 6  | Pin 17     | Pin 18     |  |
| 4                                                         | Pin 7              | Pin 8  | Pin 19     | Pin 20     |  |
| 5                                                         | Pin 9              | Pin 10 | Pin 21     | Pin 22     |  |
| 6                                                         | Pin 11             | Pin 12 | Pin 23     | Pin 24     |  |

Las dimensiones se muestran en la Figura 9-15.

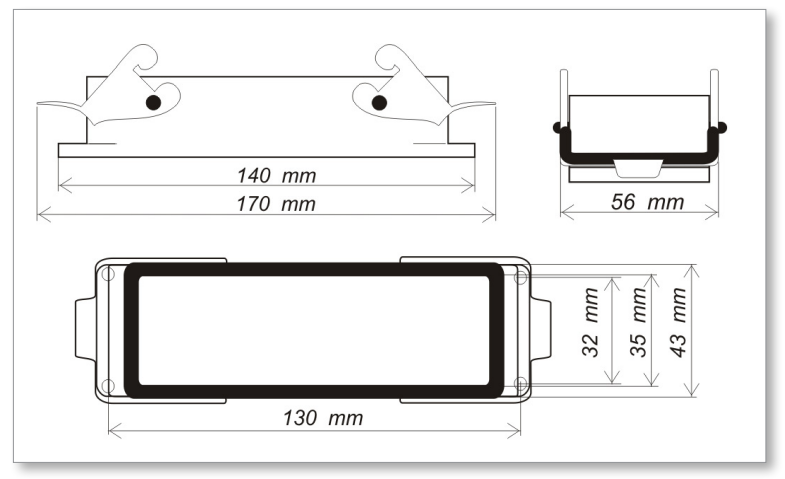

Figura 9-15 Dimensiones del controlador MT-06-06

Tensión máxima: 230 VCA/16 A

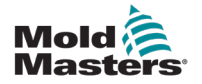

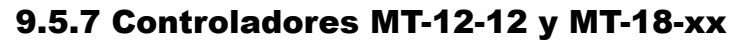

#### ADVERTENCIA

Con los sistemas MT-12-12 y MT-18-xx se utilizan dos configuración distintas en función de la ubicación geográfica del controlador. Es responsabilidad del integrador identificar e implementar el cableado adecuado para la herramienta.

#### 9.5.8 Controladores MT-12-12 y MT-18-xx para el Reino Unido y Europa

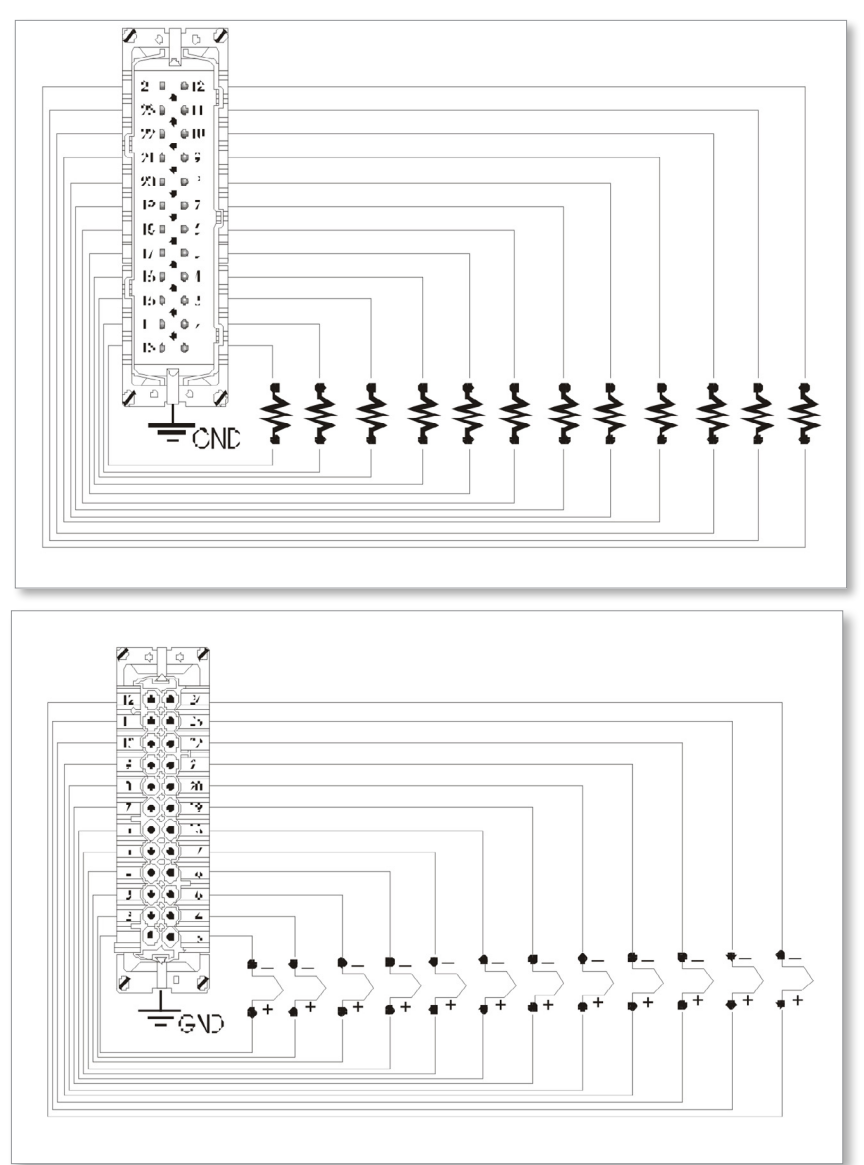

Figura 9-16 Insertos para los controladores MT-12-12 and MT-18-xx

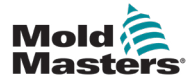

## Controladores MT-12-12 y MT-18-xx para el Reino Unido y Europa (continuación)

Consulte la configuración de los pines en la Tabla 9-10:

| Tabla 9-10 Configuración de pines de los controladores<br>MT-12-12 y MT-18-xx para el Reino Unido y Europa |            |         |            |            |  |
|----------------------------------------------------------------------------------------------------|------------|---------|------------|------------|--|
|                                                                                                    | Potencia   |         | Termopar   |            |  |
| Zona                                                                                                    | Suministro | Retorno | Termopar + | Termopar - |  |
| 1                                                                                                    | Pin 1      | Pin 13  | Pin 1      | Pin 13     |  |
| 2                                                                                                    | Pin 2      | Pin 14  | Pin 2      | Pin 14     |  |
| 3                                                                                                    | Pin 3      | Pin 15  | Pin 3      | Pin 15     |  |
| 4                                                                                                    | Pin 4      | Pin 16  | Pin 4      | Pin 16     |  |
| 5                                                                                                    | Pin 5      | Pin 17  | Pin 5      | Pin 17     |  |
| 6                                                                                                    | Pin 6      | Pin 18  | Pin 6      | Pin 18     |  |
| 7                                                                                                    | Pin 7      | Pin 19  | Pin 7      | Pin 19     |  |
| 8                                                                                                    | Pin 8      | Pin 20  | Pin 8      | Pin 20     |  |
| 9                                                                                                    | Pin 9      | Pin 21  | Pin 9      | Pin 21     |  |
| 10                                                                                                    | Pin 10     | Pin 22  | Pin 10     | Pin 22     |  |
| 11                                                                                                    | Pin 11     | Pin 23  | Pin 11     | Pin 23     |  |
| 12                                                                                                    | Pin 12     | Pin 24  | Pin 12     | Pin 24     |  |

Las dimensiones se muestran en la Figura 9-17.

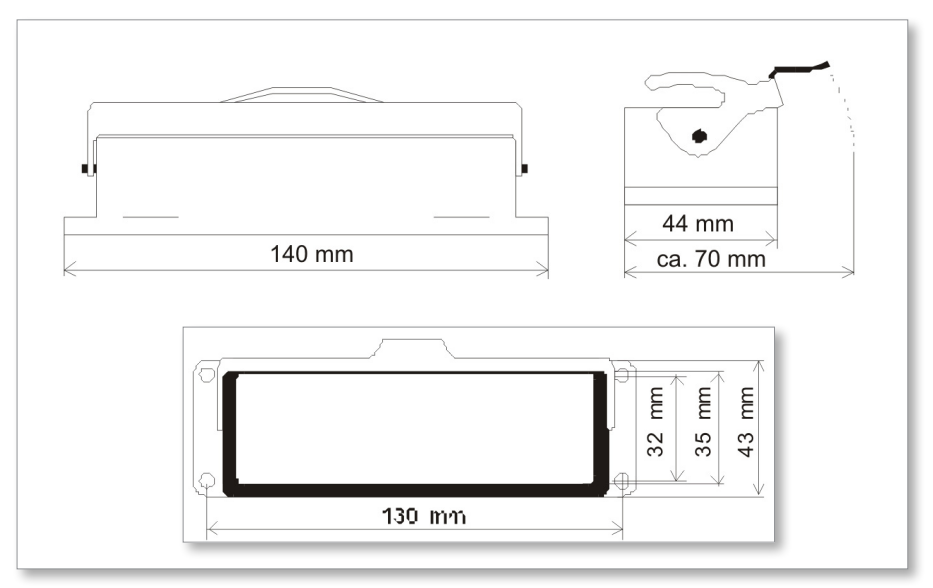

Figura 9-17 Dimensiones de los controladores MT-12-12 y MT-18-xx: Reino Unido y Europa

Tensión máxima: 230 VCA/16 A

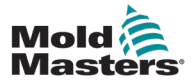

## 9.5.9 Controladores MT-12-12 y MT-18-xx para Norteamérica

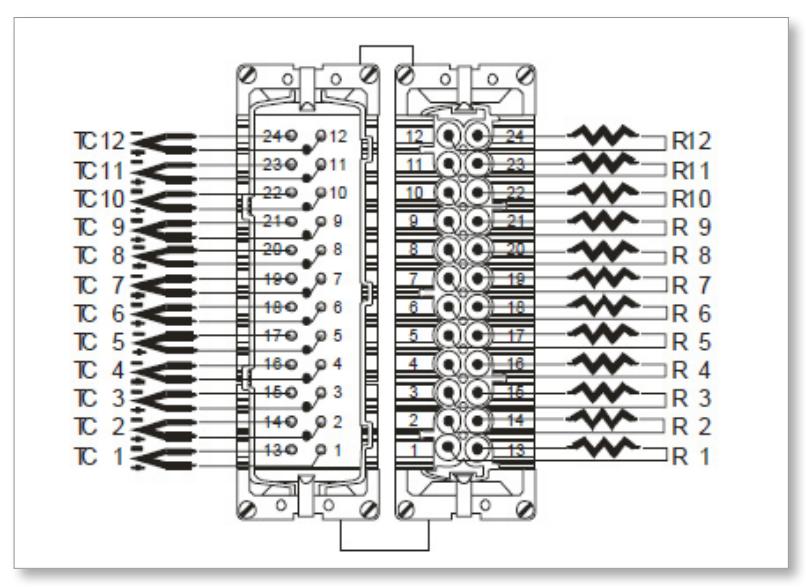

Figura 9-18 Insertos para los controladores MT-12-12 y MT-18-xx (conector 1 y conector 2)

| Consulte la configuración             | de los pines i | oara el inserto mac | ho en la Tabla 9-11: |
|---------------------------------------|----------------|---------------------|----------------------|
| • • • • • • • • • • • • • • • • • • • |                |                     |                      |

| Tabla 9-11 Configuración de pines de los controladores<br>MT-12-12 y MT-18-xx para Norteamérica (conector 1) |                                    |         |            |            |  |
|----------------------------------------------------------------------------------------------------|------------------------------------|---------|------------|------------|--|
|                                                                                                    | Potencia (macho) Termopar (hembra) |         |            |            |  |
| Zona                                                                                                    | Suministro                         | Retorno | Termopar + | Termopar - |  |
| 1                                                                                                    | Pin 1                              | Pin 13  | Pin 1      | Pin 13     |  |
| 2                                                                                                    | Pin 2                              | Pin 14  | Pin 2      | Pin 14     |  |
| 3                                                                                                    | Pin 3                              | Pin 15  | Pin 3      | Pin 15     |  |
| 4                                                                                                    | Pin 4                              | Pin 16  | Pin 4      | Pin 16     |  |
| 5                                                                                                    | Pin 5                              | Pin 17  | Pin 5      | Pin 17     |  |
| 6                                                                                                    | Pin 6                              | Pin 18  | Pin 6      | Pin 18     |  |
| 7                                                                                                    | Pin 7                              | Pin 19  | Pin 7      | Pin 19     |  |
| 8                                                                                                    | Pin 8                              | Pin 20  | Pin 8      | Pin 20     |  |
| 9                                                                                                    | Pin 9                              | Pin 21  | Pin 9      | Pin 21     |  |
| 10                                                                                                    | Pin 10                             | Pin 22  | Pin 10     | Pin 22     |  |
| 11                                                                                                    | Pin 11                             | Pin 23  | Pin 11     | Pin 23     |  |
| 12                                                                                                    | Pin 12                             | Pin 24  | Pin 12     | Pin 24     |  |

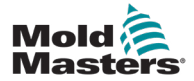

## Controladores MT-12-12 y MT-18-xx para Norteamérica (continuación)

Consulte la configuración de los pines para el inserto hembra en la Tabla 9-12:

| Tabla 9-12 Configuración de pines de los controladores<br>MT-12-12 y MT-18-xx para Norteamérica (conector 2) |                                    |         |            |            |  |
|----------------------------------------------------------------------------------------------------|------------------------------------|---------|------------|------------|--|
|                                                                                                    | Potencia (macho) Termopar (hembra) |         |            |            |  |
| Zona                                                                                                    | Suministro                         | Retorno | Termopar + | Termopar - |  |
| 13                                                                                                    | Pin 1                              | Pin 13  | Pin 1      | Pin 13     |  |
| 14                                                                                                    | Pin 2                              | Pin 14  | Pin 2      | Pin 14     |  |
| 15                                                                                                    | Pin 3                              | Pin 15  | Pin 3      | Pin 15     |  |
| 16                                                                                                    | Pin 4                              | Pin 16  | Pin 4      | Pin 16     |  |
| 17                                                                                                    | Pin 5                              | Pin 17  | Pin 5      | Pin 17     |  |
| 18                                                                                                    | Pin 6                              | Pin 18  | Pin 6      | Pin 18     |  |
| 19                                                                                                    | Pin 7                              | Pin 19  | Pin 7      | Pin 19     |  |
| 20                                                                                                    | Pin 8                              | Pin 20  | Pin 8      | Pin 20     |  |
| 21                                                                                                    | Pin 9                              | Pin 21  | Pin 9      | Pin 21     |  |
| 22                                                                                                    | Pin 10                             | Pin 22  | Pin 10     | Pin 22     |  |
| 23                                                                                                    | Pin 11                             | Pin 23  | Pin 11     | Pin 23     |  |
| 24                                                                                                    | Pin 12                             | Pin 24  | Pin 12     | Pin 24     |  |

Las dimensiones se muestran en la Figura 9-19.

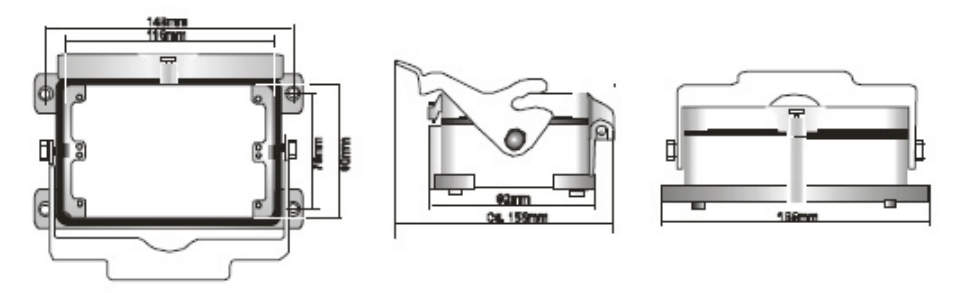

Figura 9-19 Dimensiones de los controladores MT-12-12 y MT-18-xx: Norteamérica Tensión máxima: 230 VCA/16 A

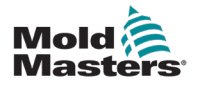

# Índice

## A

Ampliación de alarmas 5-25, 5-26

## С

Características de PID 5-7 Cómo funciona el controlador MT 4-6

### D

Restricción del acceso a Manual, En Espera o Refuerzo 5-24 Detección de fallos de conexión a tierra 5-17 Detección de fugas en el molde 5-19

#### Е

Encendido y apagado 4-3 Escala de temperatura 5-5

#### F

Fallo del termopar 5-21

#### 

Idioma 5-27 Instrucciones de seguridad 3-1

### L

Límites de temperatura 5-15

#### Μ

Mantenimiento y reparación 7-1 Mensaje de error 8-1 Modo Esclavo 6-5 Modos En espera y Refuerzo 6-7 Módulos del controlador 4-5

### Ν

Numeración de zona 5-3

#### Ρ

Parámetros predeterminados 7-3 Principios de funcionamiento 6-1

### R

Rampa 5-9 Rutina de calibración 7-3

#### S

Salida de alarma 9-6 Seguridad Bloqueo 3-10 Símbolos de seguridad Descripciones generales 3-8 Solución de problemas 8-1

## Т

Temperaturas de zona 5-28

#### V

Valor de modo En espera 5-13

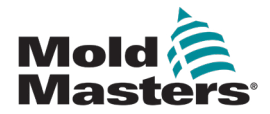

#### NORTEAMÉRICA

CANADÁ (sede mundial) Tel.: +1 905 877 0185 canada@moldmasters.com

#### **SURAMÉRICA**

BRASIL (sede regional) Tel.: +55 19 3518 4040 brazil@moldmasters.com

#### **EUROPA**

ALEMANIA (sede regional) Tel.: +49 7221 50990 germany@moldmasters.com

ESPAÑA Tel.: +34 93 575 41 29 spain@moldmasters.com

FRANCIA Tel.: +33 (0)1 78 05 40 20 france@moldmasters.com

#### ASIA

CHINA (sede regional) Tel.: +86 512 86162882 china@moldmasters.com

JAPÓN Tel.: +81 44 986 2101 japan@moldmasters.com

INDIA (sede regional) Tel.: +91 422 423 4888 india@moldmasters.com

#### OCEANÍA

AUSTRALIA Tel.: +61 407 638 314 australia@moldmasters.com Estados Unidos Tel.: +1 248 544 5710 usa@moldmasters.com

MÉXICO Tel.: +52 442 713 5661 (ventas) mexico@moldma sters.com

REINO UNIDO Tel.: +44 1432 265768 uk@moldmasters.com

POLONIA Tel.: +48 669 180 888 (ventas) poland@moldmasters.com

TURQUÍA Tel.: +90 216 577 32 44 turkey@moldmasters.com

COREA Tel.: +82 31 431 4756 korea@moldmasters.com

SINGAPUR\* Tel.: +65 6261 7793 singapore@moldmasters.com \*La cobertura incluye el Sudeste Asiático.

NUEVA ZELANDA Tel.: +61 407 638 314 newzealand@moldmasters.com AUSTRIA Tel.: +43 7582 51877 austria@moldmasters.com

REPÚBLICA CHECA Tel.: +420 571 619 017 czech@moldmasters.com

ITALIA Tel.: +39 049 501 99 55 italy@moldmasters.com

www.moldmasters.com